# Les Aventuriers du Bout du Monde

Par Yves Cornil

Rampe de Lancement numéro 167.2 – 20/08/2023

Les ateliers du Cilac. À la découverte d'Excel 365 pour iPad version 2.63. Sous iPadOS 15

*Spécial ateliers du CILAC* 

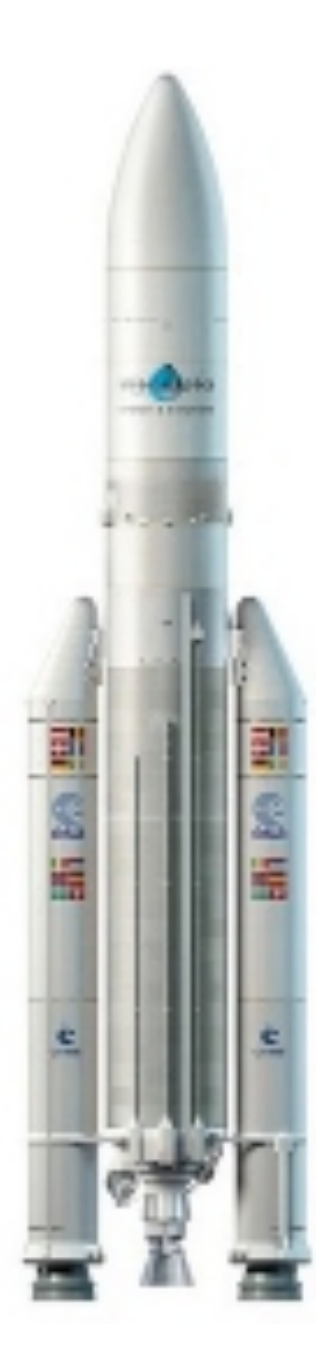

Les Aventuriers du Bout du Monde. Rampe de Lancement.

**Numéro réalisé par :** Yves Cornil

#### Logiciels et matériels utilisés :

Microsoft 365 Excel pour iPad, PowerPoint pour iPad, iMovie pour iPad, Pixelmator pour iPad, PowerPoint 365 pour Mac, Microsoft 365 pour Mac, Adobe Acrobat, MacBook Air M1, iMac Intel 27", macOS 12 Monterey, iPadOS 15, Graphic Converter 11, QuickTime Player Capture d'écran, etc.

Les logiciels cités sont des marques déposées de leurs éditeurs respectifs.

<u>Site Internet :</u> https://www.cornil.com/ *Cette Rampe de Lancement reprend les présentations PowerPoint d'un futur atelier iPad/bureautique du Cilac de la saison 2022/2023.* 

Bonne lecture

Yves Cornil

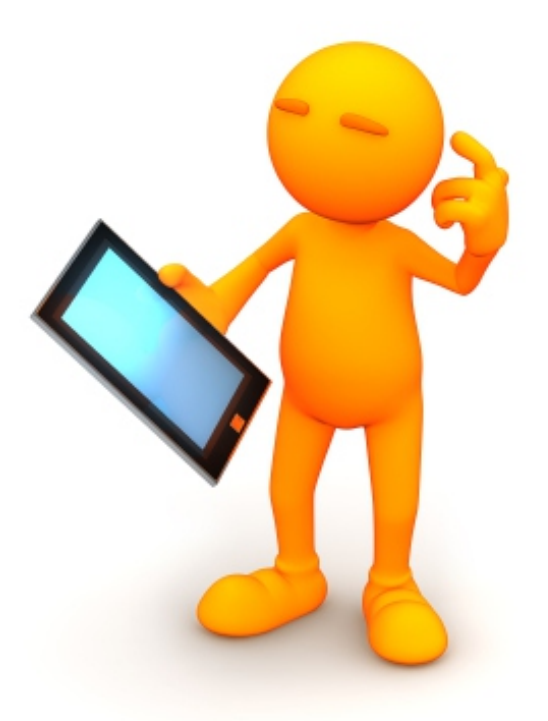

# Excel 365 pour iPad sous iPadOS 15

| Dossier réalisé par Yves Cornil                                                                               |
|----------------------------------------------------------------------------------------------------|
| Apple Teacher                                                                                                 |
| Microsoft<br>Most Valuable<br>Professional                                                                    |
| https://www.cornil.com/                                                                                       |
| https://www.youtube.com/user/initinfo<br>https://www.facebook.com/yves.cornil<br>https://cilaclamadeleine.org |

| Table  | des | matières. |
|--------|-----|-----------|
| I UDIO | 400 | manoroo.  |

| Votre attention, s'il vous plait                                              | 7  |
|-------------------------------------------------------------------------------|----|
| À propos des Rampes de Lancement                                              | 7  |
| Module 1                                                                      | 8  |
| C'est quoi un tableur?                                                        |    |
| Un tableur, pourauoi faire?                                                   |    |
| Excel 365 pour iPad, version 2.63. Présentation de l'interface.               |    |
| Contenu d'une cellule                                                         | 9  |
| Quelques formats de cellules                                                  | 10 |
| Le ruban et les onglets.                                                      | 13 |
| L'onglet accueil                                                              | 14 |
| L'onglet insertion                                                            |    |
| L'onglet dessin                                                               |    |
| L'onglet formules.                                                            |    |
| L'onglet données                                                              |    |
| L'onglet révision                                                             | 19 |
| L'onglet affichage                                                            | 19 |
| Activation d'Excel                                                            | 20 |
| Utilisation de la version payante sur les iPads >10 pouces                    |    |
| Fonctionnalités Excel disponibles uniquement pour les abonnés à Microsoft 365 |    |
| Connexion à un compte Microsoft                                               |    |
| Quelle version d'Excel est installée sur l'iPad.                              | 24 |
| Module 2 – Un petit exercice pour commencer.                                  | 25 |
| Au programme du module 2.                                                     |    |
| Le tableau à saisir                                                           |    |
| Le résultat à obtenir lors de la première étape                               |    |
| Lancement d'Excel sur l'iPad                                                  |    |
| Organisation des données dans le tableau                                      |    |
| Élargir une colonne manuellement                                              |    |
| Sauvegarde sur l'iPad.                                                        |    |
| Ouverture du classeur sur l'iPad                                              | 33 |
| Effectuons maintenant les totaux par mois.                                    |    |
| Première méthode pour additionner des cellules                                |    |
| Deuxième méthode : utilisons la fonction =somme                               |    |
| Variante de la fonction somme avec l'aide de la souris                        |    |
| Fonctions et formules                                                         |    |
| Somme de cellules consécutives.                                               |    |
| Suite des totaux des autres mois                                              |    |
| Repetitions des calculs, le classique copier-coller                           |    |
|                                                                               |    |
| kemplissage pour recopier les cellules.                                       |    |

4

| Les differents operateurs.                       | 42 |
|--------------------------------------------------|----|
| Suite des calculs par catégories.                | 43 |
| Mise en forme du total général                   | 44 |
| Calculs des pourcentages                         | 45 |
| Erreur.                                          | 48 |
| Le pouvoir absolu du dollar                      | 48 |
| Corriger la fonction dans la cellule G2          | 49 |
| Recopier en tirant la poignée de recopie         | 49 |
| Et voilà le travail                              | 50 |
| Ajouter une bordure                              | 51 |
| Module 3 – Insérer des lignes et des colonnes    | 52 |
| Au programme du module 3.                        | 52 |
| Le nouveau tableau à obtenir                     | 52 |
| Insérer une ligne                                | 53 |
| Supprimer une ligne                              | 56 |
| Sélectionner plusieurs lignes                    | 57 |
| Ajouter plusieurs lignes                         | 57 |
| Ajouter une colonne                              | 60 |
| Module 4 – Ayez le sens de la formule            | 62 |
| Au programme du module 4                         | 62 |
| Ayez le sens de la formule                       | 62 |
| Formules ou fonctions                            | 62 |
| Les opérateurs                                   | 63 |
| Opérateurs de comparaison                        | 63 |
| La fonction moyenne                              | 63 |
| La fonction MAX                                  | 64 |
| Fonction MIN                                     | 64 |
| Les fonctions de sommes conditionnelles          | 65 |
| La fonction =NB()                                | 65 |
| Comptages et sommes conditionnelles.             | 66 |
| La fonction =NB.SI( )                            | 66 |
| Exemples d'utilisation de la fonction =NB.SI( )  | 67 |
| La fonction =SOMME.SI( )                         | 68 |
| Fonction =SOMME.SI.ENS( )                        | 69 |
| Avec des si                                      | 69 |
| Rappel des opérateurs de comparaison             | 69 |
| Les si imbriqués                                 | 70 |
| Module 5 - Dates – Séries – Traitement des dates | 72 |
| Au programme du module 5                         | 72 |
| Affichage des dates                              | 72 |
| Quelques affichages des dates                    | 74 |

| Avec Excel vous adorerez les séries                                          |
|------------------------------------------------------------------------------|
| Incrémentation du jour                                                       |
| Les fins de mois ne seront pas difficiles75                                  |
| Incrémentation de l'année75                                                  |
| Incrémentation du bimestre76                                                 |
| Le traitement des dates dans Excel                                           |
| 1900 ou 1904 ?                                                               |
| Fonction Jour                                                                |
| Fonction Mois                                                                |
| Fonction ANNEE                                                               |
| Fonction AUJOURDHUI                                                          |
| Fonction MAINTENANT                                                          |
| Fonction DATEDIF                                                             |
| DATEDIF et concaténation de texte                                            |
| Si vous habitez dans la Métropole Lilloise (MEL) Erreur ! Signet non défini. |

# **VOTRE ATTENTION, S'IL VOUS PLAIT.**

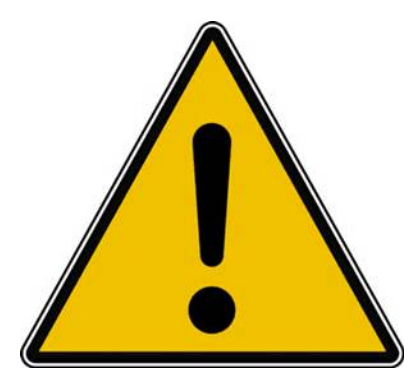

Les informations contenues dans ce document sont fournies sans garantie d'aucune sorte, explicite ou implicite.

Le lecteur assume le risque de l'utilisation des informations données.

# À PROPOS DES RAMPES DE LANCEMENT.

- Les publications nommées « Rampe de Lancement » sont des documents qui ont pour objet l'initiation à l'utilisation de logiciels à destination du Grand Public, principalement pour Mac et iPad.
- Les Rampes de Lancement sont gratuites, mais protégées par copyright et sont disponibles, généralement en format PDF ou en format ePub. <u>https://www.cornil.com/abm.htm</u>

Les versions « spécial ateliers du Cilac » ont été créés depuis la version PDF des présentations PowerPoint, plus quelques aménagements, dont insertions de commentaires.

# MODULE 1

# **C'EST QUOI UN TABLEUR?**

• Un Tableur c'est une grande feuille électronique, où vous pourrez travailler comme vous le feriez sur une feuille de papier, – mais avec une plus grande rapidité, une plus grande fiabilité, – une plus grande facilité...

#### **UN TABLEUR, POURQUOI FAIRE?**

• L'objet du tableur est de mettre à la disposition de l'utilisateur un crayon et une gomme électronique pour:

• -*élaborer des documents* (factures, bordereaux de livraisons, relevés de comptes).

• *-constituer des tableaux* (calculs financiers, simulations, tableaux de bords, prévisions, statistiques ...), le tout agrémenté de graphiques.

-gérer des petits fichiers (avec suppressions,

insertion, tris...).

# **EXCEL 365 POUR IPAD, VERSION 2.63. PRÉSENTATION DE** L'INTERFACE.

| fx |   |   |   |   |   |   |   |   |    |   |   |   |   | ~ |
|----|---|---|---|---|---|---|---|---|----|---|---|---|---|---|
| 4  | А | В | С | D | E | F | G | н | I. | J | К | L | м | N |
| 1  |   |   |   |   |   |   |   |   |    |   |   |   |   |   |
| 2  |   |   |   |   |   |   |   |   |    |   |   |   |   |   |
| 3  |   |   |   |   |   |   |   |   |    |   |   |   |   |   |

• Le tableur est composé de lignes numériques

- Et de colonnes alphabétiques.
- Qui forment des cellules dont les coordonnées sont la colonne et la ligne (A1, B1, C1, A2, A16384, BB12...)

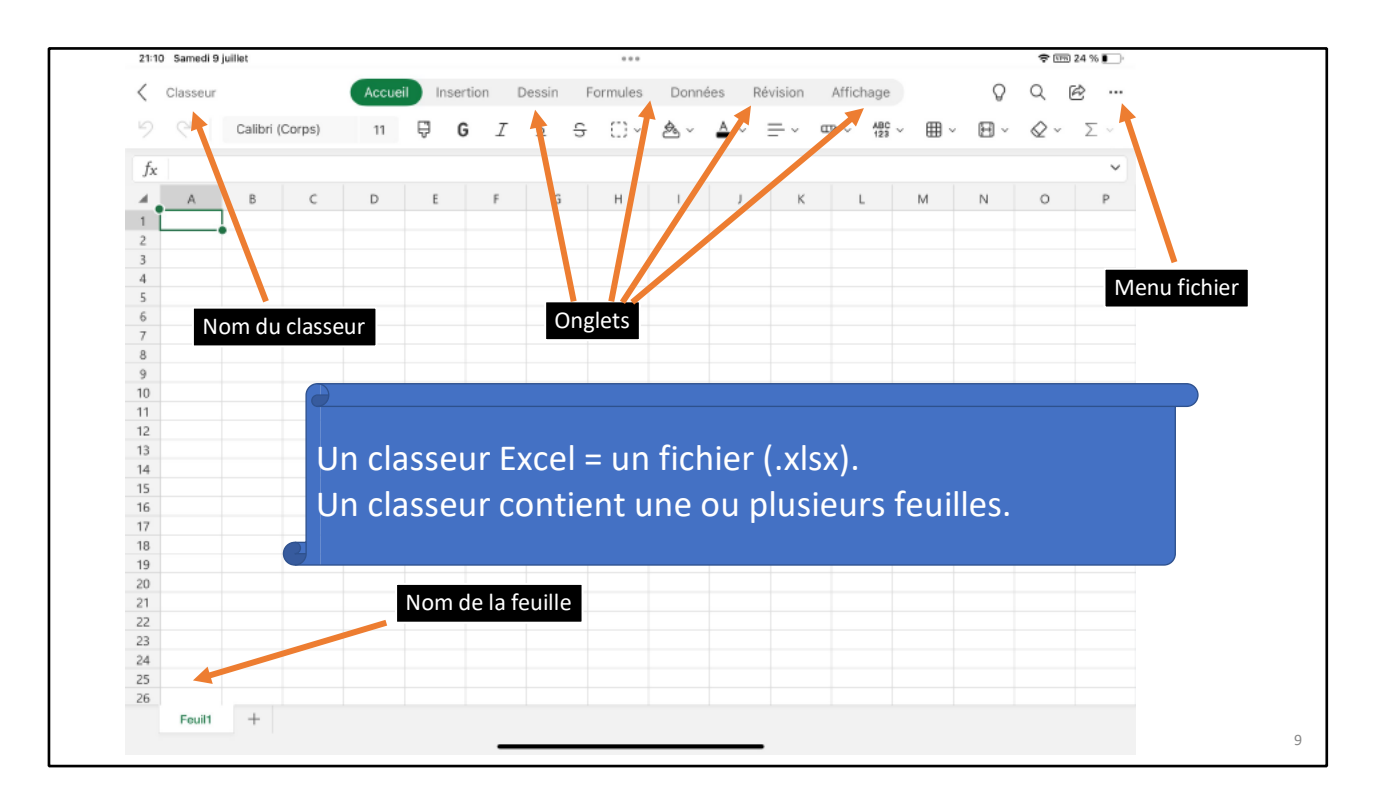

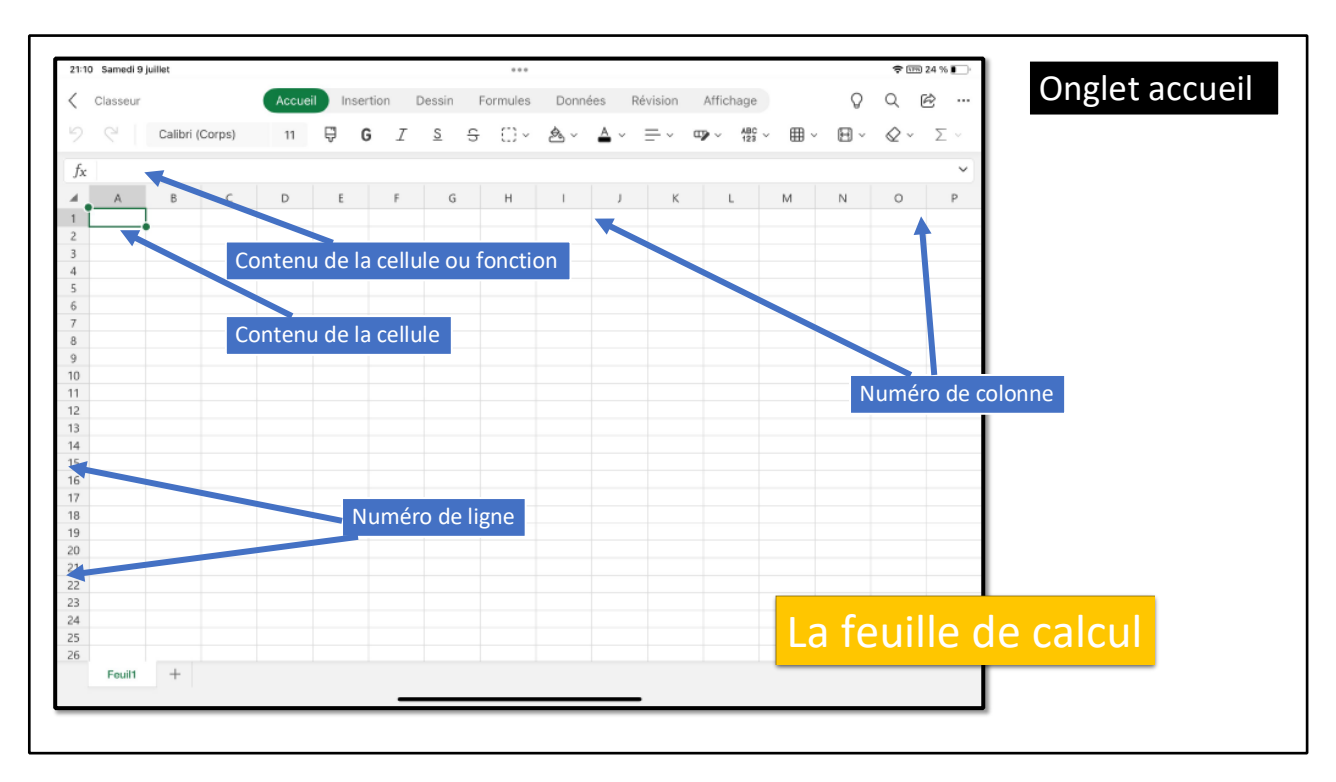

#### **CONTENU D'UNE CELLULE**

Une cellule peut contenir :

- Des données que vous avez saisies Le résultat d'un calcul, via une fonction
- Aux cellules vous pourrez aussi affecter :
  - Un format,
  - Un cadrage,
  - Une couleur, gras, italique,
  - Un fond de couleur, fixe ou conditionnel.

#### **QUELQUES FORMATS DE CELLULES.**

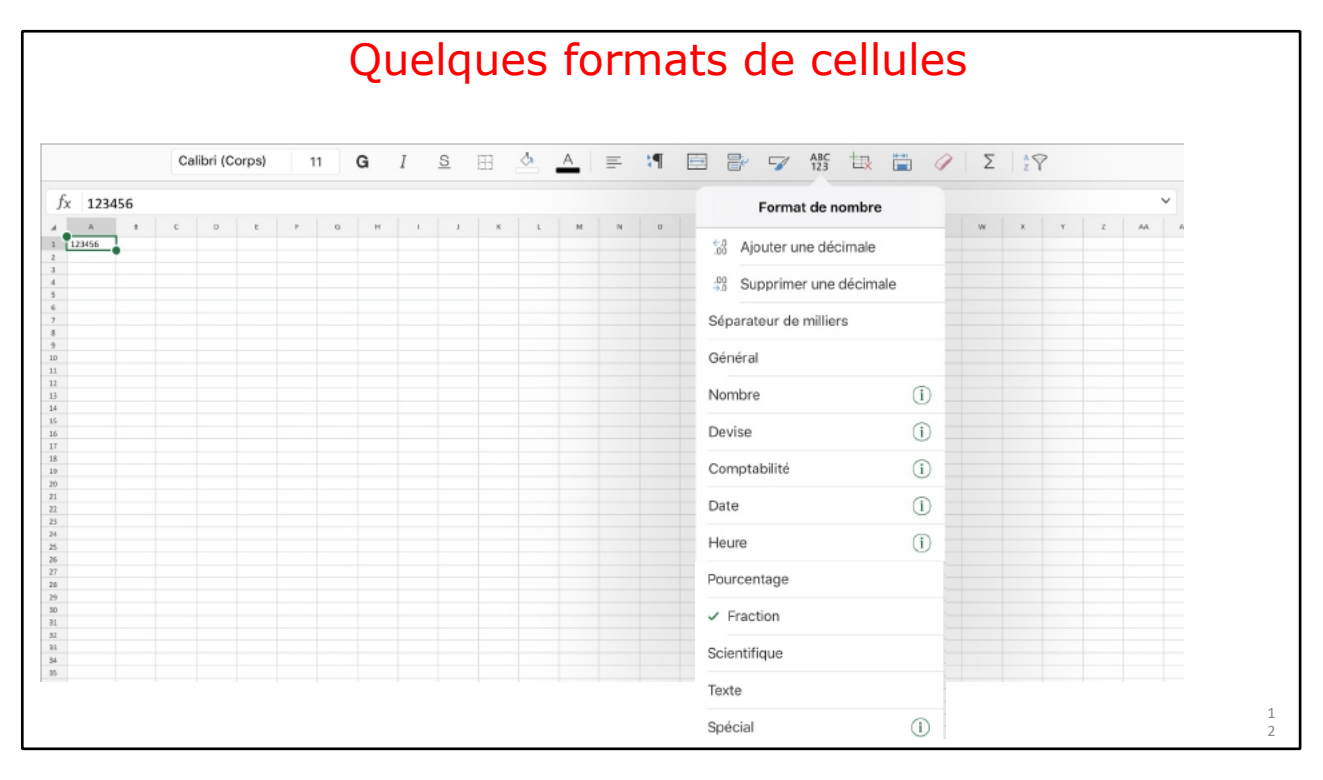

|                            | (      | Calibri (Corps) | 11 <b>G</b> | 1 <u>s</u> | 8 | A | ۲¶ 🗉 | ABC 123                | 🗟 🛱 🦉      | ΣŹΥ |   |
|----------------------------|--------|-----------------|-------------|------------|---|---|------|------------------------|------------|-----|---|
| fx 12                      | 23456  |                 |             |            |   |   |      | Format de nom          | nbre       |     |   |
| 4                          | А      | В               | С           | D          | E | F | G    | Aiouter une décin      | l          | К   | L |
| 1                          | 123456 | 5               |             |            |   |   |      |                        |            |     |   |
| 2                          |        |                 |             |            |   |   |      | Supprimer une de       | cimale     |     |   |
| 3                          |        | _               |             |            |   |   |      | Séparateur de milliers |            |     |   |
| 4                          | 123456 | 5               |             |            |   |   |      | ✓ Général              |            |     |   |
| 5                          |        |                 |             |            |   |   |      | Nombre                 | 0          |     |   |
| 6                          | Cán    | Sral -          | ctan        | dard       |   |   |      |                        |            |     |   |
| 7                          | Gene   | 21 di –         | Stall       | uaru       | - |   |      | Devise                 | 0          |     |   |
| 8                          |        |                 |             |            |   |   |      | Comptabilité           | <u>(</u> ) |     |   |
| 9                          |        |                 |             |            |   |   |      | Date                   | i          |     |   |
|                            |        |                 |             |            |   |   |      | Heure                  | <u>(</u> ) |     |   |
| 11                         |        |                 |             |            |   |   |      | Pourcentage            |            |     |   |
| 12                         |        |                 |             |            |   |   |      | Fourcemage             |            |     |   |
| 12<br>13                   |        |                 |             |            |   |   |      | Fraction               |            |     |   |
| 11<br>12<br>13<br>14       |        |                 |             |            |   |   |      |                        |            |     |   |
| L1<br>L2<br>L3<br>L4<br>L5 |        |                 |             |            |   |   |      |                        |            |     |   |

|    | Calibri    | (Corps)  | 11 G                | I <u>s</u> E | <u>A</u> | ≡ *¶ | 🖻 🖻 🍞 ABS 拱             | 🗎 🥖 Σ | 2V |   |
|----|------------|----------|---------------------|--------------|----------|------|-------------------------|-------|----|---|
| fx | 123456     |          |                     |              |          |      | Format de nombr         | e     |    | ~ |
| 4  | А          | В        | С                   | D            | E        | F    | 50 Aiouter une décimale | J     | К  | L |
| 1  | 123456     |          |                     |              |          |      |                         |       |    |   |
| 2  |            |          | Supprimer une decin | nale         |          |      |                         |       |    |   |
| 3  |            |          |                     |              |          |      | Séparateur de milliers  |       |    |   |
| 4  | 123 456,00 | ,        |                     |              |          |      | Général                 |       |    |   |
| 5  |            |          |                     |              |          |      | Nombre                  | ()    |    |   |
| 7  |            |          |                     |              | _        |      | Devise                  | 0     |    |   |
| 8  | Généra     | <b>.</b> |                     |              |          |      | Comptabilité            | 0     |    |   |
| 9  | Genera     | .,<br>., |                     |              |          |      | Comptabilite            | 0     |    |   |
| .0 | sépara     | teur     | de m                | hillier      | S.       |      | Date                    | (i)   |    |   |
| 11 | ocpara     |          |                     |              | -        |      | Heure                   | (i)   |    |   |
| .2 | 2 décir    | nales    | 5.                  |              | _        |      | Pourcentage             |       |    |   |
| 14 |            |          |                     |              |          |      | Eraction                |       |    |   |
| 15 |            |          |                     |              |          |      |                         |       |    |   |
| 16 |            |          |                     |              |          |      |                         |       |    |   |
| 17 |            |          |                     |              |          |      |                         |       |    |   |

| Calibri (Corps) 11 G | 🖻 🗟 🏹 ABS 🔃 🖉 🗐         | 🖻 🖹 🌱 ABS 🔃 🏈           | Σ |
|----------------------|-------------------------|-------------------------|---|
| : 123456             | Format de nombre        | Format de nombre Devise |   |
| A B C                | 50 Ajouter une décimale | NOMBRES NÉGATIFS        | J |
| 123456               | Séparateur de milliere  | -1 234 € ✓              |   |
| 123 456 €            | Général                 | 1 234 €                 |   |
|                      | Nombre                  | (1 234 €)               |   |
|                      | Devise (                | (1 234 €)               |   |
| Devise =             | Date (i)                |                         |   |
| comptabilité         | Heure                   | Choisir le symbole      |   |
| comptabilite         | Pourcentage             | Autres symboles >       |   |

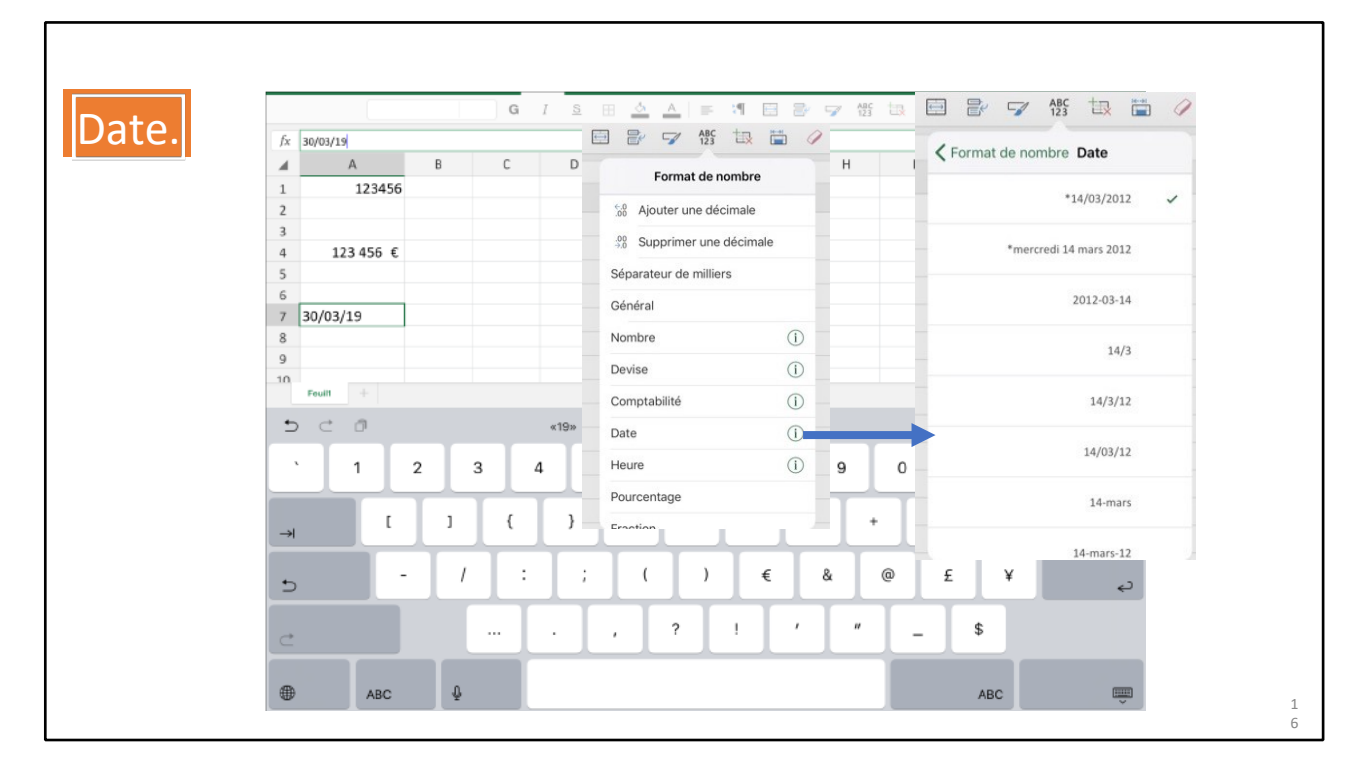

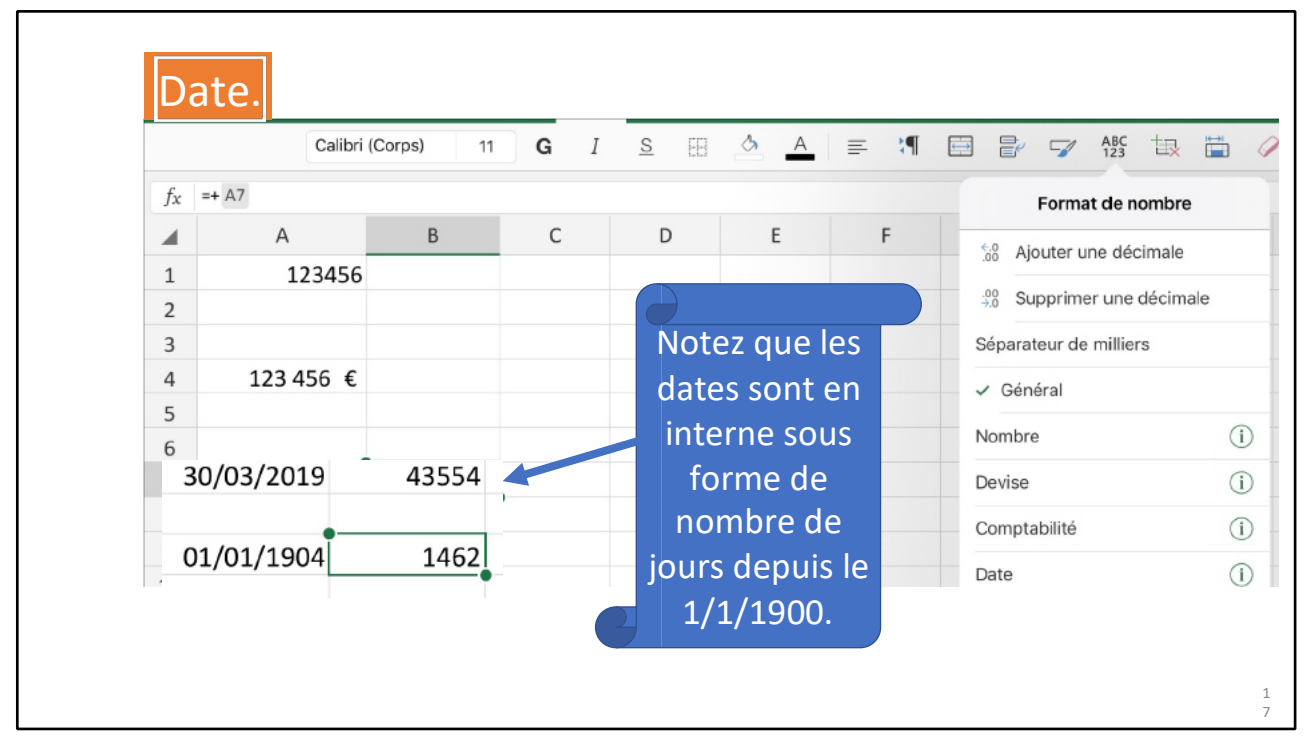

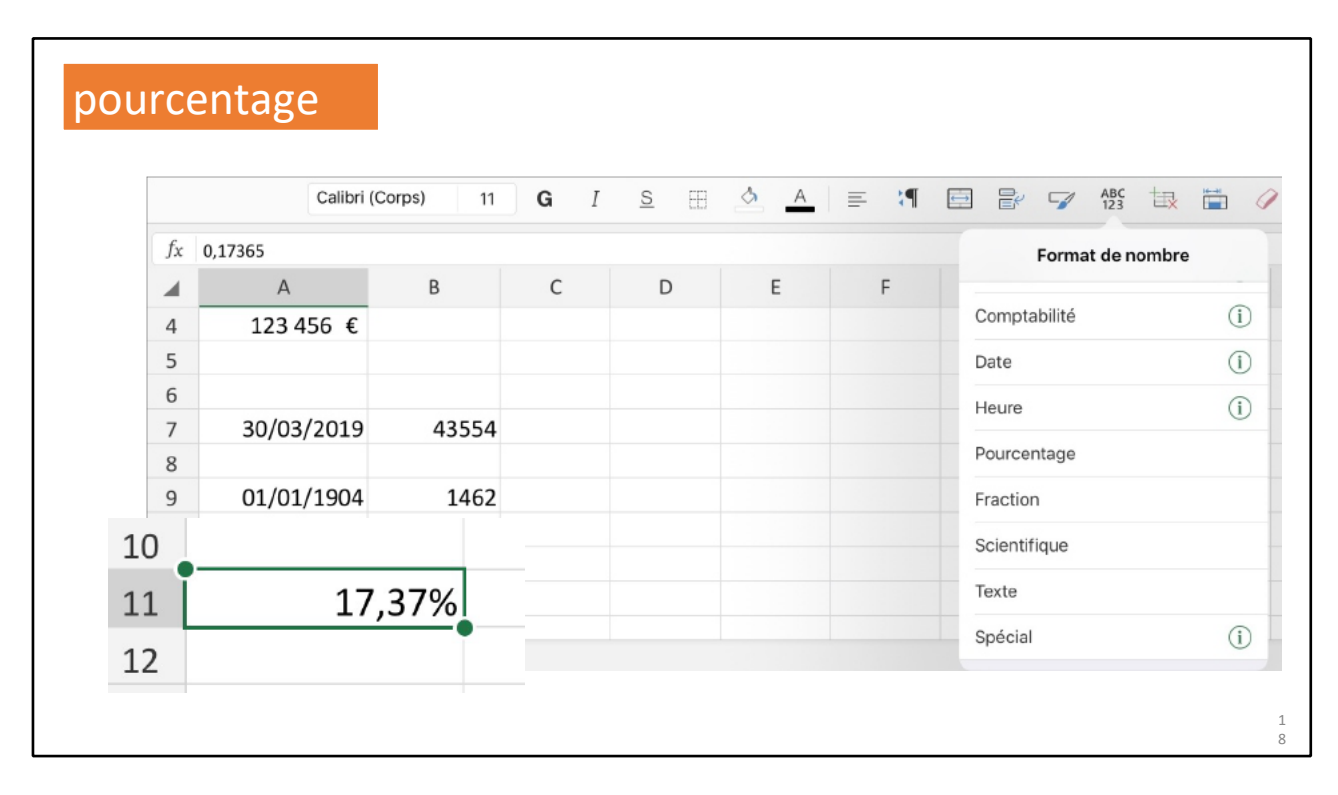

#### LE RUBAN ET LES ONGLETS.

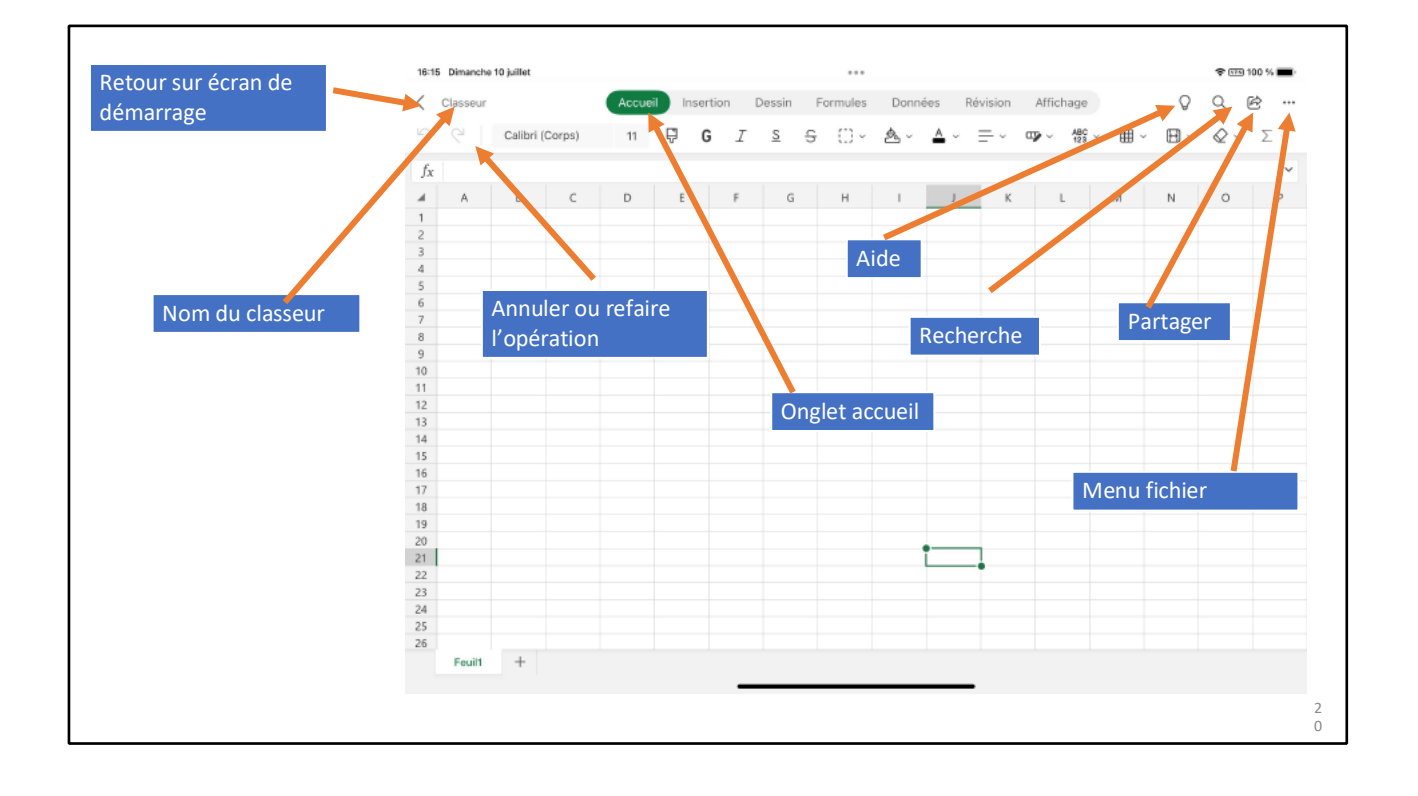

#### L'ONGLET ACCUEIL.

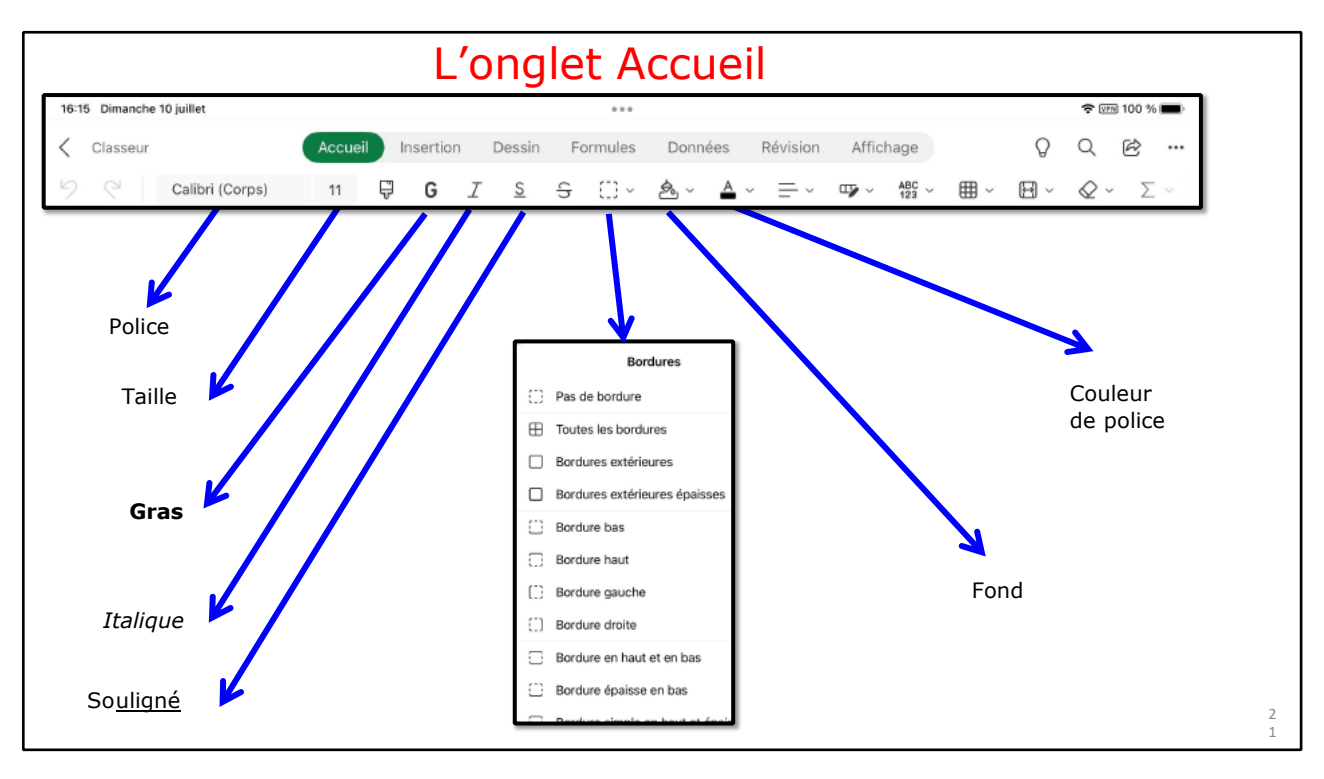

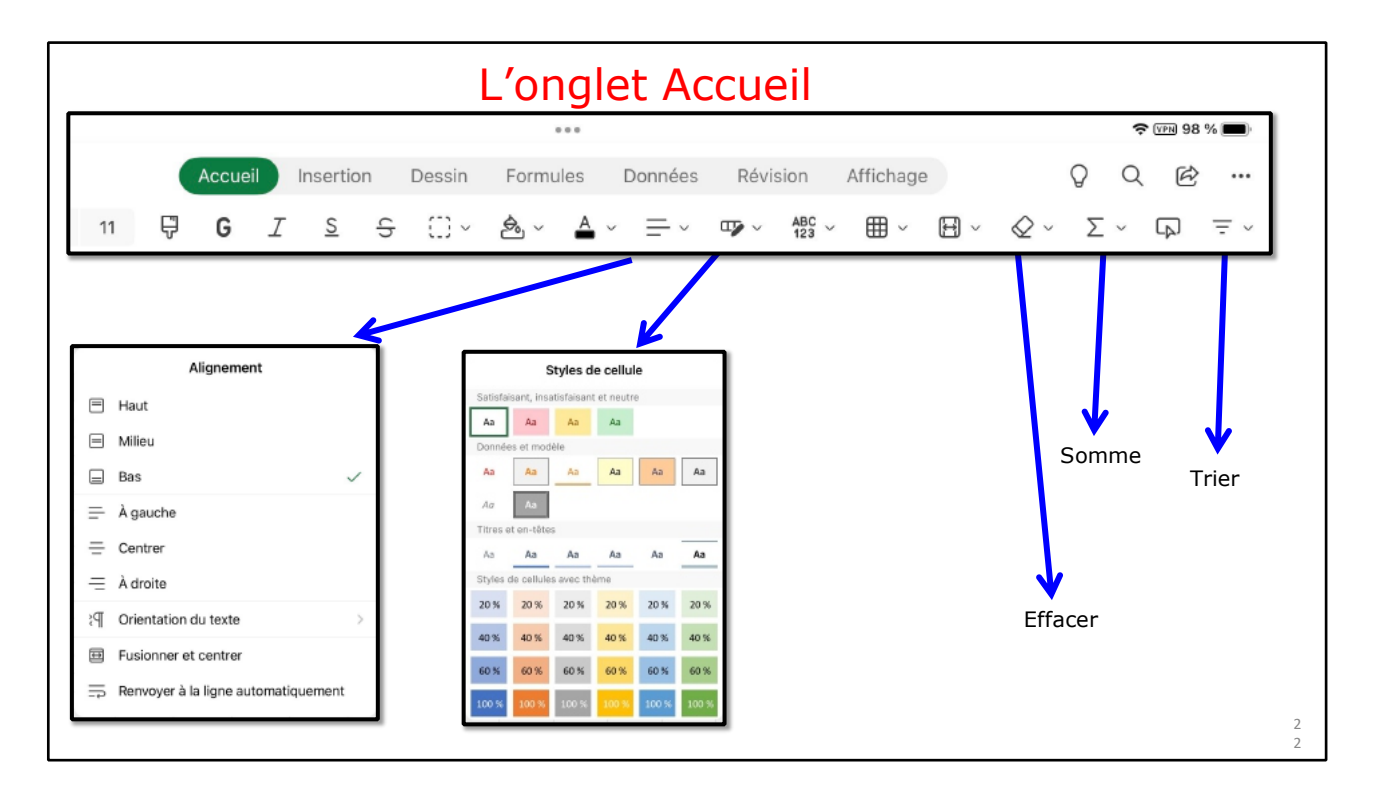

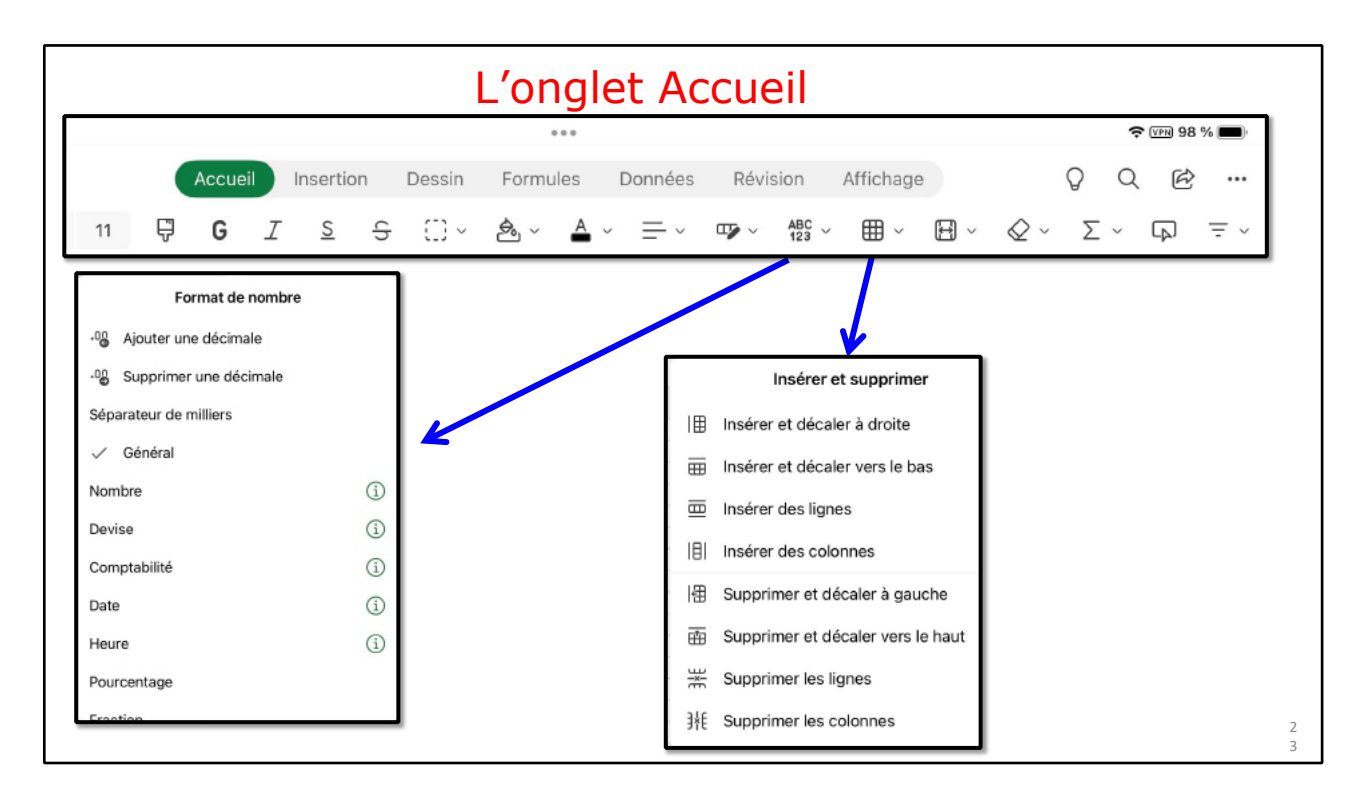

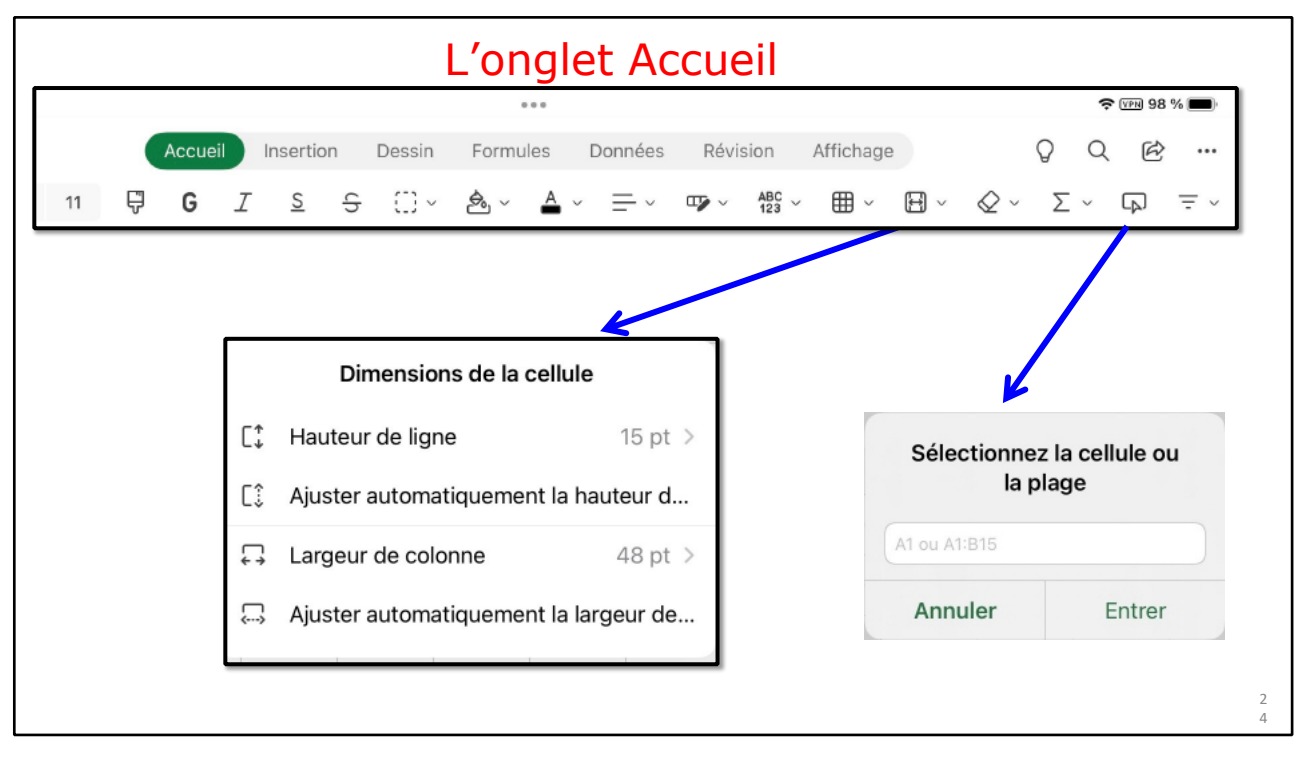

#### L'ONGLET INSERTION.

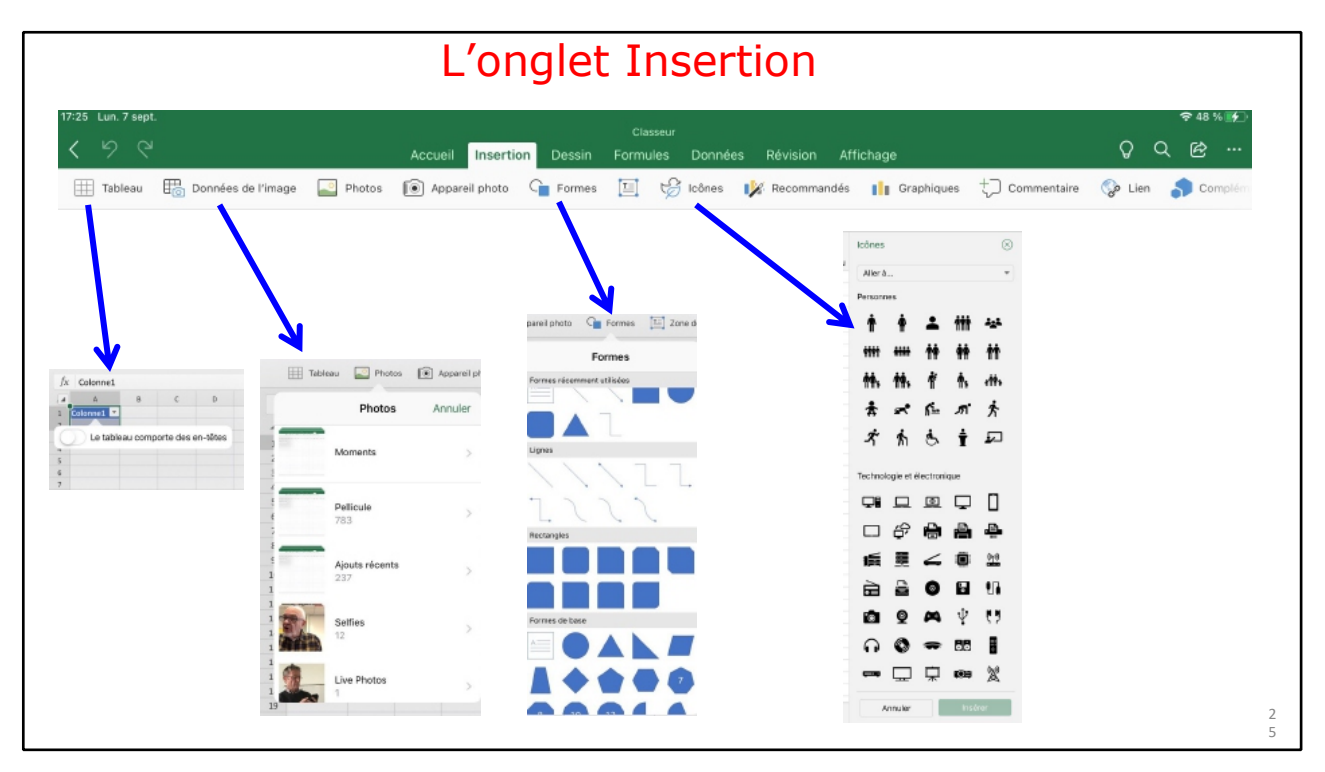

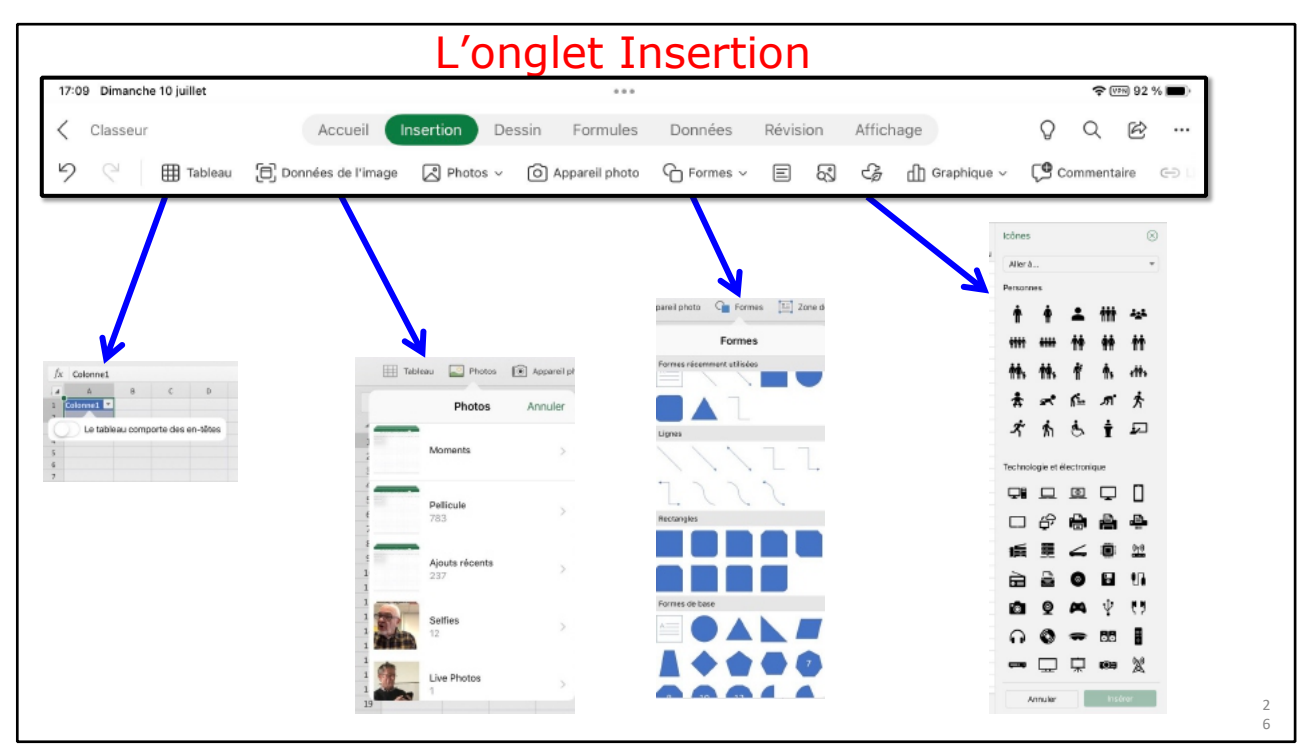

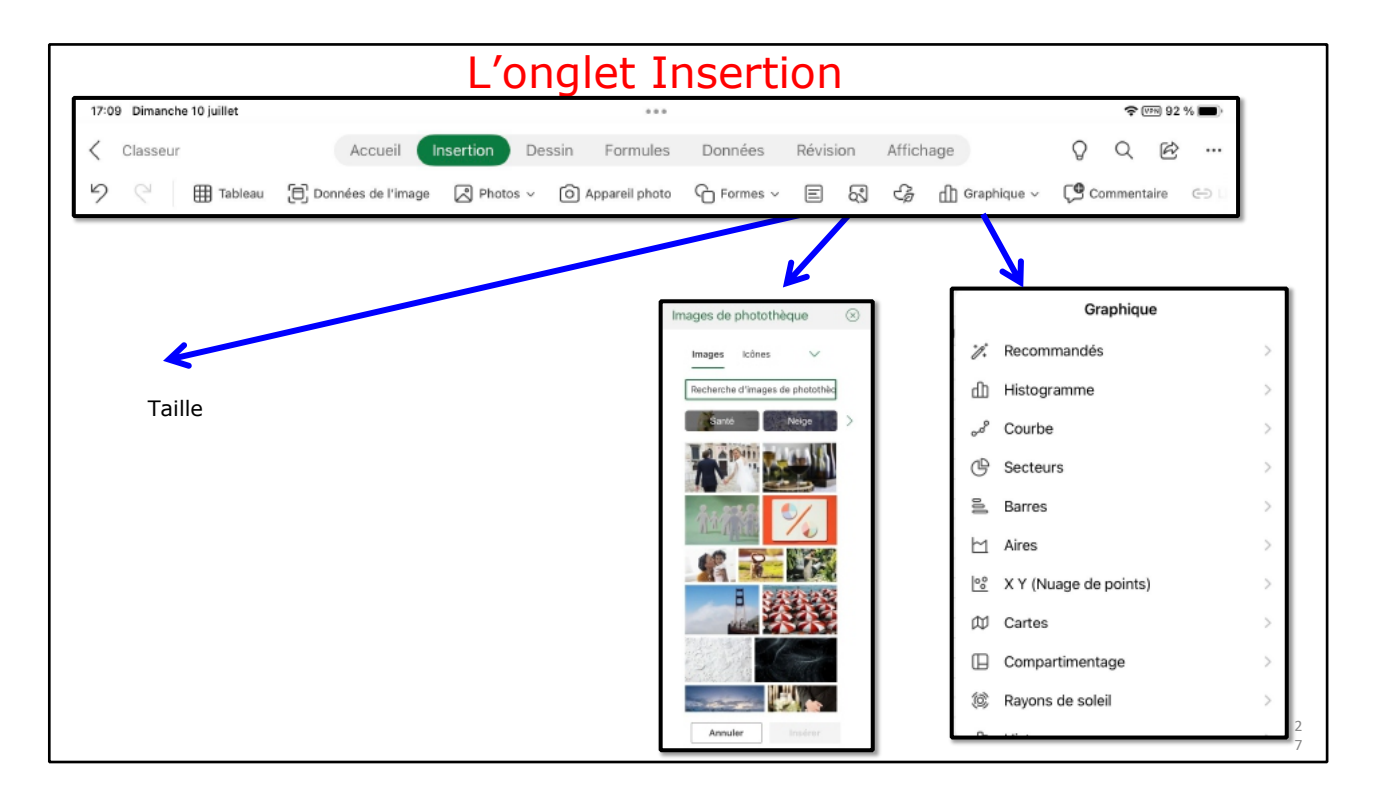

#### L'ONGLET DESSIN.

| 17:2 | 5 Dimanche 10 juillet |         |           |        | ***      |         |                    |   | <b>?</b> 0 | PN 89 % | 6 |
|------|-----------------------|---------|-----------|--------|----------|---------|--------------------|---|------------|---------|---|
| <    | Classeur              | Accueil | Insertion | Dessin | Formules | Données | Révision Affichage | Q | Q          | Ē       |   |
|      |                       | 9 6     | 1_1       | Q      |          |         | C Dessin tactile   |   |            |         |   |

|                                                                   | L'ongle                                    | et Forn                   | nules                                                                                                    |         |       |            |
|-------------------------------------------------------------------|--------------------------------------------|---------------------------|----------------------------------------------------------------------------------------------------|---------|-------|------------|
| 17:27 Dimanche 10 juillet                                         |                                            |                           |                                                                                                    |         | ę     | VPN 89 % 🔳 |
| < Classeur A                                                      | ccueil Insertion Dessin                    | Formules De               | onnées Révision Affich                                                                                                    | lage    | 0 Q   | e          |
|                                                                   | 화 Récent > 🔋 Finances >                    | ? Logique ~               | A Texte v 🕲 v 🔍 v                                                                                                    | θ ~ & ~ | Ŕ ∽ i | - 0 -      |
| Somme automatique<br>∑ Somme<br>Moyenne<br>Chiffres<br>Max<br>Min | Utilisées récemm<br>SOMME<br>MOYENNE<br>NB | nent<br>(i)<br>(i)<br>(i) | Financier<br>AMORDEGRC<br>AMORLIN<br>AMORLINC<br>CUMUL.INTER<br>CUMUL.PRINCPER<br>DATE.COUPON.PREC<br>DATE.COUPON.SUIV<br>DB<br>DDB<br>DDB<br>DUREE<br>DUREE.MODIFIEE |         |       |            |

#### L'ONGLET FORMULES.

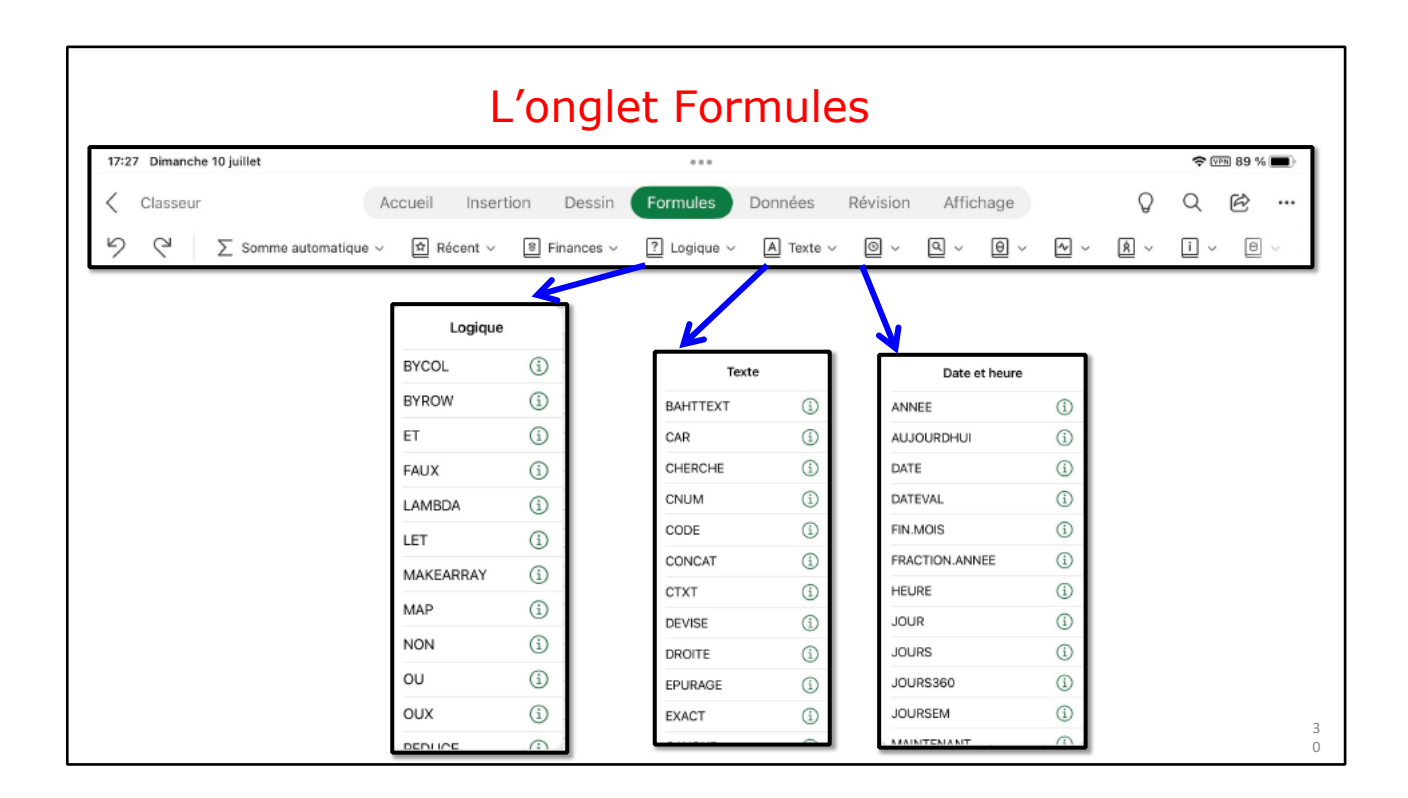

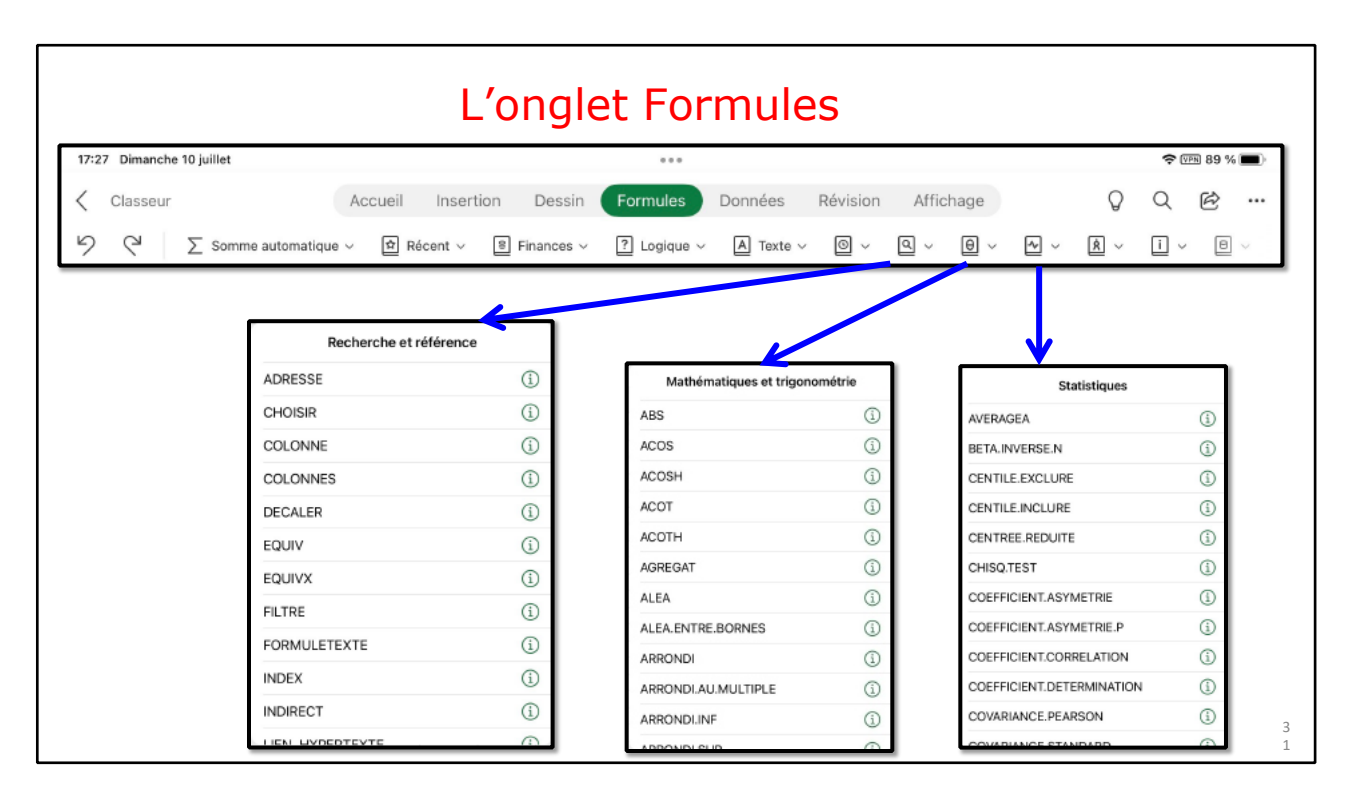

|                                  | L'ongl                | et Formi       | ules         |                                                                                                    |               |        |
|----------------------------------|-----------------------|----------------|--------------|----------------------------------------------------------------------------------------------------|---------------|--------|
| 17:27 Dimanche 10 juillet        |                       |                |              |                                                                                                    | 🗢 (PR) 8      | 39 % 🔳 |
| < Classeur Accueil               | Insertion Dessin      | Formules Donne | ées Révisio  | on Affichage                                                                                                    | QQE           | z      |
| り (マ ∑ Somme automatique ~ 」 ☆ F | Récent 🗸 🔋 Finances 🗸 | ? Logique 🗸 🔺  | Texte 🗸 🔘 🗸  | ~ Q ~ 0 ~ ~ ~                                                                                                    | v Ì v         | 0 ~    |
| ſ                                | Ingénierie            | 1              | $\sim$       |                                                                                                    | Base de donné | es     |
|                                  | BESSELJ               | (1)            | Informations |                                                                                                    | BDECARTYPE    | í      |
|                                  | BESSELK               | (i)            | EST.IMPAIR   |                                                                                                    | BDECARTYPEP   | í      |
|                                  | BESSELY               | (i)            | EST.PAIR     |                                                                                                    | BDLIRE        | (j)    |
|                                  | BINDEC                | <b>(i)</b>     | ESTERREUR    | 0                                                                                                    | BDMAX         | 1      |
|                                  | BINHEX                | <b>(i)</b>     | ESTFORMULE   | 0                                                                                                    | BDMIN         | (1)    |
|                                  | BINOCT                | (i)            | ESTLOGIQUE   | 0                                                                                                    | BDMOYENNE     | (1)    |
|                                  | BITDECALD             | 0              | ESTNA        | <u>(</u> )                                                                                                    | BUNB          | 0      |
|                                  |                       |                | ESTNONTEXTE  | <ol> <li>Image: Image: Ima</li></ol> | BORDODUIT     | 0      |
|                                  | BITDECALG             | (1)            | ESTNUM       | (i)                                                                                                    | BDSOMME       | 0      |
|                                  | BITET                 | (i)            | ESTREF       | (i)                                                                                                    | BDVAR         | 0      |
|                                  | BITOU                 | (i)            | ESTTEXTE     | <ol> <li>Image: Image: Ima</li></ol> | BDVAR         | 0      |
| L                                |                       | 0              |              |                                                                                                    | DUYMA         |        |

## L'ONGLET DONNÉES.

| 17:5 | 6 Dimanche 10 juillet |               |                        |                 |             |              |               |                        |        | Ŷ         | VPN 84 % | 6 |
|------|-----------------------|---------------|------------------------|-----------------|-------------|--------------|---------------|------------------------|--------|-----------|----------|---|
| <    | Classeur              | Accueil       | Insertion              | Dessin          | Formules    | Données      | Révision      | Affichage              | Q      | Q         | Ē        |   |
|      | り C 个 Trier par ord   | lre croissant | $\downarrow$ Trier par | ordre décroissa | ant _↑↓ Tri | personnalisé | \Xi Filtrer 🗸 | E Afficher les détails | e Masq | uer les c | létails  |   |

# L'ONGLET RÉVISION.

| 17: | 58 Dimanche 10 juillet |         |           |         |                |               |           |                  |   | ŝ | VPN 84 % | 6 |
|-----|------------------------|---------|-----------|---------|----------------|---------------|-----------|------------------|---|---|----------|---|
| <   | Classeur               | Accueil | Insertion | Dessin  | Formules       | Données       | Révision  | Affichage        | Q | Q | ¢        |   |
|     |                        | ୨୯      | Comm Comm | entaire | Convertir tout | tes les notes | Limiter I | es autorisations |   |   |          |   |

# L'ONGLET AFFICHAGE.

| 18:0 | 0 Dimanche 10 juillet       |            |           |              |           |         |          |              |   |   | ę     | VPN 83 9  | 6      |
|------|-----------------------------|------------|-----------|--------------|-----------|---------|----------|--------------|---|---|-------|-----------|--------|
| <    | Classeur                    | Accueil    | Insertion | Dessin       | Formules  | Données | Révision | Affichage    |   | Ç | Q     | Ø         |        |
| ら    | Changer de feuille personne | elle v 🔒 ( | Conserver | imes Quitter | + Nouveau | Options | o Affich | er/masquer 🗸 | Ð | Q | 🖽 Fig | er les vo | lets v |

# **ACTIVATION D'EXCEL.**

#### UTILISATION DE LA VERSION PAYANTE SUR LES IPADS >10 POUCES

| $\otimes$      | Connecte | z-vous pou | r modifier e | et enregistre | er les modif | ications da | ns ce fichie | r. |   |   |   |     | Se conn | ecter                |
|----------------|----------|------------|--------------|---------------|--------------|-------------|--------------|----|---|---|---|-----|---------|----------------------|
| f <sub>x</sub> | Aa       |            |              |               |              |             |              |    |   |   |   | ``` |         | <ul> <li></li> </ul> |
|                | A        | В          | С            | D             | E            | F           | G            | н  | I | J | К | L   | Μ       | N                    |
| 1              | Aa       |            |              |               |              |             |              |    |   |   |   |     |         |                      |

• Sur un iPad < 10,1 pouces l'activation Microsoft 365 n'est pas obligatoire, c'est-à-dire que vous pourrez utiliser la version gratuite, qui n'a pas toutes les fonctionnalités.

• Cependant il faudra vous connecter sur un compte Microsoft, généralement support d'un espace OneDrive (ou adresse Hotmail ou Live).

# FONCTIONNALITÉS EXCEL DISPONIBLES UNIQUEMENT POUR LES ABONNÉS À MICROSOFT 365.

- Personnalisation des styles et dispositions des tableaux croisés dynamiques.
- Ajout de couleurs personnalisées à des formes.
- Insertion et modification d'objets WordArt.
- Ajout d'ombres et de styles de reflet à des images.
- Ajout et modification des éléments graphiques.

#### **CONNEXION À UN COMPTE MICROSOFT.**

| 8:06 D | imanche 10 juillet                         |                                            | ক আন ৪৫ % 📼 )                                |
|--------|--------------------------------------------|--------------------------------------------|----------------------------------------------|
| 9      | Accueil                                    | Q Rechercher                               |                                              |
| h      | Récents Partagés avec moi Épi              | nglé                                       | =                                            |
| Ð      | Vous avez récemment ouver     mar. à 11:10 | Vous avez récemment ouver                  | Vous avez récemment ouver                    |
|        | <b>Q</b> =                                 |                                            |                                              |
|        | budget2022                                 | Publications-index                         | Publications-index 2<br>Application fichiers |
|        | Vous avez récemment ouver 6                | Vous avez récemment ouver     Z7 oct. 2021 | Vous avez récemment ouver                    |
|        |                                            |                                            |                                              |
| ?      | inventaire-logiciels-2                     | Conjeinventaire-Joginials                  | Conie de hudget2021                          |

#### Accueil avec les fichiers récents.

|                                                                                                    | Connexion à compte Microsoft                           |
|----------------------------------------------------------------------------------------------------|--------------------------------------------------------|
| <ul> <li>Curvir</li> <li>Fichiers hors connexion</li> <li>Sur mon iPad</li> <li>Application fichiers</li> <li>Ajouter un compte de stock</li> <li>Aircuse de courrier, numéra</li> <li>Vous n'avez pas encore de com</li> </ul> | ବି 🖽 82 % 🔳)                                           |
|                                                                                                    |                                                        |
| <ul> <li>Sur mon IPad</li> <li>Application fichiers</li> <li>Ajouter un compte de stock</li> </ul> Atresse de courrier, numéra Vous n'avez pas encore de com Wous n'avez pas encore de com                                      | cter                                                   |
| Adresse de courrier, numéro<br>Vous n'avez pas encore de com                                                                                                    |                                                        |
| @2022 Microsoft Déclaration de confidentialité                                                                                                    | te féléphone ou pseuc<br>te ? Créez-en un !<br>Suivant |
| 02022 Microsoft Déclaration de confidentialité                                                                                                    |                                                        |
| ©2022 Microsoft Déclaration de confidentialité                                                                                                    |                                                        |
|                                                                                                    |                                                        |
|                                                                                                    |                                                        |
|                                                                                                    | 4                                                      |

Pour vous connecter à un compte Microsoft qui supporte l'abonnement Microsoft Office 365, entrez votre identifiant Microsoft et le mot de passe associé.

|                                                                                              | Connexio               | n à compte Microsoft                                                      |
|----------------------------------------------------------------------------------------------|------------------------|---------------------------------------------------------------------------|
| Annuler Se connecter  Microsoft  Connexion  josiane  Vous n'avez pas encore de compte ? Crée | zz-en un !             | Se connecter<br>crosoft<br>ez le mot de passe<br>eeeeee<br>basse oublié ? |
| Saisie de l'adresse du comp                                                                  | te Microsoft Saisie du | mot de passe du compte Microsoft                                          |

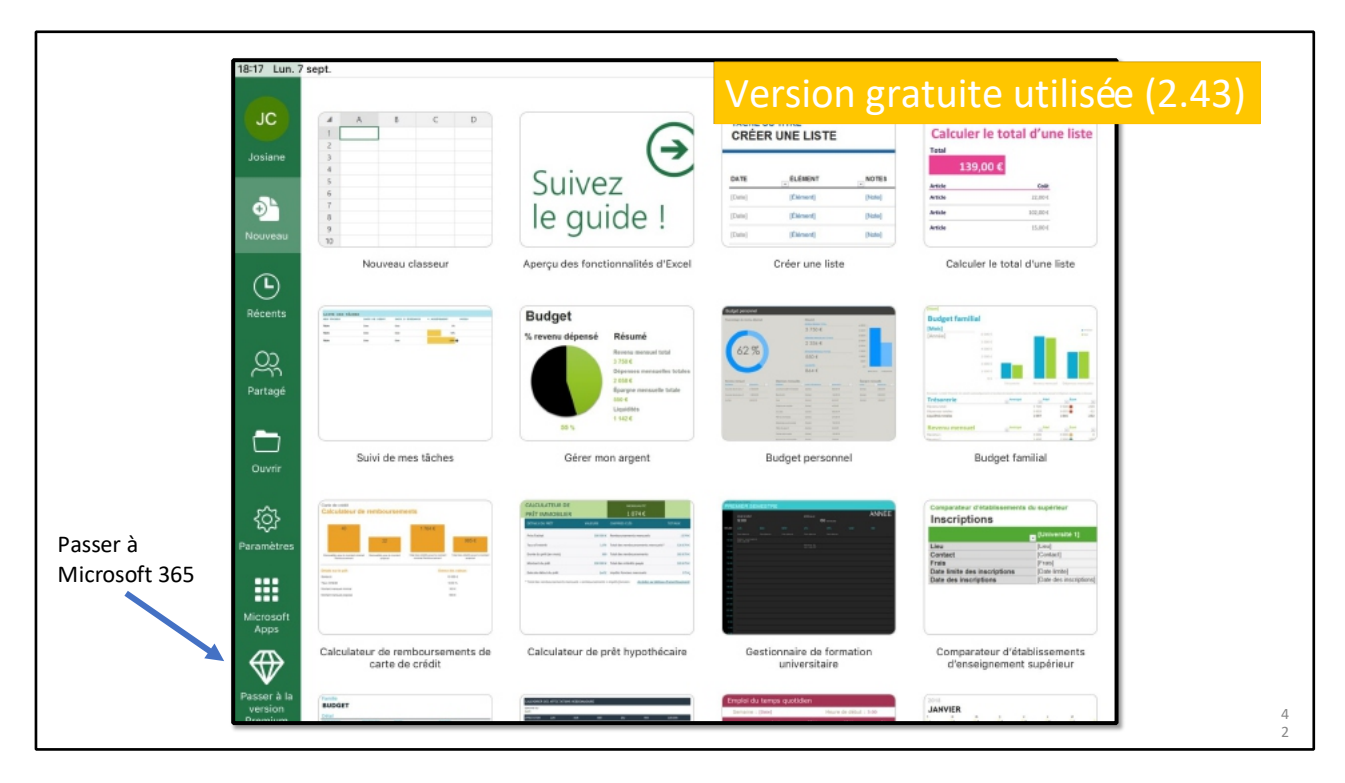

Sur un iPad inférieur à 10 pouces, par exemple un iPad version 6, on peut utiliser gratuitement Excel ; le diamant indique que vous êtes sur la version gratuite.

|                                                                                                    | Connexion                                                                  | à con                               | npte Micr                              | osoft 36 | 55                  |     |
|----------------------------------------------------------------------------------------------------|----------------------------------------------------------------------------|-------------------------------------|----------------------------------------|----------|---------------------|-----|
| Annuler Se connecter                                                                                                    | < Reto                                                                     | ur S                                | e connecter                            |          |                     |     |
| Hicrosoft 36                                                                                                    | 5                                                                          | Microsoft                           |                                        |          |                     |     |
| Passez à la version premi<br>Microsoft 365<br>Vous aurez besoin de Microsoft 36<br>utiliser les fonctionnaîtés de modi<br>votre appareil. Le premier mois d'u<br>gratut. Ensuit, les offres comer<br>85.90/mois. Si vous êtes déjà abor<br>suffit de vous connecter.<br>Passez à la version Plum - 1er m | um avec<br>5 pour<br>ication sur<br>iliaation est<br>cont à<br>né, il vous | Vous n'avez pas encor               | e de compte ? Créez-en un !<br>Suivant |          | Activation en cours |     |
| Se connecter à l'aide de Micros                                                                                                    | ce est en                                                                  | Microsoft<br>yvesi<br>Entrez le mot | de passe<br>Se connec                  |          |                     | 4 3 |

43

L'identifiant est une adresse électronique valide.

| 18:11 D  | imanche 10 juillet              | ***                                        | 🗢 (ver) 82 % 🔳 |
|----------|---------------------------------|--------------------------------------------|----------------|
|          | Ouvrir                          | Récents                                    |                |
| ŝ        | L Dossiers récents              | Synchro<br>OneDrive - Personnel            |                |
| $(\neq)$ | Personnel OneDrive - Personnel  | OneDrive - PeExcel-365 PC                  |                |
| 20       | yves@cornil.com                 | Documents<br>OneDrive - Personnel          |                |
|          | Autres emplacements             | exercices<br>OneDrive - Petelier Excel365  |                |
|          | Sur mon iPad                    | exercices<br>OneDrive - Peexcel365-ipad    |                |
|          | Application fichiers            | Comptabilité<br>OneDrive                   |                |
|          | + Ajouter un compte de stockage | exercices<br>OneDrive - PeExcel-Android    |                |
|          |                                 | ConeDrive - Pennel - synchro               |                |
|          |                                 | Cilac-ca<br>OneDrive - Pennel · synchro    |                |
| ::::     |                                 | 00-Publications-index<br>OneDrive · Public |                |
| ⑦<br>称   |                                 | cilac stat<br>OneDrive - Pennel · cilac-ca |                |
| 44       |                                 | <u> </u>                                   |                |

Microsoft 365 est activé.

# QUELLE VERSION D'EXCEL EST INSTALLÉE SUR L'IPAD.

| 18:14 Dimanche 10 juillet |                             | হু 🕬 ৪1 % 🔳          |
|---------------------------|-----------------------------|----------------------|
| Réglages                  | Excel                       |                      |
| Camo                      |                             |                      |
| Caster                    | EXCEL PEUT ACCEDER A :      | Photos sólastionnées |
| O Chrome                  |                             |                      |
| Conjugaison               |                             |                      |
| A Developer               | Sin et recherche            | >                    |
| Docs                      | Bannières, Sons, Pastilles  | <u> </u>             |
| ▲ Drive                   | 🔘 Actualiser (arrière-plan) |                      |
| C Edge                    | LANGUE PRÉFÉRÉE             |                      |
| Encyclopédie              | Iangue                      | Français >           |
| 6 Énergie                 | RÉGLAGES EXCEL              |                      |
| S Entreprise              | À PROPOS DE                 |                      |
| Excel                     | Version                     | 2.63 (22070701)      |
| •3 F3 Régions             | Licence                     | >                    |
| Facebook                  |                             |                      |
| Forums iGeneration        | RÉSOLUTION DES PROBLÈMES    |                      |
| tv france-tv              | Résolution des problèmes    | >                    |
| 🧱 FTPManager              |                             |                      |
|                           | DESSINER ET ANNOTER         |                      |

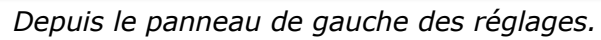

| 18:19 Di    | imanche 10 juillet    |              |        |                                                             | 🗢 (VPN) 80 % 🔳                         |
|-------------|-----------------------|--------------|--------|-------------------------------------------------------------|----------------------------------------|
|             | Réglages              | 5            | Ketour | Excel                                                       |                                        |
|             |                       |              |        |                                                             |                                        |
| Ð           | Mode Avion            |              | ×      | <b>Excel</b> 2.63                                           |                                        |
| <b>?</b>    | Wi-Fi                 | Livebox-BD10 |        | Microsoft Corporation                                       |                                        |
| *           | Bluetooth             | Oui          | Taille | e de l'app                                                  | 258,6 Mo                               |
| VPN         | VPN                   | Connecté     | Doc    | uments et données                                           | 83 Mo                                  |
|             |                       |              |        |                                                             |                                        |
|             | Notifications         |              |        | Supprimer l'app                                             |                                        |
| <b>(</b> 1) | Sons                  |              | Cela   | supprimera cette app et toutes les données associées de cet | t iPad. Cette action est irréversible. |
| G           | Concentration         |              | DOCI   | JMENTS                                                      | MODIFIER                               |
|             | Temps d'écrap         |              | 翻      | exercice le.xisx<br>04/06/2021                              | 12 ko                                  |
|             | Temps d ecrait        |              | ۲      | exercice-budget.xlsx<br>04/06/2021                          | 33 ko                                  |
| Ø           | Général               |              | (FFR   | exercice1.xlsx                                              | 12 ko                                  |
| 8           | Centre de contrôle    |              |        | 04/06/2021                                                  |                                        |
| AA          | Luminosité et afficha | ge           |        | exercice2c.xlsx<br>04/06/2021                               | 12 ko                                  |
|             | Écran d'accueil et Do | ck           |        | Copie de exercice1f.xlsx<br>04/06/2021                      | 12 ko                                  |
| (*          | Accessibilité         |              | (FR    | budget2022.xlsx                                             | 53 ko                                  |
| *           | Fond d'écran          |              | 999    | 19/06/2022                                                  | 55 KO                                  |
|             | Siri et recherche     |              |        | exercice2b.xlsx                                             | 12 ko                                  |

Depuis réglages > général >stockage.

# **MODULE 2 – UN PETIT EXERCICE POUR COMMENCER.**

#### AU PROGRAMME DU MODULE 2.

- Un petit exercice pour commencer
  - Le tableau à obtenir.
  - Vue de la feuille de calculs.
  - Organisation des données
  - Sauvegarde sur l'iPad
  - Ouverture d'un classeur Excel.
  - On entre dans le vif du sujet.
  - La fonction SOMME.
  - Répétitions des calculs.
  - Remplissage.
  - Calcul des pourcentages.
  - Une erreur.
  - Le pouvoir absolu du dollar.

#### LE TABLEAU À SAISIR.

|              | Le        | tableau à          | saisir           |                |
|--------------|-----------|--------------------|------------------|----------------|
| catégorie    | septembre | octobre            | novembre         | décembre       |
| débutants    | 7         | 30                 | 30               | 22             |
| bureautiqu   | ie 12     | 17                 | 24               | 5              |
| ateliers lib | res 13    | 13                 | 33               | 38             |
| macOS        | 0         | 41                 | 54               | 34             |
| iOS          | 0         | 42                 | 35               | 11             |
| thématiqu    | e 0       | 17                 | 25               | 13             |
| 1            | 1         |                    |                  | 1              |
| Activités    | Nombre o  | le participants cu | mulés dans le mo | is             |
|              |           |                    |                  | Exercice1.xlsx |

Lors de l'atelier Excel 365 du Cilac je donne ce tableau à saisir ; les données sont des données réelles de l'activité du club informatique lors du dernier trimestre de l'année 2017.

#### LE RÉSULTAT À OBTENIR LORS DE LA PREMIÈRE ÉTAPE.

| G  | $G9  \stackrel{\bullet}{\downarrow}  \times  \checkmark  f_{\mathbf{x}}$ |           |         |          |          |       |        |   |  |  |  |
|----|--------------------------------------------------------------------------|-----------|---------|----------|----------|-------|--------|---|--|--|--|
|    | A                                                                        | В         | С       | D        | E        | F     | G      | н |  |  |  |
| 1  | catégorie                                                                | septembre | octobre | novembre | décembre | Total |        |   |  |  |  |
| 2  | débutants                                                                | 7         | 30      | 30       | 22       | 89    | 17,25% |   |  |  |  |
| 3  | bureautique                                                              | 12        | 17      | 24       | 5        | 58    | 11,24% |   |  |  |  |
| 4  | ateliers libres                                                          | 13        | 13      | 33       | 38       | 97    | 18,80% |   |  |  |  |
| 5  | macOS                                                                    | 0         | 41      | 54       | 34       | 129   | 25,00% |   |  |  |  |
| 6  | iOS                                                                      | 0         | 42      | 35       | 11       | 88    | 17,05% |   |  |  |  |
| 7  | thématique                                                               | 0         | 17      | 25       | 13       | 55    | 10,66% |   |  |  |  |
| 8  |                                                                          | 32        | 160     | 201      | 123      | 516   |        |   |  |  |  |
| 9  |                                                                          |           |         |          |          |       |        |   |  |  |  |
| 10 |                                                                          |           |         |          |          |       |        |   |  |  |  |
| 11 |                                                                          |           |         |          |          |       |        |   |  |  |  |
| 10 |                                                                          |           |         |          |          |       |        |   |  |  |  |

# LANCEMENT D'EXCEL SUR L'IPAD.

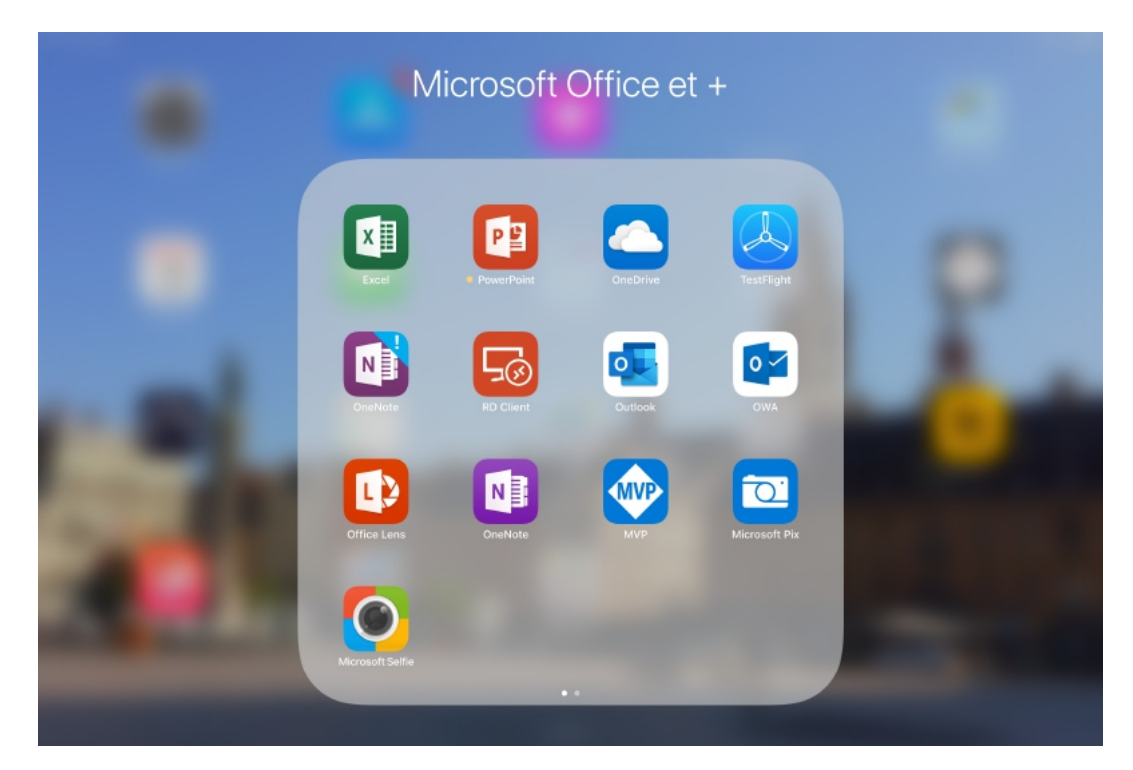

L'application Excel est ici regroupée dans un dossier nommé Microsoft 365 et +.

Pour lancer l'application, touchez son icône.

| imanche 10 juillet                                                                                                    | •••                                                                                                    |                                                                                                    | 🗢 cm 71                                                                                                    |
|----------------------------------------------------------------------------------------------------|----------------------------------------------------------------------------------------------------|----------------------------------------------------------------------------------------------------|----------------------------------------------------------------------------------------------------|
| Nouveau                                                                                                    |                                                                                                    |                                                                                                    |                                                                                                    |
| 4 A B C D                                                                                                    | TÁCHE OU TITRE<br>CRÉER UNE LISTE                                                                                                    | Calculer le total d'une liste                                                                                                    |                                                                                                    |
| 3 4 5                                                                                                    | SATE LINEST NOTES                                                                                                    | 139,00 C                                                                                                    |                                                                                                    |
| 6.                                                                                                    | Date (Denerij Date)                                                                                                    | aminina Xooni K                                                                                                    |                                                                                                    |
|                                                                                                    | Data (Second) (Second                                                                                                    | Andreas Indiana Andreas Andreas Andre |                                                                                                    |
| 9                                                                                                    | (Date) (Research (Period)                                                                                                    | Series 2004                                                                                                    |                                                                                                    |
| Nouveau classeur                                                                                                    | Créer une liste                                                                                                    | Calculer le total d'une liste                                                                                                    | Suivi de mes tâches                                                                                                    |
| Budget                                                                                                    | Angle ansate                                                                                                    | Rulpet familied                                                                                                    | Calculation do restlocaremente.                                                                                                    |
| % revenu dépensé Résumé                                                                                                    | C 1994                                                                                                    | Intel                                                                                                    |                                                                                                    |
| Received hid                                                                                                    | 62 %                                                                                                    |                                                                                                    |                                                                                                    |
| Dispersary menualities initiales                                                                                                    |                                                                                                    |                                                                                                    | Internet and Annual Annual Annua |
| Eporger metoarth bilde                                                                                                    | Terrer Di Contra di Contra di Contra |                                                                                                    |                                                                                                    |
| Lapatities                                                                                                    |                                                                                                    | 1011a 11 11 11                                                                                                    |                                                                                                    |
| 66%                                                                                                    |                                                                                                    | Freedom managed                                                                                                    |                                                                                                    |
| Gérer mon argent                                                                                                    | Budget personnel                                                                                                    | Budget familial                                                                                                    | Calculateur de remboursements<br>carte de crédit                                                                                                    |
| DEDAFUR MANAGEMENT                                                                                                    | MEMORY MANAGEMENT                                                                                                    | Comparations d'établissements du supérieur                                                                                                    | RUCET                                                                                                    |
| And a second second second second                                                                                                    |                                                                                                    | Inscriptions - Example 1                                                                                                    | The second second second second                                                                                                    |
| Sectors 10 Sectors and 10                                                                                                    | P.D. Inch.                                                                                                    | Line [3m]                                                                                                    | Later B.S. Control Page                                                                                                    |
| anna an an an an                                                                                                    |                                                                                                    | Frank Print                                                                                                    | 1000 00.01 000000 000<br>7 0.001 000000 000                                                                                                    |
| Their educated word-animated split (see Address)                                                                                                    |                                                                                                    | Ente des inscriptions (Inte des excriptions)                                                                                                    | 1 8.81 (materi Part<br>1 8.81 (materi Part                                                                                                    |
|                                                                                                    |                                                                                                    |                                                                                                    | in 2011 Country 2011<br>Corm 20.011 Country 2010                                                                                                    |
|                                                                                                    |                                                                                                    |                                                                                                    | 100.01                                                                                                    |
| Calculateur de prêt hypothécaire                                                                                                    | Cestionnaire de formation<br>universitaire                                                                                                    | Comparateur d'établissements<br>d'enseignement supérieur                                                                                                    | Organisateur familial                                                                                                    |
| LARK & PLOTS MANAGE                                                                                                    | Emplei du tempe quotidien                                                                                                    | THE MANAGER                                                                                                    | Fouliz de trevos                                                                                                    |
| a second second s | Service - Intel                                                                                                    | ABSTER.                                                                                                    |                                                                                                    |

Pour créer un nouveau classeur, touchez 🛡

| 1  | A   | В        | C      | D |
|----|-----|----------|--------|---|
| 1  |     |          |        |   |
| 2  |     |          |        |   |
| 3  |     |          |        |   |
| 4  |     |          |        |   |
| 5  |     |          |        |   |
| 6  |     |          |        |   |
| 7  |     |          |        |   |
| 8  |     |          |        |   |
| 9  |     |          |        |   |
| 10 |     |          |        |   |
|    | Not | uveau cl | asseur |   |

puis nouveau classeur ou un modèle proposé.

Nouveau classeur, qui s'appelle Classeur (en haut à gauche)

Les différents outils d'Excel sont regroupés dans des onglets.

| 19:50 Dimanche 10 juillet                            |                                                  | ক আৰু 76 % 💼 )             |
|------------------------------------------------------|--------------------------------------------------|----------------------------|
| Classeur Accueil Insertion D                         | Dessin Formules Données Révision Affichage       | Q Q @                      |
| 🧐 🖓 🔤 Changer de feuille personnelle 🗸 🖺 Conserver 🗙 | Cuitter + Nouveau 📄 Options 🛛 🐻 Afficher/masquer | ✓ ④, ○, ☐ Figer les volets |
| fx                                                   |                                                  | ¥                          |
| A B C D E F                                          | G Н I Ј К Ц                                      | M N O P                    |
|                                                      |                                                  | 1                          |
| 3 Contenu de la cellul                               | e ou fonction                                    |                            |
| 4                                                    |                                                  |                            |
| 6                                                    |                                                  |                            |
| 7 Contenu de la cellui                               | e                                                |                            |
| 9                                                    |                                                  | Numéro do colonno          |
| 10                                                   |                                                  | Numero de colonne          |
| 12                                                   |                                                  |                            |
| 13                                                   |                                                  |                            |
| 14                                                   |                                                  |                            |
| 16                                                   |                                                  |                            |
| 17 Numero                                            | de ligne                                         |                            |
| 19                                                   |                                                  |                            |
| 20                                                   |                                                  |                            |
| 21 22                                                |                                                  |                            |
| 23                                                   |                                                  | La feuille de calcul       |
| 24                                                   |                                                  |                            |
| 26                                                   |                                                  |                            |
| Feuilt +                                             |                                                  |                            |
|                                                      |                                                  |                            |

## **O**RGANISATION DES DONNÉES DANS LE TABLEAU.

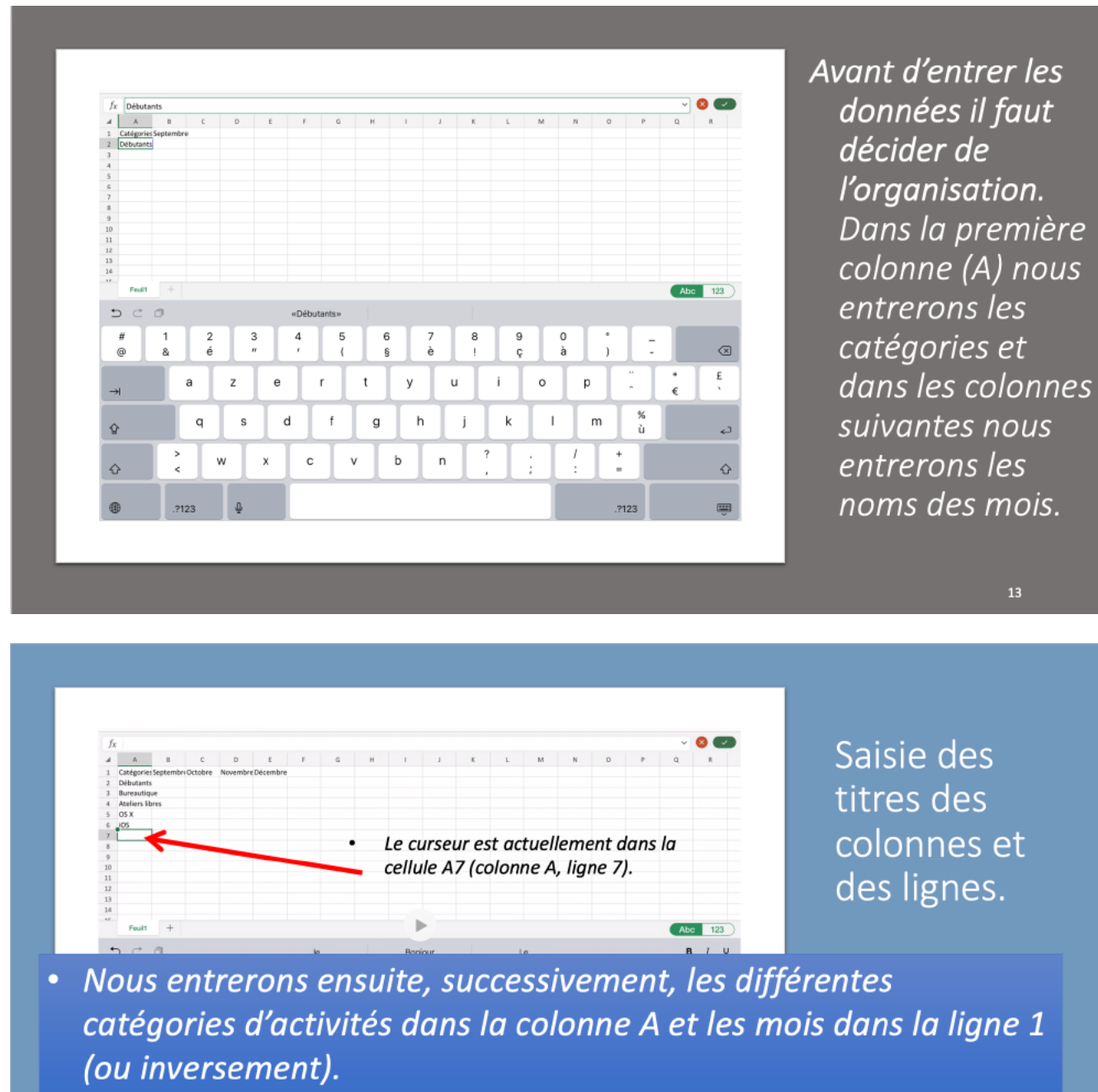

• Pour passer d'une ligne à une autre, touchez la touche **entrée** du clavier virtuel ou touchez avec le doigt la cellule désirée.

Si vous avez un clavier externe la saisie sera facilitée.

# ÉLARGIR UNE COLONNE MANUELLEMENT.

| fx     Catégor |              |           |         |          |          |  |  |  |  |  |
|----------------|--------------|-----------|---------|----------|----------|--|--|--|--|--|
|                | A            | B         | С       | D        | E        |  |  |  |  |  |
| 1              | Catégories   | Septembre | Octobre | Novembre | Décembre |  |  |  |  |  |
| 2              | Débutants    |           |         |          |          |  |  |  |  |  |
| 3              | Bureautiq    | ie        |         |          |          |  |  |  |  |  |
| 4              | Ateliers lik | res       |         |          |          |  |  |  |  |  |
| 5              | OS X         |           |         |          |          |  |  |  |  |  |
| 6              | iOS          |           |         |          |          |  |  |  |  |  |
| 7              | Thématiqu    | e         |         |          |          |  |  |  |  |  |
| 8              |              |           |         |          |          |  |  |  |  |  |
| 9              |              |           |         |          |          |  |  |  |  |  |

| .4 | A               | c c               | D             |
|----|-----------------|-------------------|---------------|
| 1  | Catégories      | Septembre Octobre | Novembre Déce |
| 2  | Débutants       |                   |               |
| 3  | Bureautique     |                   |               |
| 4  | Ateliers libres |                   |               |
| 5  | OS X            |                   |               |
| 6  | iOS             |                   |               |
| 7  | Thématique      |                   |               |
| 8  | •               | •                 |               |
| 9  |                 |                   |               |

Touchez le colonne et tirez vers la droite depuis les 2 traits.

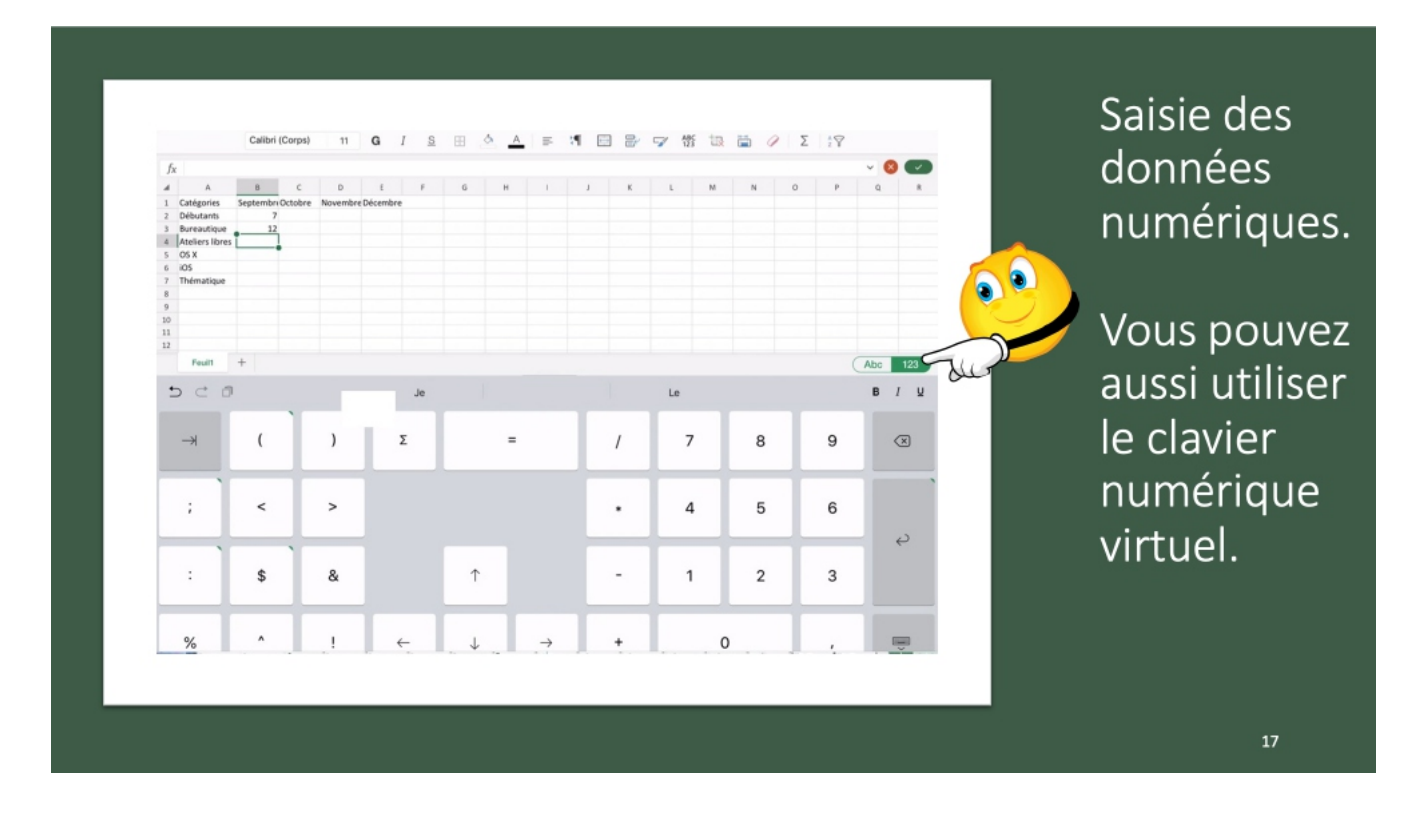

|    |                 | Calibri   | (Corps) | 11       | G        | I <u>s</u> |   | <u></u> |
|----|-----------------|-----------|---------|----------|----------|------------|---|---------|
| fx |                 |           |         |          |          |            |   |         |
|    | А               | В         | С       | D        | Е        | F          | G | н       |
| 1  | Catégories      | Septembre | Octobre | Novembre | Décembre |            |   |         |
| 2  | Débutants       | 7         | 30      | 30       | 22       |            |   |         |
| 3  | Bureautique     | 12        | 17      | 24       | 5        |            |   |         |
| 4  | Ateliers libres | 13        | 13      | 33       | 38       |            |   |         |
| 5  | OS X            | 0         | 41      | 54       | 34       |            |   |         |
| 6  | iOS             | 0         | 42      | 35       | 11       |            |   |         |
| 7  | Thématique      | 0         | 17      | 25       | 13       |            |   |         |
| 8  |                 |           |         |          |          |            |   |         |
| 9  |                 |           |         |          |          |            |   |         |
| 10 |                 |           |         |          |          |            |   |         |

La saisie est, provisoirement terminée.

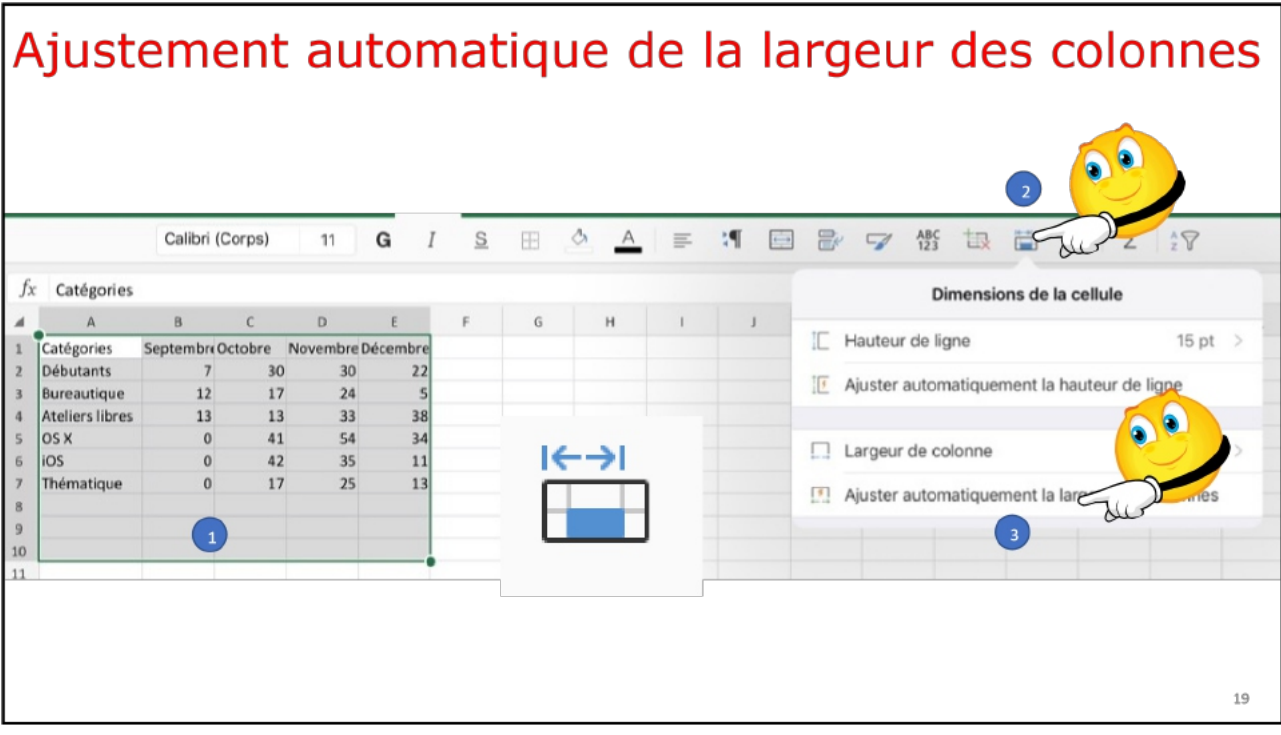

19

# SAUVEGARDE SUR L'IPAD.

| 19:5  | 6 Dimanche 10 ju | illet             |             |            |                 |         |           |            |          | হু ফেল 74 % 🔳 )                                                                                       |
|-------|------------------|-------------------|-------------|------------|-----------------|---------|-----------|------------|----------|----------------------------------------------------------------------------------------------------|
| <     | exercice1 🌀      |                   | Acci        | ueil Inser | tion Des        | sin     | Formules  | Données    | Révision | Affichage Q Q 🖻 …                                                                                     |
| 9     | Cha              | nger de feuille p | personnelle | 🖌 📙 Cons   | erver $	imes$ Q | uitter) | + Nouveau | §— Options | 5        | Fichier                                                                                               |
| $f_X$ |                  |                   |             |            |                 |         |           |            |          | Enregistrement automatique                                                                            |
|       | A                | В                 | С           | D          | E               | F       | G         | н          | 1        |                                                                                                    |
| 1     | Catégorie        | Septembre         | Octobre     | Novembre   | Décembre        |         |           |            |          | Les modifications sont automatiquement enregistrées<br>dans OneDrive. Dernier enregistrement : 07:36. |
| 2     | Débutants        | 7                 | 30          | 30         | 22              |         |           |            |          |                                                                                                    |
| 3     | Bureautique      | 12                | 17          | 24         | 5               |         |           |            |          | Rendre disponible hors connexion                                                                      |
| 4     | Ateliers libres  | 13                | 13          | 33         | 38              |         |           |            |          |                                                                                                    |
| 5     | MacOS            | 0                 | 41          | . 54       | 34              |         |           |            |          | Enregistrer une copie                                                                                 |
| 6     | IOS              | 0                 | 42          | 35         | 11              |         |           |            |          |                                                                                                    |
| /     | Thematique       | 0                 | 1/          | 25         | 13              |         | •         |            |          | Envoyer une copie >                                                                                   |
| 0     |                  |                   |             |            |                 |         |           | •          |          | -                                                                                                    |
| 10    |                  |                   |             |            |                 |         |           |            |          | → Exporter > -                                                                                        |
| 11    |                  |                   |             |            |                 |         |           |            |          |                                                                                                    |
| 12    |                  |                   |             |            |                 |         |           |            |          | Imprimer > -                                                                                          |
| 13    |                  |                   |             |            |                 |         |           |            |          |                                                                                                    |
| 14    |                  |                   |             |            |                 |         |           |            |          | Historique                                                                                            |
| 15    |                  |                   |             |            |                 |         |           |            |          |                                                                                                    |
| 16    |                  |                   |             |            |                 |         |           |            |          | (i) Propriétés >                                                                                      |
| 17    |                  |                   |             |            |                 |         |           |            |          |                                                                                                    |
| 18    |                  |                   |             |            |                 |         |           |            | _        | Arde et commentaires                                                                                  |
| 19    |                  |                   |             |            |                 |         |           |            |          | 4                                                                                                    |
| 20    |                  |                   |             |            |                 |         |           |            |          |                                                                                                    |
| 22    |                  |                   |             |            |                 |         |           |            |          |                                                                                                    |
| 23    |                  |                   |             |            |                 |         |           |            |          |                                                                                                    |
| 24    |                  |                   |             |            |                 |         |           |            |          |                                                                                                    |
| 25    |                  |                   |             |            |                 |         |           |            |          |                                                                                                    |
| 26    |                  |                   |             |            |                 |         |           |            |          |                                                                                                    |
|       | Feuil1           | +                 |             |            |                 |         |           |            |          |                                                                                                    |
|       |                  |                   |             |            |                 |         |           |            | _        |                                                                                                    |
| -     |                  |                   |             |            |                 | -       |           |            |          |                                                                                                    |

Pour sauvegarder le classeur, touchez les 3 petits points puis enregistrer une copie.

| 19:59 Dimanche 10 juillet         |                                          | ***                        |  | হু 🖙 74 % 🔳 |  |  |
|-----------------------------------|------------------------------------------|----------------------------|--|-------------|--|--|
| < exercice1 🎯                     |                                          |                            |  | Q Q @ …     |  |  |
| Changer de feuille p              | Annuler Er                               | Annuler Enregistrer sous   |  |             |  |  |
|                                   |                                          |                            |  |             |  |  |
| fx                                | Nom : exercice1                          |                            |  | × .         |  |  |
| 🛋 A B                             |                                          |                            |  | L M N       |  |  |
| 1 Catégorie Septembre             | L Dossiers récents                       | budget2022<br>01/07/2022   |  |             |  |  |
| 2 Debutants 7<br>3 Bureautique 12 |                                          |                            |  |             |  |  |
| 4 Ateliers libres 13              | Personnel                                | cilac-activités-2017-2020  |  |             |  |  |
| 5 MacOS 0                         | <ul> <li>OneDrive - Personnel</li> </ul> |                            |  |             |  |  |
| 7 Thématique 0                    | yves@cornil.com                          | Copie de budget2021        |  |             |  |  |
| 8                                 |                                          |                            |  |             |  |  |
| 9                                 | Autres emplacements                      | Copie de excel-exercice1   |  |             |  |  |
| 11                                | Sur mon iPad                             | 04/06/2021                 |  |             |  |  |
| 12                                |                                          | Copie de exercice1f        |  |             |  |  |
| 13                                | Application fichiers                     | 04/06/2021                 |  |             |  |  |
| 15                                | + Aiouter un compte de stockage          | Copie de inventaire-log4   |  |             |  |  |
| 16                                | , journe an early to be been age         | 04/06/2021                 |  |             |  |  |
| 17                                |                                          | Copieinventaire-logiciels  |  |             |  |  |
| 19                                |                                          | 27/10/2021                 |  |             |  |  |
| 20                                |                                          | excel-nom-prenom-réduit    |  |             |  |  |
| 21                                |                                          | 04/06/2021                 |  |             |  |  |
| 23                                |                                          | avail nom-pronom           |  |             |  |  |
| 24                                |                                          | 04/06/2021                 |  |             |  |  |
| 25                                |                                          |                            |  |             |  |  |
| Feuil1 +                          |                                          | x  ■ exemple-travaux-copro |  |             |  |  |
|                                   |                                          |                            |  |             |  |  |

*Touchez ensuite Sur mon iPad, donnez un nom (ici exercice1), puis touchez enregistrer.* 

*Il est possible d'enregistrer ce classeur dans un dossier de votre OneDrive.* 

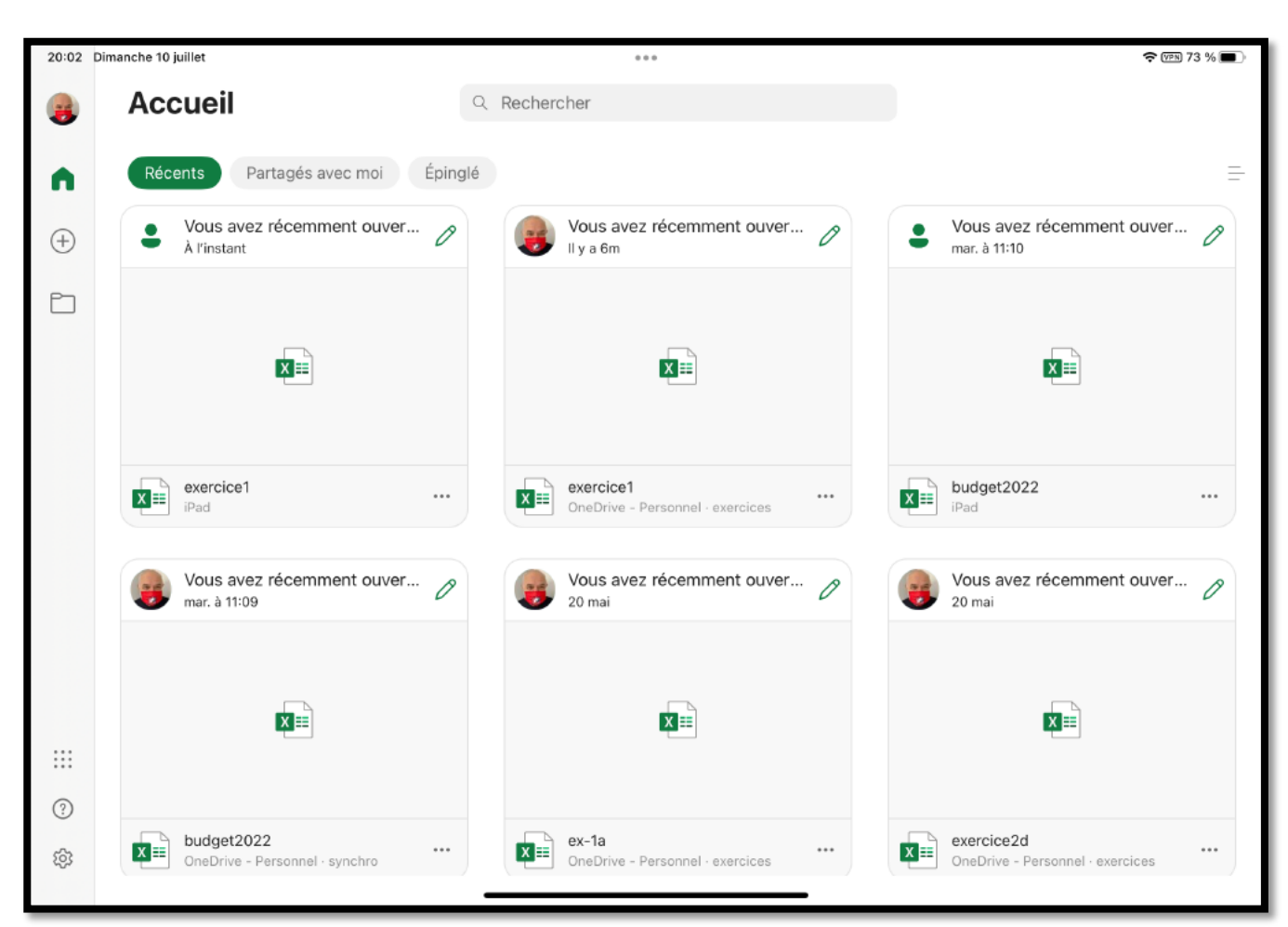

On peut voir le classeur sauvegardé dans récents.

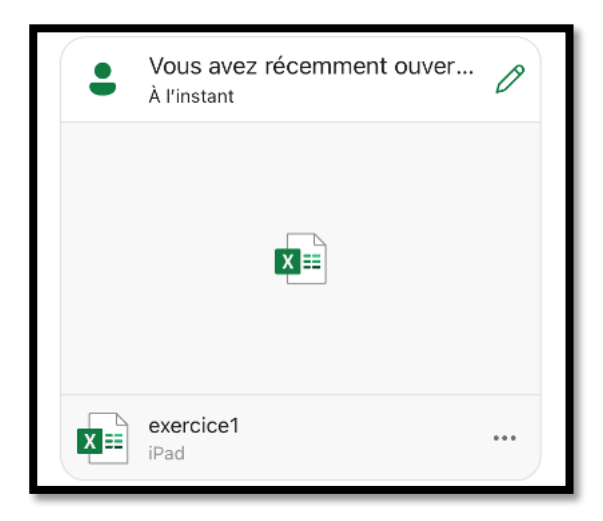

## **OUVERTURE DU CLASSEUR SUR L'IPAD.**

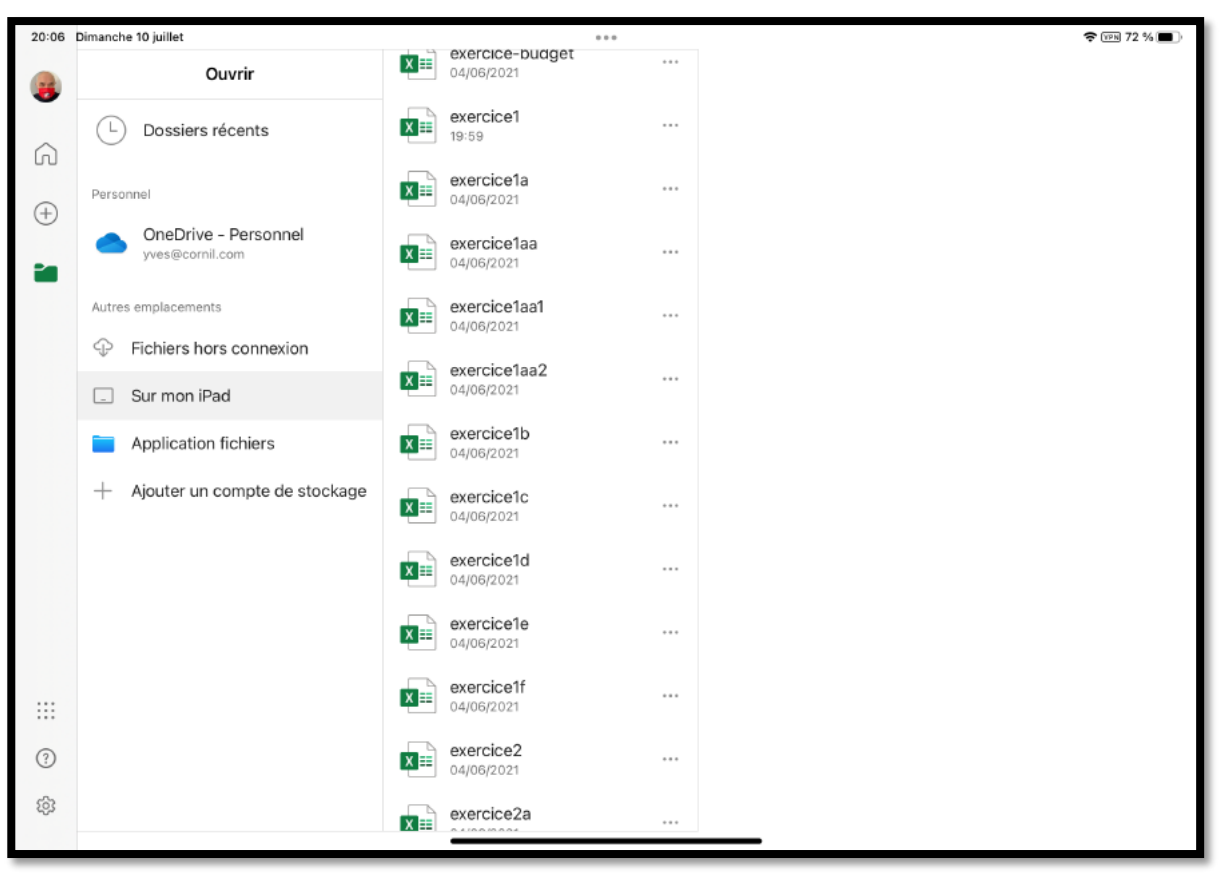

Touchez sur mon iPad puis sur le classeur, ici exercice 1.

| 16:3  | 37 Mardi 19 juillet |              |          |            |           |        |           |         |         |         |       |            | 4     | r 🕬 40 % |        |
|-------|---------------------|--------------|----------|------------|-----------|--------|-----------|---------|---------|---------|-------|------------|-------|----------|--------|
| <     | exercice1           |              | Acc      | ueil Inse  | rtion Des | sin Fo | rmules    | Données | Révisio | on Affi | chage |            | δ 0   | Ē        |        |
| 9     | 🥄   Σ               | Somme automa | atique ~ | 🛱 Récent ~ | Finance   | es ~ ? | Logique 🗸 | A Texte | , • • • | ~ Q ~   | θ ~   | <b>≁</b> ~ | Á ~ Í | ~ 0      | ~      |
| $f_X$ |                     |              |          |            |           |        |           |         |         |         |       |            |       |          | $\sim$ |
|       | A                   | В            | С        | D          | E         | F      | G         | н       | 1       | J       | К     | L          | М     | Ν        |        |
| 1     | Catégorie           | Septembre    | Octobre  | Novembre   | Décembre  |        |           |         |         |         |       |            |       |          |        |
| 2     | Débutants           | 7            | 30       | 30         | 22        |        |           |         |         |         |       |            |       |          |        |
| 3     | Bureautique         | 12           | 2 17     | 7 24       | 5         |        |           |         |         |         |       |            |       |          |        |
| 4     | Ateliers libres     | 13           | 13       | 3 33       | 38        |        |           |         |         |         |       |            |       |          |        |
| 5     | MacOS               | 0            | 41       | 1 54       | 34        |        |           |         |         |         |       |            |       |          |        |
| 6     | IOS                 | 0            | ) 42     | 2 35       | 11        |        |           |         |         |         |       |            |       |          |        |
| 7     | Thématique          | 0            | 17       | 7 25       | 13        |        | •         |         |         |         |       |            |       |          | _      |
| 8     | L                   |              |          |            |           |        | L,        |         |         |         |       |            |       |          | _      |
| 9     |                     |              |          |            |           |        |           |         |         |         |       |            |       |          | -      |
| 10    |                     |              |          |            |           |        |           |         |         |         |       |            |       |          | -      |
| 11    |                     |              |          |            |           |        |           |         |         |         |       |            |       |          | -      |
| 12    |                     |              |          |            |           |        |           |         |         |         |       |            |       |          |        |
| 14    |                     |              |          |            |           |        |           |         |         |         |       |            |       |          |        |
| 15    |                     |              |          |            |           |        |           |         |         |         |       |            |       |          |        |
| 16    |                     |              |          |            |           |        |           |         |         |         |       |            |       |          |        |
| 17    |                     |              |          |            |           |        |           |         |         |         |       |            |       |          |        |
| 18    |                     |              |          |            |           |        |           |         |         |         |       |            |       |          |        |
| 19    |                     |              |          |            |           |        |           |         |         |         |       |            |       |          |        |
| 20    |                     |              |          |            |           |        |           |         |         |         |       |            |       |          |        |

#### **EFFECTUONS MAINTENANT LES TOTAUX PAR MOIS.**

Nous allons effectuer la somme des activités de septembre soit B2 + B3 + B4 + B5 + B6 + B7 et le résultat nous le mettrons dans la cellule B8.

Pour totaliser les activités de septembre il y a plusieurs méthodes ; nous allons commencer par les plus simples pour terminer par la plus aboutie (plus tard).

#### **P**REMIÈRE MÉTHODE POUR ADDITIONNER DES CELLULES.

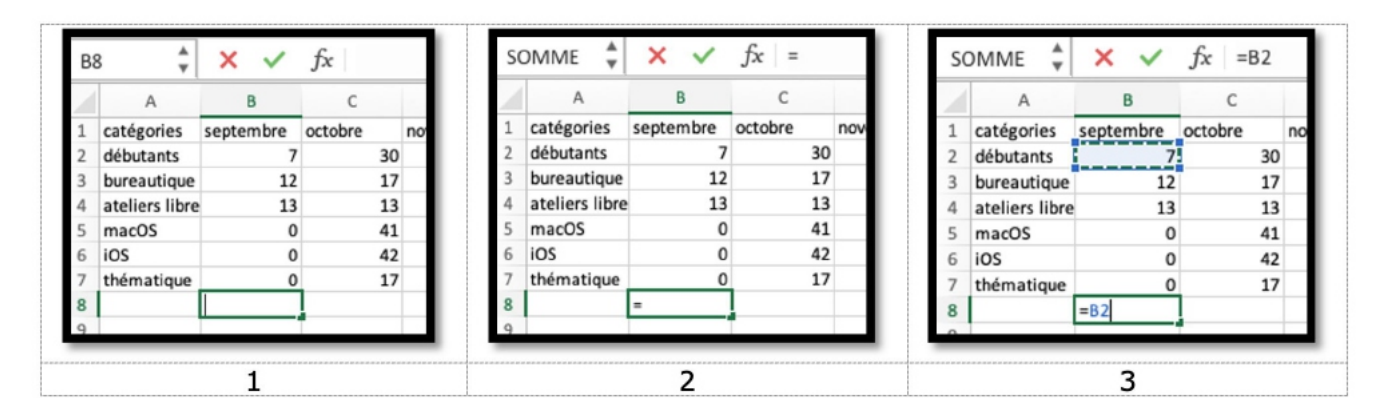

Depuis iPadOS 13 il est possible d'utiliser une souris Apple avec l'iPad ; c'est ce que nous allons utiliser pour cet exemple.

- 1. Nous positionnons tout d'abord la souris dans la cellule B8 ; la cellule est sélectionnée.
- 2. Nous tapons le signe = (égal) en B8.
- 3. Positionnons la souris en B2 et cliquons ; en B8 on a maintenant =B2. Notez que dans fx (fonction) on a aussi =B2.
- 4. Dans la cellule B8 tapons maintenant le signe + (plus).
- 5. Positionnons la souris en B3 et cliquons ; en B8 on a maintenant =B2+B3. Notez que dans fx (fonction) on a aussi =B2+B3.
- 6. Positionnons la souris en B4 et cliquons ; en B8 on a maintenant =B2+B3+B4. Notez que dans fx (fonction) on a aussi =B2+B3+B4.
- 7. Et ainsi de suite. +B5+B6+B7. Notez que dans fx (fonction) on a aussi =B2+B3+B4+B5+B6+B7.

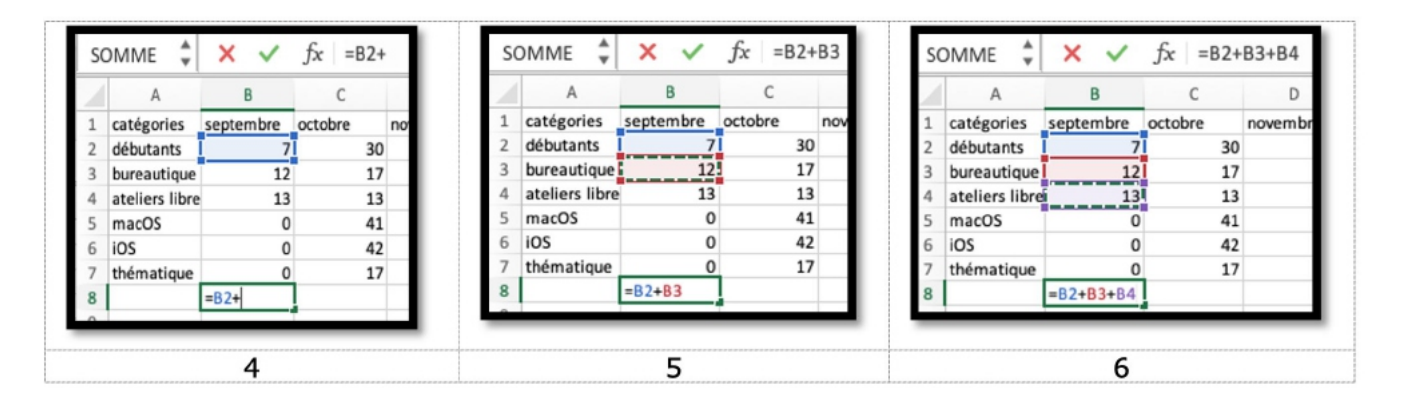

|   |                | <u> </u>   | JA DE    | 001041001 | 00.07    |
|---|----------------|------------|----------|-----------|----------|
|   | A              | В          | С        | D         | E        |
| 1 | catégories     | septembre  | octobre  | novembre  | décembre |
| 2 | débutants      | 7          | 30       | 30        | 22       |
| 3 | bureautique    | 12         | 17       | 24        | 5        |
| 4 | ateliers libre | 13         | 13       | 33        | 38       |
| 5 | macOS          | 0          | 41       | 54        | 34       |
| 6 | iOS            | 0          | 42       | 35        | 11       |
| 7 | thématique     | 0          | 17       | 25        | 13       |
| 8 |                | =B2+B3+B4+ | B5+B6+B7 |           |          |
| 9 |                |            |          |           |          |

Cette première méthode peut être utilisée quand on additionne 2 ou 3 cellules (ou qu'on débute dans l'utilisation d'Excel).

#### **DEUXIÈME MÉTHODE : UTILISONS LA FONCTION = SOMME.**

Une fonction commence par le signe =.

Dans Excel les calculs peuvent se faire de 2 façons :

=cellule+cellule (=B2+B3+B4+B5... dans le cas d'additions).

=somme(cellules).

Par exemple : =somme(B2+B3+B4+B5+b6+b7). Notez que les lettres peuvent s'écrire en majuscule ou en minuscule.

| SC | DMME 🛔         | × ✓                        | $f_x$ =som | ime(     |          |   |  |  |  |  |  |
|----|----------------|----------------------------|------------|----------|----------|---|--|--|--|--|--|
|    | A              | В                          | С          | D        | E        | F |  |  |  |  |  |
| 1  | catégorie      | septembre                  | octobre    | novembre | décembre |   |  |  |  |  |  |
| 2  | débutants      | 7                          | 30         | 30       | 22       |   |  |  |  |  |  |
| 3  | bureautique    | 12                         | 17         | 24       | 5        |   |  |  |  |  |  |
| 4  | ateliers libre | 13                         | 13         | 33       | 38       |   |  |  |  |  |  |
| 5  | macOS          | 0                          | 41         | 54       | 34       |   |  |  |  |  |  |
| 6  | iOS            | 0                          | 42         | 35       | 11       |   |  |  |  |  |  |
| 7  | thématique     | 0                          | 17         | 25       | 13       |   |  |  |  |  |  |
| 8  |                | 32                         | =somme(    |          |          |   |  |  |  |  |  |
| 9  |                | SOMME(nombre1: [nombre2]:) |            |          |          |   |  |  |  |  |  |
| 10 |                |                            |            |          |          |   |  |  |  |  |  |

Nous notre cas on pourrait se positionner dans la cellule C8, saisir =somme(c2 :c7), et ainsi de suite en d8 =somme(d2 :d8), etc.

#### VARIANTE DE LA FONCTION SOMME AVEC L'AIDE DE LA SOURIS.

| Accueil Insertion Dessin Mise en page Formules |                                                                                                    |           |            |                |                  |     |   |                |           |                  |    |          |       |
|------------------------------------------------|----------------------------------------------------------------------------------------------------|-----------|------------|----------------|------------------|-----|---|----------------|-----------|------------------|----|----------|-------|
| 0                                              | Image: Calibri (Corps)     Image: Calibri (Corps)     Image: Calibri (Corps)       Jeffer     Image: Calibri (Corps)     Image: Calibri (Corps)       Jeffer     Image: Calibri (Corps)     Image: Calibri (Corps) |           |            |                |                  | A   |   | В              | С         | SOMME([nombre1]; |    |          |       |
| Pr                                             | Sesse-naniers                                                                                                    |           | <u>v</u> , | Police         | <u> </u>         | 1   | 1 | catégories     | septembre | octobre          |    | novembre | décer |
| so                                             | MME 1                                                                                                    | x 🗸       | fx =S      |                |                  |     | 2 | débutants      | 7         |                  | 30 | 30       |       |
| 50                                             | A .                                                                                                    | R         | C 5        | OMME ([nomb    | re1]; [nombre2]; | )   | 3 | bureautique    | 12        |                  | 17 | 24       |       |
| 1                                              | catégories                                                                                                    | septembre | octobre    | novembre       | décembre         | -   | 4 | ateliers libre | 13        |                  | 13 | 33       |       |
| 2                                              | débutants                                                                                                    | -<br>ቲ 7  |            | 30 30          | 22               |     | 5 | macOS          | 0         |                  | 41 | 54       |       |
| 3                                              | bureautique<br>ateliers libre                                                                                                    | 12        | 82         | 17 24<br>13 33 | 38               | -11 | 6 | iOS            | 0         |                  | 42 | 35       |       |
| 5                                              | macOS                                                                                                    | 0         |            | 41 54          | 34               |     | 7 | thématique     | 0         |                  | 17 | 25       |       |
| 6                                              | iOS<br>thématique                                                                                                    | 0         |            | 42 35          | 11               |     | 8 | incinacique    | 82        |                  |    |          |       |
| 8                                              | u en la uque                                                                                                    | =SOMME(   |            | 17 23          |                  |     | 0 |                | D2        |                  |    |          |       |
| 9                                              |                                                                                                    |           |            |                |                  | _   | 5 |                |           |                  |    |          |       |

1. Nous tapons =somme( dans la cellule B8 et nous cliquons sur la cellule B2 ; la cellule B2 est sélectionnée avec un entourage avec des tirets et un petit carré à droite, la poignée de recopie.

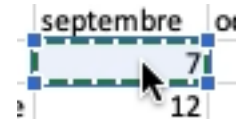

2. En cliquant sur le petit carré vert on obtient une flèche qui se transforme en petit losange.

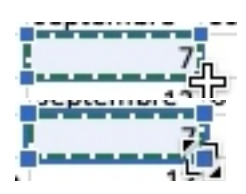

3. Tirons vers le bas avec la souris ce petit losange vers la cellule B7.

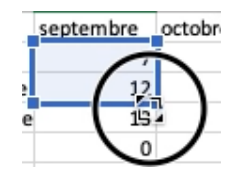

| SC | DMME 🌲         | × <       | $f_x$ =SOMME(B2:B7 |                              |          |  |  |  |  |
|----|----------------|-----------|--------------------|------------------------------|----------|--|--|--|--|
|    | А              | В         | c <u>so</u>        | SOMME([nombre1]; [nombre2];) |          |  |  |  |  |
| 1  | catégories     | septembre | octobre            | novembre                     | décembre |  |  |  |  |
| 2  | débutants      | 7         | 30                 | 30                           | 22       |  |  |  |  |
| 3  | bureautique    | 12        | 17                 | 24                           | 5        |  |  |  |  |
| 4  | ateliers libre | 13        | 13                 | 33                           | 38       |  |  |  |  |
| 5  | macOS          | 0         | 41                 | . 54                         | 34       |  |  |  |  |
| 6  | iOS            |           | 42                 | 35                           | 11       |  |  |  |  |
| 7  | thématique     | 0         | 17                 | 25                           | 13       |  |  |  |  |
| 8  |                | B2:B7     |                    |                              |          |  |  |  |  |
| 9  |                |           |                    |                              |          |  |  |  |  |
En tirant jusqu'en B7 Excel a complété la fonction somme en ajoutant B2:B7 et on terminera en tapant la parenthèse fermante et nous terminerons en tapant sur la touche retour.

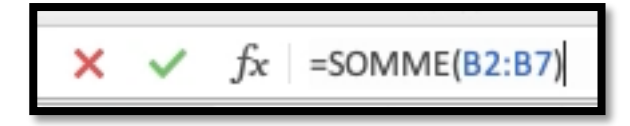

## Effectuons le total de la colonne B.

• Dans la cellule B8 calculons le total des participants de septembre.

|                             | Calibri (Ce       | orps) 1      | G          | Ι   | <u>s</u> | ⊞_0 | A | =   | :¶ 🖻  |          | AB0 123 | f ta  | <b>i</b> 4 | Σ    | 27 |   |       |                 |                         |     |
|-----------------------------|-------------------|--------------|------------|-----|----------|-----|---|-----|-------|----------|---------|-------|------------|------|----|---|-------|-----------------|-------------------------|-----|
| $f_X$                       |                   |              |            |     |          |     |   |     |       |          |         |       |            |      |    |   | ~     |                 |                         |     |
| A h                         | В                 | C D          | E          |     | F        | G   | н | 1   | 1     | к        | L       | M     | N          | 0    | р  | a | R     |                 |                         |     |
| 1 Catégories                | Septembre O       | ctobre Noven | ibre Décem | bre |          |     |   |     |       |          |         |       |            |      |    |   |       |                 |                         |     |
| 2 Débutants<br>3 Bureaution | v 12              | 30           | 30         | 5   |          |     |   |     |       |          |         |       |            |      |    |   |       |                 |                         |     |
| 4 Ateliers lib              | res 13            | 13           | 33         | 38  |          |     |   |     |       |          |         |       |            |      |    |   |       |                 |                         |     |
| 5 OS X                      | 0                 | 41           | 54         | 34  |          |     |   |     |       |          |         |       |            |      |    |   |       |                 |                         |     |
| 6 iOS                       | 0                 | 42           | 35         | 11  |          |     |   |     |       |          |         |       |            |      |    |   |       |                 |                         |     |
| 7 Inematiqu<br>8            | ° • • • •         |              | 25         | 13  |          |     |   |     |       |          |         |       |            |      |    |   |       |                 |                         |     |
| 9                           |                   | <u> </u>     |            |     |          |     |   |     |       |          |         |       |            |      |    |   |       |                 |                         |     |
| 10                          |                   |              |            |     |          |     | - | -   |       |          |         |       |            |      |    |   |       | _               |                         |     |
| 12                          |                   |              |            |     |          |     |   | 1 - | com   | mal      | h2      | + h   | 2 +        | - 4  |    | 1 | f     | =SOMME(         | $R_{2} + R_{3} + R_{3}$ | 4 + |
| 13                          |                   |              |            |     |          |     | 3 | 1-  | -2011 | me       | DZ      | TU    | 2 T        | 14   |    |   | 4 J X | -SOMMUL(        |                         |     |
| 14                          |                   |              |            |     |          |     |   |     |       |          | -       |       |            | _    | -  |   |       |                 |                         |     |
| 16                          |                   |              |            |     |          |     |   |     | ^     | <b>`</b> |         |       | D          |      |    |   |       | Δ               | B                       |     |
|                             |                   |              |            |     |          |     |   |     | P     | 1        |         |       | D          |      |    |   | -     | ~               |                         |     |
|                             |                   | 2            |            |     |          |     | 1 | Cat | égo   | ries     | S       | epte  | embi       | re O | )c |   | 1     | Catégories      | Septembre               | Oc  |
| $f_X =$                     | somme(b           | 2            | _          |     |          |     | 2 | Dé  | buta  | nts      | Ĭ       |       |            | 7    |    |   | 2     | Débutants       | 7                       |     |
| <b>A</b>                    | A                 | В            |            |     |          |     | 3 | Bu  | reau  | tique    | Ī       |       |            | 12   |    |   | 3     | Bureautique     | 12                      |     |
| 2 Dét                       | outants           | Septem       | ibre U     |     |          |     | 4 | Ate | liers | libre    | es      |       |            | 13   |    |   | 4     | Ateliers libres | 13                      |     |
| 3 Bur                       | eautique          | -            | 12         |     |          |     | 5 | OS  | Х     |          |         |       |            | 0    |    |   | 5     | OS X            | 0                       | ſ   |
| 4 Ate<br>5 OS               | liers libres<br>X |              | 13<br>0    |     |          |     | 6 | iOS |       |          |         |       |            | 0    |    |   | 6     | iOS             | Ĩ O                     | ſ   |
| 6 iOS                       |                   |              | 0          |     |          |     | 7 | The | émat  | tique    |         |       |            | 0    |    |   | 7     | Thématique      | 0                       | ſ   |
| 7 Thé                       | matique           | =somm        | 0<br>e(b2  |     |          |     | 8 |     |       | -        | þ,      | 2 + k | - 50       | b4   |    |   | 8     |                 | B5 + b6 +b7             | 1   |
| 0                           |                   |              | -1         | 3   |          |     | ~ |     |       |          |         |       |            |      |    |   | _     |                 |                         |     |

| fx | =SOMME(         | B2 + B3 + B | 4 + <mark>B5</mark> + | <mark>b6</mark> + b7 ) |
|----|-----------------|-------------|-----------------------|------------------------|
|    | А               | В           | С                     | D                      |
| 1  | Catégories      | Septembre   | Octobre               | Novembre               |
| 2  | Débutants       | 7           | 30                    | 30                     |
| 3  | Bureautique     | 12          | 17                    | 24                     |
| 4  | Ateliers libres | 13          | 13                    | 33                     |
| 5  | OS X            | 0           | 41                    | 54                     |
| 6  | iOS             | Ŭ.          | 42                    | 35                     |
| 7  | Thématique      | 0           | 17                    | 25                     |
| 8  |                 | + b6 + b7 ) | Í                     |                        |
| 9  |                 |             |                       |                        |

 Le total de septembre, c'est la somme des cellules
 B2+B3+B4+B5+B6+B7 ; pour débuter nous utiliserons cette forme la plus simple.

### **FONCTIONS ET FORMULES.**

#### Une fonction commence par le signe = .

- Dans Excel les calculs peuvent se faire de 2 façons :

   =cellule+cellule (=B2+B3+B4+B5... dans le cas d'additions).
   =somme(cellules)
- =somme(B2+B3+B4+B5+b6+b7).

| SC | DMME 🌲         | ×         | $f_x$ =som | me(         |          |    |
|----|----------------|-----------|------------|-------------|----------|----|
|    | A              | В         | С          | D           | E        | F  |
| 1  | catégorie      | septembre | octobre    | novembre    | décembre |    |
| 2  | débutants      | 7         | 30         | 30          | 22       |    |
| 3  | bureautique    | 12        | 17         | 24          | 5        |    |
| 4  | ateliers libre | 13        | 13         | 33          | 38       |    |
| 5  | macOS          | 0         | 41         | 54          | 34       |    |
| 6  | iOS            | 0         | 42         | 35          | 11       |    |
| 7  | thématique     | 0         | 17         | 25          | 13       |    |
| 8  |                | 32        | =somme(    |             |          |    |
| 9  |                |           | SOMME(n    | ombre1: [no | mbre21;) | 42 |
| 10 |                |           |            |             | 11,      | -  |

#### Somme de cellules consécutives.

| fx | =somme( C       | 2:C7      |         |          |          | ור | fx | =SOMME(         | C2:C7)    |         |   |
|----|-----------------|-----------|---------|----------|----------|----|----|-----------------|-----------|---------|---|
| 4  | A               | В         | С       | D        | E        | 11 |    | A               | В         | С       |   |
| 1  | Catégories      | Septembre | Octobre | Novembre | Décembre |    | 1  | Catégories      | Septembre | Octobre | 1 |
| 2  | Débutants       | 7         | 30      | 30       | 22       |    | 2  | Débutants       | 7         | 30      | ) |
| 3  | Bureautique     | 12        | 17      | 24       | 5        |    | 3  | Bureautique     | 12        | 17      | ' |
| 4  | Ateliers libres | 13        | 13      | 33       | 38       |    | 4  | Ateliers libres | 13        | 13      | ; |
| 5  | OS X            | 0         | 41      | 54       | 34       |    | 5  | OS X            | 0         | 41      |   |
| 6  | iOS             | 0         | 42      | 35       | 11       |    | 6  | iOS             | 0         | 42      | ! |
| 7  | Thématique      | 0         | 17      | 25       | 13       |    | 7  | Thématique      | 0         | 17      |   |
| 8  |                 | 32        | =somme  | C2:C7    |          |    | 8  |                 | 32        | 160     |   |
| 9  |                 |           |         |          |          |    | 9  |                 |           |         | ĭ |

- Lorsque les calculs se réfèrent à des groupes de cellules consécutives, on utilisera le caractère : (2 points) qui fera le lien entre la première et la dernière cellule.
- La formule =somme(C2:C7) signifie effectuer la somme des cellules C2 à C7.

#### **SUITE DES TOTAUX DES AUTRES MOIS.**

Pour éviter de retaper les formules pour les mois d'octobre à décembre, nous pouvons recopier la formule de calcul du mois de septembre.

- Une première façon, c'est d'utiliser le classique copier-coller.
- Positionnons-nous dans la cellule B8, > copier, allons ensuite dans la cellule C8, > coller.

|        | A                      | В                        | C                       | D                    | E                       | Annàs avoir affactuá la                                                        |
|--------|------------------------|--------------------------|-------------------------|----------------------|-------------------------|--------------------------------------------------------------------------------|
| 1      | catégorie              | septembre                | octobre                 | novembre             | décembre                | Apres avoir effectue le                                                        |
| 2      | débutants              | 7                        | 30                      | 30                   | 22                      | total du mais da                                                               |
| 3      | bureautique            | 12                       | 17                      | 24                   | 5                       | total du mois de                                                               |
| 4      | ateliers libre         | 13                       | 13                      | 33                   | 38                      | contombro il rocto à                                                           |
| 5      | macOS                  | 0                        | 41                      | 54                   | 34                      | septemble in reste a                                                           |
| 6      | iOS                    | 0                        | 42                      | 35                   | 11                      | totaliser les autres mois                                                      |
| 7      | thématique             | 0                        | 17                      | 25                   | 13                      |                                                                                |
| 8      |                        | 32                       |                         |                      |                         |                                                                                |
| 9      |                        |                          |                         | T                    |                         |                                                                                |
| O<br>d | n peu<br>u moi<br>somn | it pro<br>is de<br>ne(c2 | céde<br>septe<br>2:c7), | r de<br>embri<br>=sc | a mêr<br>e en e<br>omme | ne façon que pour les calculs<br>ntrant les formules<br>(d2:d7), =somme(e2:e7) |
|        |                        |                          |                         | Mai                  | s il y                  | a mieux !!! 34                                                                 |

## **RÉPÉTITIONS DES CALCULS, LE CLASSIQUE COPIER-COLLER.**

| Calibri (Corps)11GISI $f_X$ =SOMME(B2:B7)4ABCDEFG4ABCDEFG5CatégoriesSeptorOctobre Novembre DécembreGG2Débutants303022G3Bureau17245G4Ateliers Jares17245G6CouperCopierModifierCommentaireEffacer7Thématique017f_x932AABC1CatégoriesSeptembre Octobre2Débutants73Bureautique12174A4ABC1CatégoriesSeptembre Octobre2Débutants73030303Bureautique12173134Ateliers libres131313                                                                                                    | Décembre |
|----------------------------------------------------------------------------------------------------|----------|
| $f_x = \text{SOMME(B2:B7)}$ $f_x = \text{SOMME(B2:B7)}$ $A = B = C  D = E  F  G$ $Catégories  Sept  Octobre  Novembre  Décembre  Décembre  Dé$ |          |
| $\begin{array}{c c c c c c c c c c c c c c c c c c c $                                                                                                    | 22       |
| $\begin{array}{c c c c c c c c c c c c c c c c c c c $                                                                                                    | 4 5      |
| ABCDEFG1CatégoriesSepterOctobreNovembreDécembre2Débutants3030223Burea172453Burea172454Ateliers133338CouperCopierModifierCommentaireEffacer7Thématique017 $f_X$ =SOMME(B2:B7)7Thématique017 $f_X$ =SOMME(B2:B7)8324ABC91CatégoriesSeptembreOctobre2Débutants7303Bureautique12174Ateliers1313                                                                                                    | 3 38     |
| 1CatégoriesSepterOctobreNovembreDécembre2Débutants3030223Bureau172454Atelier 2 ares1333387Thématique017 $f_x$ 7Thématique017 $f_x$ 8324ABC91CatégoriesSeptembreOctobre2Débutants7308324ABC91CatégoriesSeptembreOctobre2Débutants7303Bureautique12174Ateliers libres1313                                                                                                    | laint 1  |
| 2 Débutants<br>3 Bureautique<br>4 Atelier 2 ares<br>7 Thématique<br>9 $17$ 24 5<br>17 24 5<br>13 33 38<br>Couper Copier Modifier Commentaire Effacer Remplissage<br>7 Thématique<br>0 17 $f_X$ =SOMME(B2:B7)<br>1 Catégories Septembre Octobre<br>2 Débutants 7 30<br>3 Bureautique 12 17<br>4 Ateliers libres 13 13                                                                                                    | Clai     |
| 3 Bureautique<br>4 Ateliers 2 ares<br>7 Thématique<br>9 $17$ $24$ 5<br>13 33 38<br>Couper Copier Modifier Commentaire Effacer Remplissage<br>7 Thématique<br>9 $17$ $f_X$ =SOMME(B2:B7)<br>1 Catégories Septembre Octobre<br>2 Débutants 7 30<br>3 Bureautique 12 17<br>4 Ateliers libres 13 13                                                                                                    | 5 13     |
| 4 Ateliers Jares 13 33 38<br>Couper Copier Modifier Commentaire Effacer Remplissage<br>7 Thématique 0 17 $f_X$ =SOMME(B2:B7)<br>8 32 4 A B C<br>9 1 Catégories Septembre Octobre<br>2 Débutants 7 30<br>3 Bureautique 12 17<br>4 Ateliers libres 13 13                                                                                                    |          |
| CouperCopierModifierCommentaireEffacerRemplissage7Thématique017 $f_X$ =SOMME(B2:B7)8324ABC91CatégoriesSeptembreOctobre2Débutants7303Bureautique12174Ateliers libres1313                                                                                                    |          |
| Colspan="5">Colspan="5">Colspan="5"> $f_X$ =SOMME(B2:B7)7Thématique017 $f_X$ =SOMME(B2:B7)8324ABC91CatégoriesSeptembreOctobre2Débutants7303Bureautique12174Ateliers libres1313                                                                                                    |          |
| 7       Inematique       0       17       24       A       B       C         8       32       4       A       B       C       1       A       B       C         9       1       Catégories       Septembre       Octobre       1       Catégories       Septembre       Octobre         2       Débutants       7       30       3       Bureautique       12       17         4       Ateliers libres       13       13       13       13       13                                                                                                    |          |
| 9<br>1 Catégories Septembre Octobre<br>2 Débutants 7 30<br>3 Bureautique 12 17<br>4 Ateliers libres 13 13                                                                                                    | D        |
| 1     2     Débutants     7     30     2     Débutants     7       3     Bureautique     12     17     3     Bureautique     12       4     Ateliers libres     13     13     13     13                                                                                                    | Never    |
| 3 Bureautique 12 17 3 Bureautique 12<br>4 Ateliers libres 13 13                                                                                                    | e Nover  |
| 4 Ateliers libres 13 13                                                                                                    | 0        |
|                                                                                                    | ,7       |
| 5 OS X 0 41 4 Ateliers libres 13                                                                                                    | .3       |
| 6 iOS 0 42 5 OS X 0                                                                                                    | 11       |
| 7 Thématique 0 17 6 iOS 0                                                                                                    |          |
| 8 32 7 Thématique 0                                                                                                    | 2        |
| 9 3 8 32 1                                                                                                    | 7        |

- 1. Sélectionnez la cellule (ici B8) ;
- 2. Touchez copier dans le menu qui s'affiche ;
- 3. La cellule B8 est copiée ;
- Positionnez-vous en C8 ;
   Touchez coller dans le menu qui s'affiche ;
- 6. La fonction = somme a été copiée en C8.

#### **COPIER-COLLER.**

Quand on recopie une cellule contenant une fonction les arguments évoluent automatiquement : =somme(B2:B7) devient =somme(C2:C7) et ainsi de suite.

| fs | somme(          | C2:C7)    |         |       |
|----|-----------------|-----------|---------|-------|
| 4  | А               | В         | С       | D     |
| 1  | Catégories      | Septembre | Octobre | Nover |
| 2  | Débutants       | 7         | 30      |       |
| 3  | Bureautique     | 12        | 17      |       |
| 4  | Ateliers libres | 13        | 13      |       |
| 5  | OS X            | 0         | 41      |       |
| 6  | iOS             | 0         | 42      |       |
| 7  | Thématique      | 0         | 17      |       |
| 8  |                 | 32        | 160     |       |
| 0  |                 |           |         |       |

*Pour éviter de retaper les formules pour les mois de octobre à décembre, nous pouvons recopier la formule de calcul du mois de septembre.* 

Une première façon, c'est d'utiliser le classique copier-coller., soit depuis le menu édition copiercoller ou depuis un clic droit

*Je me positionne dans la cellule B7, édition > copier, je vais ensuite dans la cellule C7, puis édition > coller..* 

*Si vous n'avez pas l'habitude des raccourcis, vous pouvez sélectionner la cellule, clic droit et dans le menu déroulant, copier puis coller.* 

|    |                 | Calibri ( | Corps)  | 11       | G I      | <u>s</u> | ⊞ _≤ | 3 4 |
|----|-----------------|-----------|---------|----------|----------|----------|------|-----|
| fx | =SOMME(         | E2:E7)    |         |          |          |          |      |     |
| 4  | A               | В         | с       | D        | E        | F        | G    | н   |
| 1  | Catégories      | Septembre | Octobre | Novembre | Décembre |          |      |     |
| 2  | Débutants       | 7         | 31      | 30       | 22       |          |      |     |
| 3  | Bureautique     | 12        | 17      | 24       | 5        |          |      |     |
| 4  | Ateliers libres | 13        | 13      | 33       | 38       |          |      |     |
| 5  | OS X            | 0         | 41      | 54       | 34       |          |      |     |
| 6  | iOS             | 0         | 42      | 35       | 11       |          |      |     |
| 7  | Thématique      | 0         | 17      | 25       | 13       |          |      |     |
| 8  |                 | 32        | 160     | 201      | 123      |          |      |     |
| 9  |                 |           |         |          |          |          |      |     |

On procèdera de la même façon pour les totaux en D8 et en E8.

### **REMPLISSAGE POUR RECOPIER LES CELLULES.**

|                 | В          | С         | D              | E F       |         | G         | н        |    |                 |           |         |          |          |
|-----------------|------------|-----------|----------------|-----------|---------|-----------|----------|----|-----------------|-----------|---------|----------|----------|
| Catégories      | Septembre  | Octobre N | lovembre Déce  | mbre      |         |           |          |    |                 |           |         |          |          |
| Débutants       | 7          | 30        | 30             | 22        |         | 1         |          |    |                 |           |         |          |          |
| Bureautique     | 12         | 17        | 24             | 5         |         |           |          |    |                 |           |         |          |          |
| Ateliers libres | 13         | 13        | 33             | 38        | 2       |           |          |    |                 |           |         |          |          |
|                 |            |           |                |           | ·       | Dame UNIL |          |    |                 |           |         |          |          |
| ouper Cop       | ier Collei | Moan      | ter Commei     | ntaire En | racer   | Remplissa | ge       |    |                 |           |         |          |          |
| Thématique      | 0          | 17        | -SOMME         | 17        |         |           |          | C  | 50141 45/       | 02.071    |         |          |          |
|                 | 32         |           | =SOIVIIVIE     | (DZ.D7)   |         |           |          | Jx | SOMME(          | BZ:B7)    |         |          |          |
|                 | EX         | 2         | A              | В         | С       | D         | E        |    | A               | В         | С       | D        | E        |
|                 | 1)         |           | Catégories     | Septembre | Octobre | Novembre  | Décembre | 1  | Catégories      | Septembre | Octobre | Novembre | Décembre |
|                 |            |           | Débutants      | 7         | 30      | 30        | 22       | 2  | Débutants       | 7         | 30      | 30       | 22       |
|                 |            |           | Bureautique    | 12        | 17      | 24        | 5        | 3  | Bureautique     | 12        | 17      | 24       | 5        |
|                 |            |           | Ateliers libre | s 13      | 13      | 33        | 38       | 4  | Ateliers libres | 13        | 13      | 33       | 38       |
|                 |            |           | OS X           | 0         | 41      | 54        | 34       | 5  | OS X            | 0         |         | 5 54     | 34       |
|                 |            |           | iOS 3          | 0         | 42      | 35        | 11       | 6  | iOS             | 0         | 4z      | 35       | 11       |
|                 |            |           | Thématique     | 0         | 17      | 4 25      | 13       | 7  | Thématique      | • 0       | 17      | 25       | 13       |
|                 |            |           | -              | 32        |         |           |          | 8  |                 | 32        | 160     | 201      | 123      |
|                 |            |           |                |           |         |           |          | 9  |                 |           |         |          |          |

- 1. Sélectionnez la cellule B8 ;
- 2. Touchez remplissage dans le menu qui s'affiche ;
- 3. La cellule B8 est sélectionnée avec une poignée de recopie (carré vert) ;
- 4. Tirez vers la droite jusqu'en E8 ;
- 5. La fonction = somme a été recopiée et les arguments ont évolué en fonction de la colonne.

### LES DIFFÉRENTS OPÉRATEURS.

- Les différents opérateurs sont :
  - L'addition (+);
  - la soustraction (-);
  - la division (/);
  - $\circ$  la multiplication (\*);
  - L'exponentiation (^).

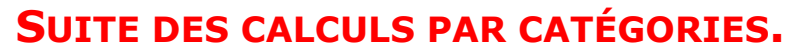

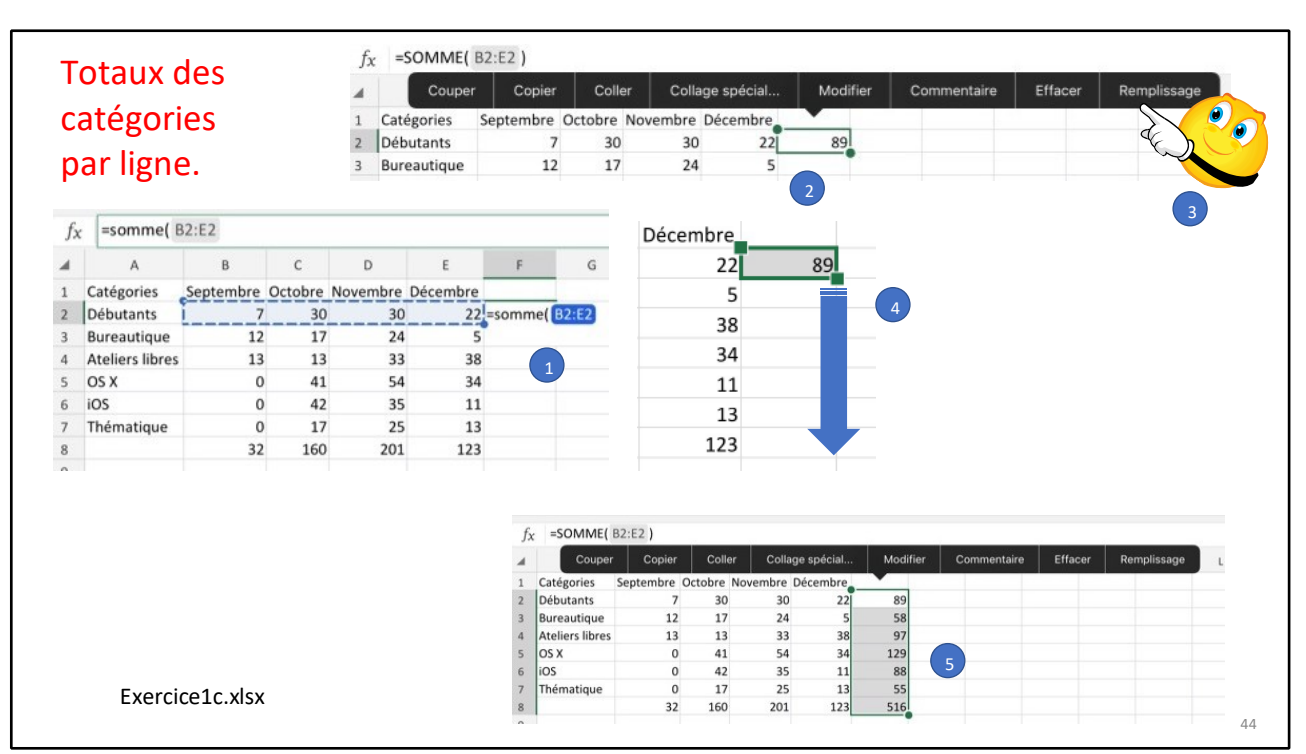

- 1. En F2 saisissez =somme(B2:E2);
- 2. Touchez la cellule ;
- 3. Touchez remplissage ;
- 4. Tirez vers le bas jusqu'en F8 ;
- 5. Les totaux des autres lignes ont été réalisés.

### MISE EN FORME DU TOTAL GÉNÉRAL.

|    |                 | Calibri   | (Corps) | 11       | G I      | <u>s</u> | Ħ      | \$     | Α        | ≡ :¶    |   |   |
|----|-----------------|-----------|---------|----------|----------|----------|--------|--------|----------|---------|---|---|
| fx | =SOMME(         | B8:E8 )   |         |          |          |          |        | Could  | eur de   | police  |   |   |
|    | A               | В         | С       | D        | E        |          |        |        |          |         |   | к |
| 1  | Catégories      | Septembre | Octobre | Novembre | Décembre | _        |        |        |          |         |   |   |
| 2  | Débutants       | 7         | 30      | 30       | 22       |          |        |        |          |         |   |   |
| 3  | Bureautique     | 12        | 17      | 24       | 5        | _        | -      |        |          |         | _ |   |
| 4  | Ateliers libres | 13        | 13      | 33       | 38       |          |        |        |          |         |   |   |
| 5  | OS X            | 0         | 41      | 54       | 34       |          |        |        |          |         |   |   |
| 6  | iOS             | 0         | 42      | 35       | 11       |          |        |        |          |         |   |   |
| 7  | Thématique      | 0         | 17      | 25       | 13       | _        |        |        |          |         | _ |   |
| 8  |                 | 32        | 160     | 201      | 123      |          |        |        |          |         |   |   |
| 9  |                 |           |         |          |          | COULE    | URS ST | ANDARD | )        |         |   |   |
| 10 |                 |           |         |          |          |          |        |        |          |         |   |   |
| 11 |                 |           |         |          |          |          |        |        |          |         | _ |   |
| 12 |                 |           |         |          |          |          |        |        |          |         |   |   |
| 13 |                 |           |         |          |          |          |        |        |          |         | _ |   |
| 14 |                 |           |         |          |          |          |        | w      |          |         |   |   |
| 15 |                 |           |         |          |          |          | /      | Coul   | eur auto | matique |   | - |
|    | Feuil1          | +         |         |          |          |          |        |        |          |         |   |   |

|   | A               | В         | С       | D        | E        | F     |
|---|-----------------|-----------|---------|----------|----------|-------|
| 1 | Catégories      | Septembre | Octobre | Novembre | Décembre | Total |
| 2 | Débutants       | 7         | 30      | 30       | 22       | 89    |
| 3 | Bureautique     | 12        | 17      | 24       | 5        | 58    |
| 4 | Ateliers libres | 13        | 13      | 33       | 38       | 97    |
| 5 | OS X            | 0         | 41      | 54       | 34       | 129   |
| 6 | iOS             | 0         | 42      | 35       | 11       | 88    |
| 7 | Thématique      | 0         | 17      | 25       | 13       | 55    |
| 8 |                 | 32        | 160     | 201      | 123      | 516   |
| 9 |                 |           |         |          |          |       |

### **CALCULS DES POURCENTAGES.**

| fx | =somme( F       | 2 / F8    |         |          |          |       |                |
|----|-----------------|-----------|---------|----------|----------|-------|----------------|
|    | А               | В         | С       | D        | E        | F     | G              |
| 1  | Catégories      | Septembre | Octobre | Novembre | Décembre | Total | Pourcentage    |
| 2  | Débutants       | 7         | 30      | 30       | 22       | 89    | =somme( F2 / F |
| 3  | Bureautique     | 12        | 17      | 24       | 5        | 58    |                |
| 4  | Ateliers libres | 13        | 13      | 33       | 38       | 97    |                |
| 5  | OS X            | 0         | 41      | 54       | 34       | 129   |                |
| 6  | iOS             | 0         | 42      | 35       | 11       | 88    |                |
| 7  | Thématique      | 0         | 17      | 25       | 13       | 55    |                |
| 8  |                 | 32        | 160     | 201      | 123      | 516   | 1              |
| 9  |                 |           |         |          |          |       |                |
|    |                 |           |         |          |          |       |                |

| fs | =SOMME(         | F2 / F8 ) |         |          |          |       |             |
|----|-----------------|-----------|---------|----------|----------|-------|-------------|
|    | A               | В         | С       | D        | E        | F     | G           |
| 1  | Catégories      | Septembre | Octobre | Novembre | Décembre | Total | Pourcentage |
| 2  | Débutants       | 7         | 30      | 30       | 22       | 89    | 0,17248062  |
| 3  | Bureautique     | 12        | 17      | 24       | 5        | 58    |             |
| 4  | Ateliers libres | 13        | 13      | 33       | 38       | 97    |             |
| 5  | OS X            | 0         | 41      | 54       | 34       | 129   |             |
| 6  | iOS             | 0         | 42      | 35       | 11       | 88    |             |
| 7  | Thématique      | 0         | 17      | 25       | 13       | 55    |             |
| 8  |                 | 32        | 160     | 201      | 123      | 516   |             |
| 9  |                 |           |         |          |          |       |             |

Dans la cellule G2 nous allons calculer le pourcentage de débutants par rapport au total.

- Le total des débutants est dans la cellule F8.
- Le pourcentage est égal au contenu de la cellule F2 divisé par le contenu de la cellule F8.
  Ce qui s'écrira =somme(F2/F8) ; le résultat du calcul est dans la cellule G2 0,1724802 qui serait mieux s'il était affiché sous forme de pourcentage et avec moins de décimales.

|    |                     |           |         |          |          |          |             |      | 2            | <u></u>  |
|----|---------------------|-----------|---------|----------|----------|----------|-------------|------|--------------|----------|
|    |                     | Calibri ( | (Corps) | 11       | G I      | <u>s</u> |             | P := | ABC C 123    | 242 🖬 🗯  |
| fx | =SOMME(             | F2 / F8 ) |         |          |          |          |             |      | Format de n  | ombre    |
|    | A                   | в         | С       | D        | E        | F        | G H         | 1    |              | <u> </u> |
| 1  | Catégories          | Septembre | Octobre | Novembre | Décembre | Total    | Pourcentage |      | Comptabilité |          |
| 2  | Débutants           | 7         | 30      | 30       | 22       | 89       | 0,1724806   |      | Comptubilité | U        |
| 3  | Bureautique         | 12        | 17      | 24       | 5        | 58       |             |      | Date         | (i)      |
| •  | Ateliers libres     | 13        | 13      | 33       | 38       | 97       |             |      |              |          |
| 5  | OS X                | 0         | 41      | 54       | 34       | 129      |             |      | Heure        | <b>i</b> |
|    | iOS<br>Thán a tinua | 0         | 42      | 35       | 11       | 88       |             |      |              |          |
|    | Thematique          | 22        | 1/      | 25       | 13       | 55       |             |      | Pourcentage  |          |
| )  |                     | 32        | 100     | 201      | 125      | 510      |             |      | Eraction     |          |
| )  |                     |           |         |          |          |          |             |      | Flaction     | 3        |
| 1  |                     |           |         |          |          |          |             |      | Scientifique |          |
| 2  |                     |           |         |          |          |          |             |      |              |          |
| 3  |                     |           |         |          |          |          |             |      | Texte        |          |
| 1  |                     |           |         |          |          |          |             |      |              | 0        |
| 5  |                     | 1         |         |          |          |          |             |      | Spécial      | (i)      |
|    | Feuil1              | +         |         |          |          |          |             |      |              |          |

| fx | =SOMME(         | F2 / F8 ) |         |          |          |       |             |
|----|-----------------|-----------|---------|----------|----------|-------|-------------|
|    | А               | В         | С       | D        | E        | F     | G           |
| 1  | Catégories      | Septembre | Octobre | Novembre | Décembre | Total | Pourcentage |
| 2  | Débutants       | 7         | 30      | 30       | 22       | 89    | 17,25%      |
| 3  | Bureautique     | 12        | 17      | 24       | 5        | 58    |             |
| 4  | Ateliers libres | 13        | 13      | 33       | 38       | 97    |             |
| 5  | OS X            | 0         | 41      | 54       | 34       | 129   |             |
| 6  | iOS             | 0         | 42      | 35       | 11       | 88    |             |
| 7  | Thématique      | 0         | 17      | 25       | 13       | 55    |             |
| 8  |                 | 32        | 160     | 201      | 123      | 516   |             |
| 9  |                 |           |         |          |          |       |             |

|                                        | Calibri (     | Corps)         | 11                                     | G I        | <u>s</u>       |                 | A                        | <b>:</b> ¶           |     |         | 7             | ABC<br>123                                | ta                   |      | 6   |
|----------------------------------------|---------------|----------------|----------------------------------------|------------|----------------|-----------------|--------------------------|----------------------|-----|---------|---------------|-------------------------------------------|----------------------|------|-----|
| =SOMME( 0                              | 52 / G\$9 )   |                |                                        |            |                |                 |                          |                      |     | ,       | orma          | t de r                                    | ombr                 | e    |     |
| A                                      | В             | с              | D                                      | E          | F              | G               | н                        | 1                    |     |         | onna          | . ac i                                    | ionno.               |      | _   |
| Catégories                             | Septembre     | Octobre        | Novembre                               | Décembre   | Janvier        | Total           | Pourcentage              |                      | ÷.) | 8 Ajo   | uter u        | ne dé                                     | cimale               | •    | - 1 |
| Débutants                              | 7             | 30             | 30                                     | 22         | 0              | 89              | 10,80%                   | 1                    |     |         |               |                                           |                      |      | -   |
|                                        |               |                |                                        |            | 24             | 93              | 0.05%                    |                      | .0  | 8 Sup   | porime        | er une                                    | décin                | nale |     |
| Bureautique                            | 12            | 17             | 24                                     | 5          | 24             | 02              | 3,3370                   |                      |     |         |               |                                           |                      |      |     |
| Bureautique<br>Ateliers libres         | 12<br>13      | 17             | 33                                     | 38         | 24             | 125             | 15,17%                   |                      |     |         |               |                                           |                      |      | -   |
| Bureautique<br>Ateliers libres<br>Club | 12<br>13<br>0 | 17<br>13<br>21 | 24<br>33<br>16                         | 38<br>17   | 24 28 17       | 125<br>71       | 5,55%<br>15,17%<br>8,62% |                      | Sé  | iparate | eur de        | millie                                    | rs                   |      |     |
| Bureautique<br>Ateliers libres<br>Club | 12<br>13<br>0 | 17<br>13<br>21 | 24<br>33<br>16<br>Format               | ABC TRA    | 24<br>28<br>17 | 82<br>125<br>71 | 5,57%<br>15,17%<br>8,62% | <u>A</u> =           | Sé  | iparate | eur de        | millie                                    | rs                   | re 🤦 | •   |
| Bureautique<br>Ateliers libres<br>Club | 12<br>13<br>0 | 17<br>13<br>21 | 24<br>33<br>16<br>Format<br>Ajouter un | ABC 123    | 24<br>28<br>17 | 82<br>125<br>71 | 5,57%<br>15,17%<br>8,62% | A =                  | Sé  | iparate | For           | millie                                    |                      | re G | 2   |
| Bureautique<br>Ateliers libres<br>Club | 12<br>13<br>0 | 17<br>13<br>21 | 24<br>33<br>16<br>Format<br>Ajouter un | ABC 123 CR | 24<br>28<br>17 | 62<br>125<br>71 | 5,57%<br>15,17%<br>8,62% | A_ =<br>H<br>centage | Sé  | iparate | For<br>Ajoute | millie<br>AB<br>12<br>rmat de<br>er une o | rs<br>2 b<br>décimal | re e | 2   |

51

Vous pouvez ajouter ou supprimer des décimales.

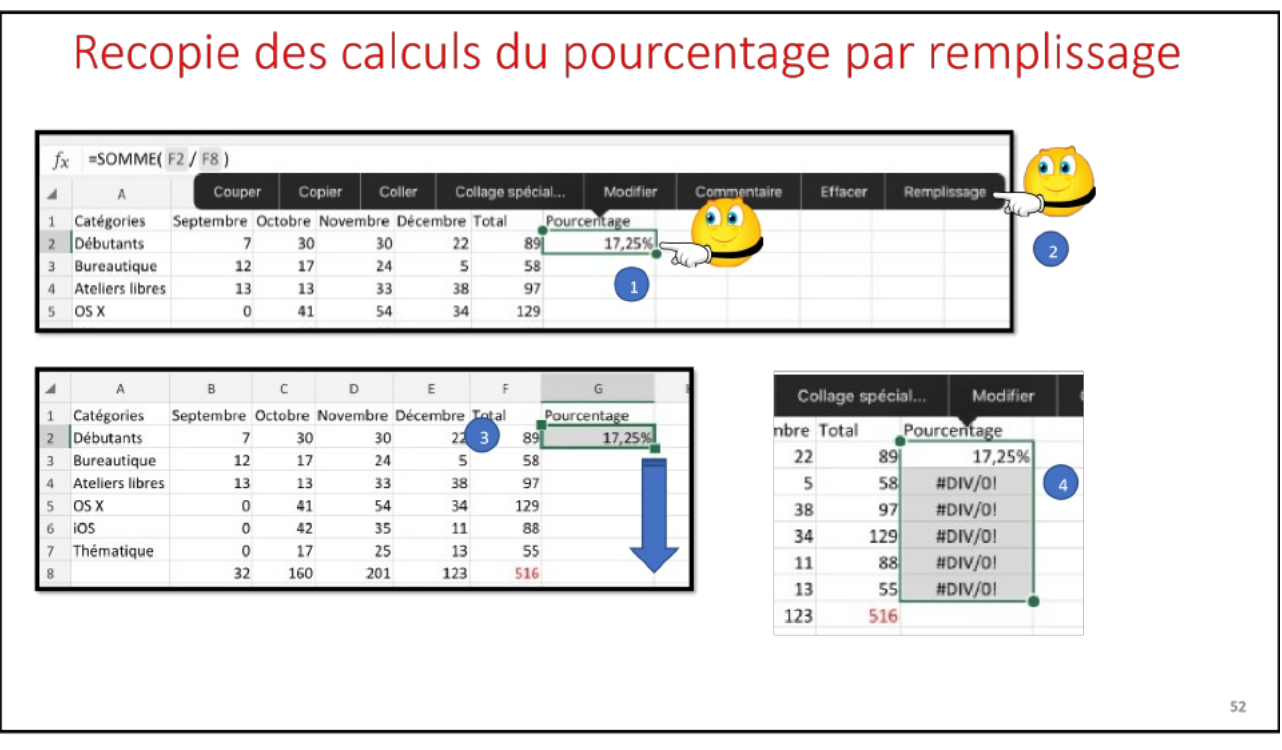

52

On recopiera G2 par la technique du remplissage comme nous l'avons vu précédemment.

#### ERREUR.

| fs | c =SOMME(       | F3 / F9 ) |         |          |          |       |             |
|----|-----------------|-----------|---------|----------|----------|-------|-------------|
|    | A               | в         | С       | D        | E        | F     | G           |
| 1  | Catégories      | Septembre | Octobre | Novembre | Décembre | Total | Pourcentage |
| 2  | Débutants       | 7         | 30      | 30       | 22       | 89    | 17,25%      |
| 3  | Bureautique     | 12        | 17      | 24       | 5        | 58    | #DIV/0!     |
| 4  | Ateliers libres | 13        | 13      | 33       | 38       | 97    | #DIV/0!     |
| 5  | OS X            | 0         | 41      | 54       | 34       | 129   | #DIV/0!     |

<u>Rappel</u> : quand on recopie une cellule contenant une fonction les arguments évoluent automatiquement :

- G2 a bien évolué en F3
  - F8 a évolué en F9 alors qu'il devrait être toujours F8.
    - F9 est nul, d'où l'erreur (division par zéro).

### LE POUVOIR ABSOLU DU DOLLAR.

## *Nous venons de mettre le doigt sur une notion très importante dans les tableurs: le relatif et l'absolu.*

La différence entre relatif et absolu est importante si nous devons déplacer ou copier des formules d'une cellule vers une autre.

Implicitement Excel considère les références des cellules comme étant relatives; lors de la copie d'une (ou plusieurs) cellules les références vont s'adapter (c'est à dire évoluer).

C'est le caractère \$ (dollar) qui signalisera à Excel que la référence par rapport à la ligne ou à la

colonne ne doit pas varier en fonction de la position de la cellule recopiée.

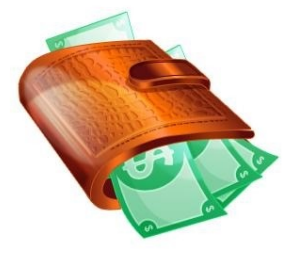

L'écriture se fera sous la forme:

- **\$numéro de ligne**: le numéro de ligne est absolu.
- **\$numéro de colonne**: le numéro de la colonne est absolu
- **\$numéro de ligne\$numéro de colonne** : la cellule est absolue.

| <b>CORRIGER LA</b> | FONCTION | DANS LA | CELLULE | <b>G2.</b> |
|--------------------|----------|---------|---------|------------|
|--------------------|----------|---------|---------|------------|

| fx | =SOMME(         | F2 /f\$8) |         |          |          |       |                 |
|----|-----------------|-----------|---------|----------|----------|-------|-----------------|
|    | A               | В         | с       | D        | E        | F     | G               |
| 1  | Catégories      | Septembre | Octobre | Novembre | Décembre | Total | Pourcentage     |
| 2  | Débutants       | 7         | 30      | 30       | 22       | 89    | OMME( F2 /f\$8) |
| 3  | Bureautique     | 12        | 17      | 24       | 5        | 58    | #DIV/0!         |
| 4  | Ateliers libres | 13        | 13      | 33       | 38       | 97    | #DIV/0!         |
| 5  | OS X            | 0         | 41      | 54       | 34       | 129   | #DIV/0!         |
| 6  | iOS             | 0         | 42      | 35       | 11       | 88    | #DIV/0!         |
| 7  | Thématique      | 0         | 17      | 25       | 13       | 55    | #DIV/0!         |
| 8  |                 | 32        | 160     | 201      | 123      | 516   |                 |
| 9  |                 |           |         |          |          |       |                 |
| 10 |                 |           |         |          |          |       |                 |

Allez dans la cellule G2 et modifiez la fonction dans la zone fonction :

 On mettra un \$ devant le numéro de ligne 8 (\$8) de façon à ce que ce numéro de ligne n'évolue pas lors de la recopie.

### **RECOPIER EN TIRANT LA POIGNÉE DE RECOPIE.**

| 5~ | -JOIVIIVIL(     | FZ / F30 ) |         |          |          |       |             |
|----|-----------------|------------|---------|----------|----------|-------|-------------|
| 4  | A               | В          | С       | D        | E        | F     | G           |
| 1  | Catégories      | Septembre  | Octobre | Novembre | Décembre | Total | Pourcentage |
| 2  | Débutants       | 7          | 30      | 30       | 22       | 89    | 17,25%      |
| 3  | Bureautique     | 12         | 17      | 24       | 5        | 58    | #DIV/0!     |
| 4  | Ateliers libres | 13         | 13      | 33       | 38       | 97    | #DIV/0!     |
| 5  | OS X            | 0          | 41      | 54       | 34       | 129   | #DIV/0!     |
| 6  | iOS             | 0          | 42      | 35       | 11       | 88    | #DIV/0!     |
| 7  | Thématique      | 0          | 17      | 25       | 13       | 55    | #DIV/0!     |
| 8  |                 | 32         | 160     | 201      | 123      | 516   |             |

## **ET VOILÀ LE TRAVAIL**

|    |                 | Calibri (   | (Corps) | 11       | G I      | <u>s</u> | ⊞           | A ≡      | :¶ 🚍       | ł     |
|----|-----------------|-------------|---------|----------|----------|----------|-------------|----------|------------|-------|
| fх | somme(          | F2 / F\$8 ) |         |          |          |          |             |          |            |       |
|    | А               | В           | С       | Couper   | Copier   | Modifie  | r Commentai | ire Effa | cer Rempli | ssage |
| 1  | Catégories      | Septembre   | Octobre | Novembre | Décembre | Total    | Pourcentage | 0        |            |       |
| 2  | Débutants       | 7           | 30      | 30       | 22       | 89       | 17,25%      |          |            |       |
| 3  | Bureautique     | 12          | . 17    | 24       | 5        | 58       | 11,24%      |          |            |       |
| 4  | Ateliers libres | 13          | 13      | 33       | 38       | 97       | 18,80%      |          |            |       |
| 5  | OS X            | 0           | 41      | 54       | 34       | 129      | 25,00%      |          |            |       |
| 6  | iOS             | 0           | 42      | 35       | 11       | . 88     | 17,05%      |          |            |       |
| 7  | Thématique      | 0           | 17      | 25       | 13       | 55       | 10,66%      |          |            |       |
| 8  |                 | 32          | 160     | 201      | 123      | 516      | 100,00%     |          |            |       |
| 9  |                 |             |         |          |          | _        |             |          |            |       |

Exercice1e.xlsx

57

### **AJOUTER UNE BORDURE.**

|    |                 | Calibri ( | Corps)   | 11       | G I      | S       |             | Ą |
|----|-----------------|-----------|----------|----------|----------|---------|-------------|---|
| fx | Catégories      |           |          |          |          |         |             |   |
|    | A               | В         | С        | D        | E        | F       | G           |   |
| 1  | Catégories      | Septembre | Octobre  | Novembre | Décembre | Total   | Pourcentage |   |
| 2  | Débutants       | 7         | 30       | 30       | 22       | 89      | 17,25%      |   |
| 3  | Bureautique     | 12        | 17       | 24       | 5        | 58      | 11,24%      |   |
| 4  | Ateliers libres | 13        | 13       | 33       | 38       | 97      | 18,80%      |   |
| 5  | OS X            | 0         | 41       | 54       | 34       | 129     | 25,00%      |   |
| 6  | iOS             | 0         | 42       | 35       | 11       | 88      | 17,05%      |   |
| 7  | Thématique      | 0         | 17       | 25       | 13       | 55      | 10,66%      |   |
| 8  |                 | 32        | 160      | 201      | 123      | 516     |             |   |
| 9  |                 |           |          |          |          |         |             |   |
| 10 | Couper          | Copier    | Modifier | Comm     | entaire  | Effacer | Remplissage |   |

Pour ajouter une bordure, sélectionnez le tableau puis touchez l'outil bordure et choisissez le type de bordure à appliquer.

|    |                 | Calibri ( | (Corps)   | 11    |    | G I 2 H                       |   | 7 | ABC<br>123 |
|----|-----------------|-----------|-----------|-------|----|-------------------------------|---|---|------------|
| fx | Catégories      |           |           |       |    | Bordures                      |   |   |            |
|    | А               | В         | С         | D     |    |                               | J | К | L          |
| 1  | Catégories      | Septembre | Octobre N | lover | 88 | Pas de bordure                |   |   |            |
| 2  | Déb 1 ts        | 7         | 30        |       |    |                               |   |   |            |
| 3  | Bureautique     | 12        | 17        |       | m  | Toutes les herriures          |   |   |            |
| 4  | Ateliers libres | 13        | 13        |       | Ξ  | Toutes les bordures           |   |   |            |
| 5  | OS X            | 0         | 41        |       |    | Borduras avtáriauras          |   |   |            |
| 6  | iOS             | 0         | 42        |       |    | boldules exteriedles          |   |   |            |
| 7  | Thématique      | 0         | 17        |       |    | Bordures extérieures épaisses |   |   |            |
| 8  |                 | 32        | 160       |       | -  |                               |   |   |            |
| 9  |                 |           |           |       |    |                               |   |   |            |
| 10 |                 |           |           |       |    | Bordure bas                   |   |   |            |
| 11 |                 |           |           |       |    |                               |   |   |            |
| 12 |                 |           |           |       | 88 | Bordure haut                  |   |   |            |
| 13 |                 |           |           |       |    |                               |   |   |            |
| 10 |                 |           |           |       | 88 | Bordure gauche                |   |   |            |
|    | Feuil1          | +         |           |       |    | Pordura draita                |   |   |            |

## **MODULE 3 – INSÉRER DES LIGNES ET DES COLONNES**

### AU PROGRAMME DU MODULE 3.

- Élargir une colonne
- Ajouter des bordures
- Ajouter des lignes
- Insérer une colonne

### LE NOUVEAU TABLEAU À OBTENIR.

|   | S               | septembre | octobre | novembre | décembre | Total |         |
|---|-----------------|-----------|---------|----------|----------|-------|---------|
|   | débutants       | 7         | 30      | 30       | 22       | 89    | 15,61%  |
|   | bureautique     | 12        | 17      | 24       | 5        | 58    | 10,18%  |
| , | ateliers libres | 13        | 13      | 33       | 38       | 97    | 17,02%  |
| 1 | club            | 0         | 21      | 16       | 17       | 54    | 9,47%   |
| 5 | macOS           | 0         | 41      | 54       | 34       | 129   | 22,63%  |
| 1 | iOS             | 0         | 42      | 35       | 11       | 88    | 15,44%  |
| ; | thématique      | 0         | 17      | 25       | 13       | 55    | 9,65%   |
| ) |                 | 32        | 181     | 217      | 140      | 570   | 100,00% |
| 2 |                 |           |         |          |          |       |         |

6

### **INSÉRER UNE LIGNE.**

|   |                           |         |          |            | I        | nsére    | er un   | e ligr      | ne      |   |              |                  |
|---|---------------------------|---------|----------|------------|----------|----------|---------|-------------|---------|---|--------------|------------------|
| x | OS X                      |         |          |            |          |          |         |             |         |   |              | 1                |
|   | А                         |         | В        | С          | D        | E        | F       | G           | i       | н | Cálostionr   |                  |
|   | Catégories                | Se      | otembre  | Octobre    | Novembre | Décembre | Total   | Pourcent    | tage    |   |              | ier<br>- `       |
|   | Débutants                 |         |          | 7 30       | 30       | 22       | 89      | )           | 17,25%  |   |              | ۲ م <sup>۲</sup> |
|   | Bureautiqu                | e       | 1        | 2 17       | 24       | 5        | 58      | 3           | 11,24%  |   | $\neg \land$ |                  |
|   | Ateliers libr             | res     | 1        | 3 13       | 33       | 38       | 97      | ,           | 18,80%  |   |              |                  |
|   | OS X                      |         |          | 41         | 54       | 34       | 129     | )           | 25,00%  | • | Charles and  |                  |
|   | iOS                       |         |          | 0 42       | 35       | 11       | 88      | 3           | 17,05%  | • |              |                  |
|   | Thématique                | e       |          | 0 17       | 25       | 13       | 55      | ;           | 10.66%  |   |              |                  |
|   |                           |         | 3        | 2 160      | 201      | 123      | 516     |             |         |   |              |                  |
|   |                           |         |          | 100        |          | 120      |         |             |         |   |              |                  |
|   | OF Y                      |         |          |            |          |          |         |             |         |   |              |                  |
| ~ | 03 A                      |         |          |            |          |          | -       |             |         |   |              |                  |
|   | A                         | B       | C        | D          | E        | F        | G       | н           | J       | K | L            | A In             |
|   | Categories S<br>Débutants | septemb | 7 Octobr | e Novembre | Couper   | Copier   | Effacer | Remplissage | Insérer |   | Masquer      | • '''            |
| ľ | Bureautique               |         | 12       | 7 24       | 5        | 58       | 11.24%  | _           | S       |   |              | -4               |
| T | Ateliers libres           |         | 13       | 3 33       | 38       | 97       | 18.80%  |             | d.      |   |              | - /              |
|   | OS X                      |         | 0        | 1 54       | 34       | 129      | 25,00%  | •           |         |   |              |                  |
|   | iOS                       |         | 0 4      | 2 35       | 11       | 88       | 17,05%  | •           |         |   |              |                  |
| 1 | Thématique                |         | 0        | .7 25      | 13       | 55       | 10,66%  |             |         |   |              |                  |
| 1 |                           |         | 32 16    | 0 201      | 123      | 516      |         |             |         |   |              |                  |
|   |                           |         |          |            |          |          |         |             |         |   |              |                  |

Sélectionnez la ligne 5, puis insérer.

Dans Excel on insère :

- Une ligne au-dessus de la ligne sélectionnée
- Une colonne à gauche de la colonne sélectionnée

## Une ligne a été ajoutée au-dessus de la ligne OS X

|   | А               | В         | С       | D        | E        | F     | G           | Н |
|---|-----------------|-----------|---------|----------|----------|-------|-------------|---|
| 1 | Catégories      | Septembre | Octobre | Novembre | Décembre | Total | Pourcentage |   |
| 2 | Débutants       | 7         | 30      | 30       | 22       | 89    | 17,25%      |   |
| 3 | Bureautique     | 12        | 17      | 24       | 5        | 58    | 11,24%      |   |
| 4 | Ateliers libres | 13        | 13      | 33       | 38       | 97    | 18,80%      |   |
| 5 |                 |           |         |          |          |       |             | 3 |
| 6 | OS X            | 0         | 41      | 54       | 34       | 129   | 25,00%      |   |
| 7 | iOS             | 0         | 42      | 35       | 11       | 88    | 17,05%      |   |
| 8 | Thématique      | 0         | 17      | 25       | 13       | 55    | 10,66%      |   |
| 9 |                 | 32        | 160     | 201      | 123      | 516   |             |   |

## Saisie des données de la ligne 5

|   | A               | В         | С       | D        | E        | F     | G              |
|---|-----------------|-----------|---------|----------|----------|-------|----------------|
| • | Cuttebories     | Septembre | ULLUNIL | TOTCHINC | Decembre | Total | - our centrage |
| 2 | Débutants       | 7         | 30      | 30       | 22       | 89    | 15,61%         |
| 3 | Bureautique     | 12        | 17      | 24       | 5        | 58    | 10,18%         |
| 4 | Ateliers libres | 13        | 13      | 33       | 38       | 97    | 17,02%         |
| 5 | Club            | 0         | 21      | 16       | 17       |       |                |
| 6 | OS X            | 0         | 41      | 54       | 34       | 129   | 22,63%         |
| 7 | iOS             | 0         | 42      | 35       | 11       | 88    | 15,44%         |
| 8 | Thématique      | 0         | 17      | 25       | 13       | 55    | 9,65%          |
| 9 |                 | 32        | 181     | 217      | 140      | 570   |                |
| 0 |                 |           |         |          |          |       |                |

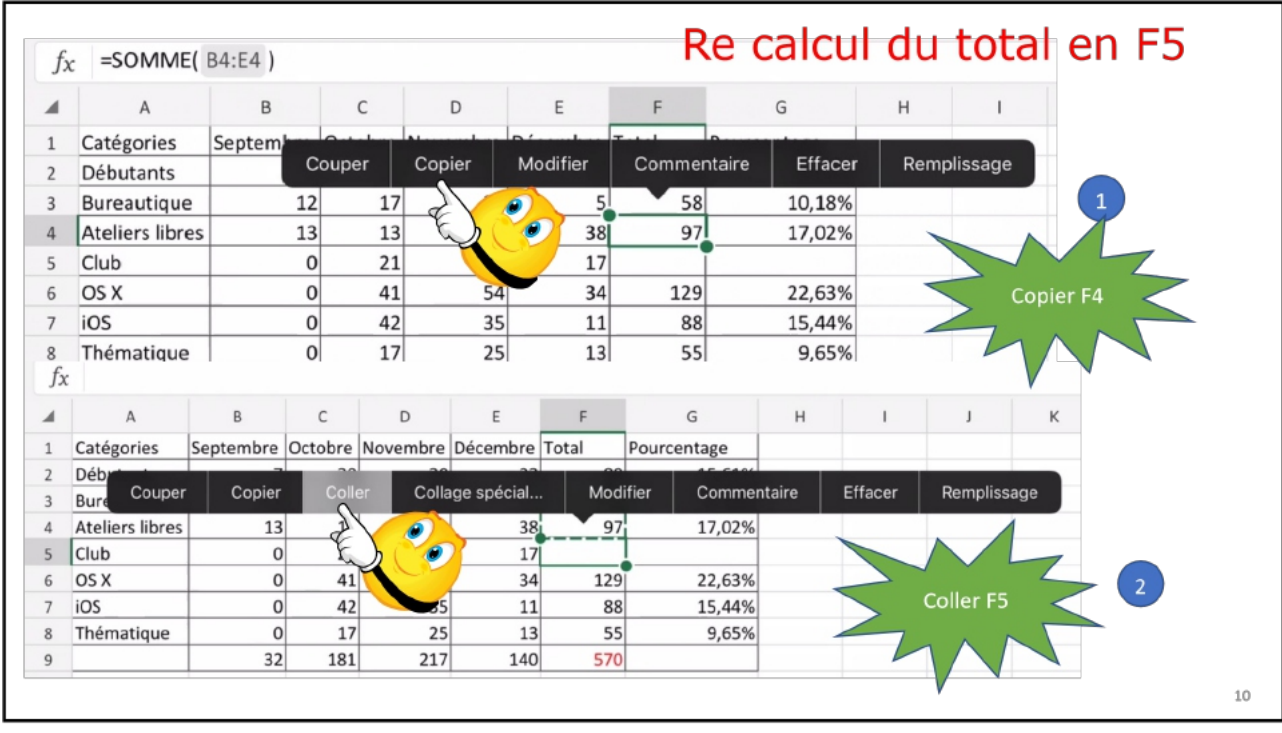

10

Il faudra recalculer les cellules F5 et G5.

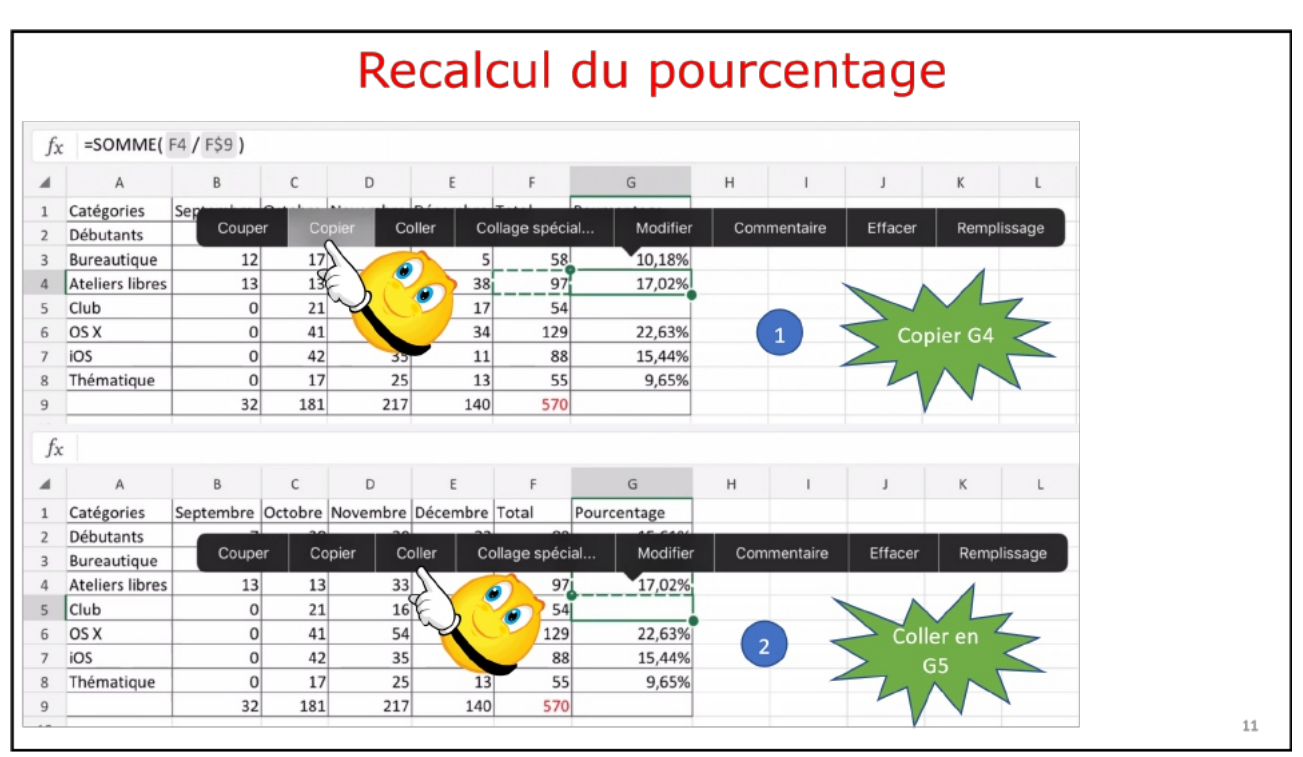

11

Copie de G4, puis coller en G5.

| fx | c               |           |         |          |          |       |             |
|----|-----------------|-----------|---------|----------|----------|-------|-------------|
|    | A               | В         | С       | D        | E        | F     | G           |
| 1  | Catégories      | Septembre | Octobre | Novembre | Décembre | Total | Pourcentage |
| 2  | Débutants       | 7         | 30      | 30       | 22       | 89    | 15,61%      |
| 3  | Bureautique     | 12        | 17      | 24       | 5        | 58    | 10,18%      |
| 4  | Ateliers libres | 13        | 13      | 33       | 38       | 97    | 17,02%      |
| 5  | Club            | 0         | 21      | 16       | 17       | 54    | 9,47%       |
| 6  | OS X            | 0         | 41      | 54       | 34       | 129   | 22,63%      |
| 7  | iOS             | 0         | 42      | 35       | 11       | 88    | 15,44%      |
| 8  | Thématique      | 0         | 17      | 25       | 13       | 55    | 9,65%       |
| 9  |                 | 32        | 181     | 217      | 140      | 570   |             |
| 0  |                 |           |         |          |          |       | •           |

#### SUPPRIMER UNE LIGNE.

|     |                 | Su        | pprir   | ner u    | ine lig  | ne    |        |   |
|-----|-----------------|-----------|---------|----------|----------|-------|--------|---|
|     | —               |           | •••     |          |          |       |        |   |
|     |                 |           |         |          |          |       |        |   |
|     |                 |           |         |          |          |       |        |   |
| 4   | А               | В         | С       | D        | E        | F     | G      | Н |
| 1   |                 | septembre | octobre | novembre | décembre | Total | 22     |   |
| 2   | débutants       | 7         | 30      | 30       | 22       | 89    | 15,61% |   |
| 3   | bureautique     | 12        | 17      | 24       | 5        | 58    | 10,18% |   |
| 4   | ateliers libres | 13        | 13      | 33       | 38       | 97    | 17.02% |   |
| 5   | club            | 0         | 21      | 16       | 17       | 54    | 9,47%  |   |
| D   | macos           | U         | 41      | 54       | 34       | 129   | 22,03% |   |
| 7   | iOS             | 0         | 42      | 35       | 11       | 88    | 15,44% |   |
| 8   | thématique      | 0         | 17      | 25       | 13       | 55    | 9,65%  |   |
| - 1 |                 | 32        | 181     | 217      | 140      | 570   |        |   |

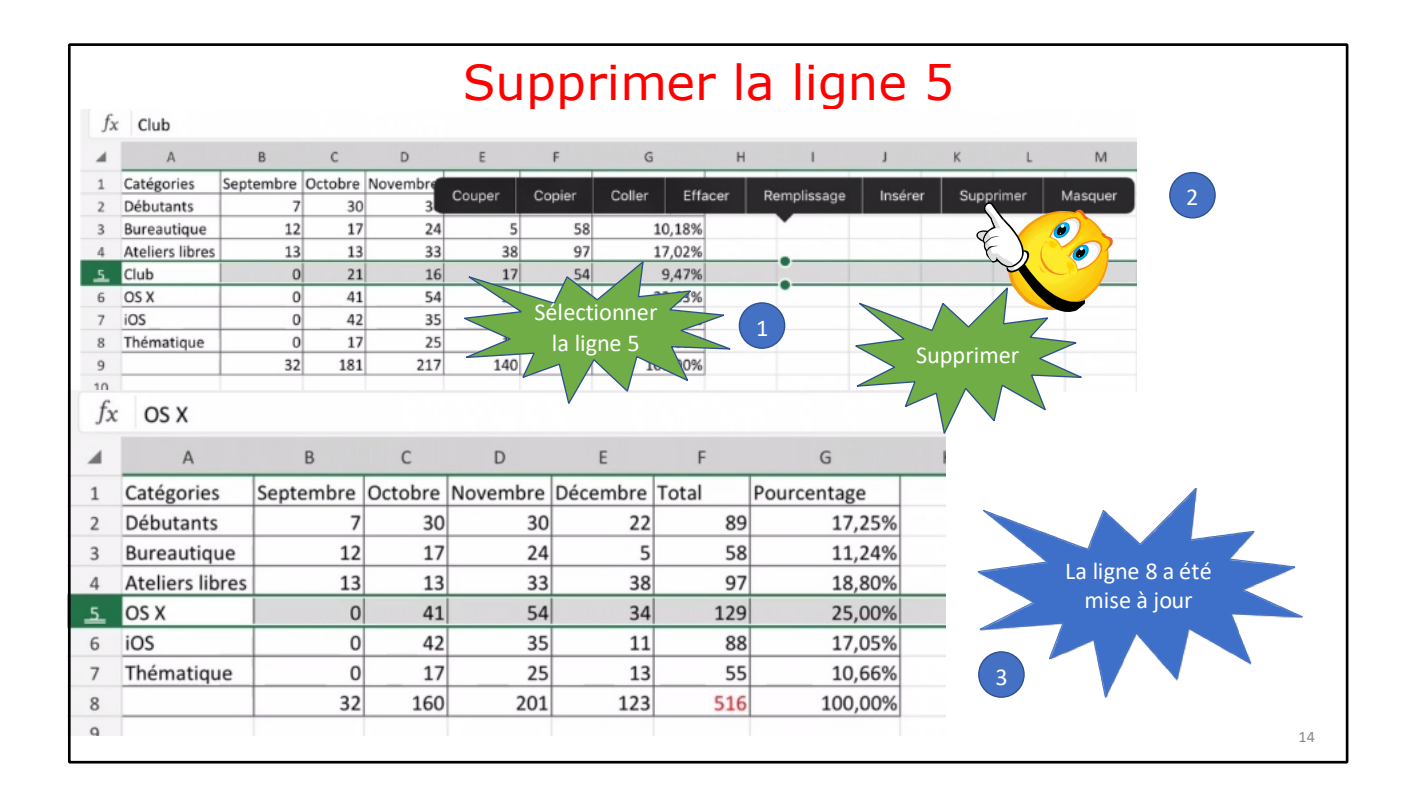

### **S**ÉLECTIONNER PLUSIEURS LIGNES.

|    | A                                                                                           | В                                                       | С                                                | D                                                 | E                                             | F                                                 | G                                                                       | Н      | 1         | J                 | К         | Sóloctionnor                                                                               |        |
|----|---------------------------------------------------------------------------------------------|---------------------------------------------------------|--------------------------------------------------|---------------------------------------------------|-----------------------------------------------|---------------------------------------------------|-------------------------------------------------------------------------|--------|-----------|-------------------|-----------|--------------------------------------------------------------------------------------------|--------|
| С  | Catégories                                                                                  | Septembre                                               | Octobre                                          | Novembre                                          | Décembre To                                   | otal Po                                           | ourcentage                                                              |        |           |                   |           |                                                                                            |        |
| D  | Débutants                                                                                   | 7                                                       | 30                                               | 30                                                | 22                                            | 89                                                | 17,25%                                                                  |        |           | (1)               |           | la ligne 9                                                                                 |        |
| В  | Bureautique                                                                                 | 12                                                      | 17                                               | 24                                                | 5                                             | 58                                                | 11,24%                                                                  | - 1    |           |                   |           |                                                                                            |        |
| A  | Ateliers libres                                                                             | 13                                                      | 13                                               | 33                                                | 38                                            | 97                                                | 18,80%                                                                  |        |           |                   |           |                                                                                            |        |
| 0  | DS X                                                                                        | 0                                                       | 41                                               | 54                                                | 0                                             | 0                                                 |                                                                         | Demail |           |                   | 0         |                                                                                            |        |
| iC | OS                                                                                          | 0                                                       | 42                                               | 35                                                | Couper                                        | Copie                                             | er Enacer                                                               | Rempli | 8         | Inserer           | Supprimer | Masquer                                                                                    |        |
| Т  | hématique                                                                                   | 0                                                       | 17                                               | 25                                                | 13                                            | 55                                                | 10,66%                                                                  |        |           |                   | -         |                                                                                            |        |
|    |                                                                                             | 32                                                      | 160                                              | 201                                               | 123                                           | 516                                               | 100.00%                                                                 |        |           |                   |           |                                                                                            |        |
|    |                                                                                             |                                                         |                                                  |                                                   |                                               | 510                                               | 100,00%                                                                 |        |           |                   |           |                                                                                            |        |
|    |                                                                                             |                                                         |                                                  |                                                   |                                               | 510                                               | 100,00%                                                                 | •      |           |                   |           | Tirer vers le haut                                                                         | $\leq$ |
|    |                                                                                             |                                                         |                                                  |                                                   |                                               | 510                                               | 100,00%                                                                 |        |           |                   |           | Tirer vers le haut<br>depuis le point                                                      | $\leq$ |
|    |                                                                                             |                                                         |                                                  |                                                   |                                               | 510                                               | 100,00%                                                                 |        |           | 2                 |           | Tirer vers le haut<br>depuis le point                                                      | $\leq$ |
|    | Exer                                                                                        | cice2b.xls                                              | x                                                |                                                   |                                               | 510                                               | 100,00%                                                                 | •      |           | 2                 |           | Tirer vers le haut<br>depuis le point                                                      |        |
|    | Exer                                                                                        | cice2b.xls                                              | ;x                                               |                                                   |                                               | 510                                               |                                                                         |        |           | 2                 |           | Tirer vers le haut<br>depuis le point                                                      |        |
| c  | Exer                                                                                        | cice2b.xls                                              | ;x                                               |                                                   |                                               | 510                                               | 100,00%                                                                 |        |           | 2                 |           | Tirer vers le haut<br>depuis le point                                                      |        |
| c  | Exer                                                                                        | cice2b.xls                                              | ;X<br>c                                          | D                                                 | E                                             | F                                                 | G                                                                       | H      | 1         | 2                 | K         | Tirer vers le haut<br>depuis le point                                                      |        |
|    | Exero<br>A<br>Catégories                                                                    | cice2b.xls<br>B<br>Septembre                            | c<br>Octobre                                     | D                                                 | E<br>Décembre                                 | F                                                 | G                                                                       | H      | 1         | 2                 | ĸ         | Tirer vers le haut<br>depuis le point                                                      |        |
| c  | Exerc<br>A<br>Catégories<br>Débutants                                                       | cice2b.xls<br>B<br>Septembre<br>7                       | C<br>Octobre<br>30                               | D<br>Novembre<br>30                               | E<br>Décembre<br>22                           | F<br>Total 1<br>89                                | G<br>Fourcentage<br>17,25%                                              | H      | 1         | 2                 | ĸ         | Tirer vers le haut<br>depuis le point                                                      |        |
| c  | Exerc<br>A<br>Catégories<br>Débutants<br>Bureautique                                        | cice2b.xls<br>B<br>Septembre<br>7<br>12                 | C<br>Octobre<br>30<br>17                         | D<br>Novembre<br>1 30<br>24                       | E<br>Décembre<br>22<br>5                      | F<br>F<br>Total 1<br>89<br>58                     | G<br>Pourcentage<br>17,25%<br>11,24%                                    | H      | 1         | 2                 | K         | Tirer vers le haut<br>depuis le point                                                      |        |
|    | A<br>Catégories<br>Débutants<br>Bureautique<br>Ateliers libres                              | cice2b.xls<br>B<br>Septembre<br>7<br>12<br>5 13         | C<br>Octobre<br>30<br>17<br>13                   | D<br>Novembre<br>30<br>24<br>33                   | E<br>Décembre<br>22<br>5                      | F<br>F<br>Total<br>89<br>58                       | G<br>Pourcentage<br>17,25%<br>11,24%                                    | H      | 1         | 2                 | ĸ         | Tirer vers le haut<br>depuis le point<br>u M<br>Les lignes 9 et 8<br>sont<br>sélectionnées |        |
|    | A<br>Catégories<br>Débutants<br>Bureautique<br>Ateliers libres<br>OS X                      | cice2b.xls                                              | C<br>Octobre<br>30<br>17<br>13<br>41             | D<br>Novembre<br>30<br>24<br>33<br>54             | E<br>Décembre<br>22<br>5<br>Coupe             | F<br>Total 1<br>89<br>58<br>er Cop                | G<br>Pourcentage<br>17,25%<br>11,24%<br>ier Effacer                     | H      | l         | 2<br>J            | К         | Tirer vers le haut<br>depuis le point                                                      |        |
|    | A<br>Catégories<br>Débutants<br>Bureautique<br>Ateliers libres<br>OS X<br>IOS               | B<br>Septembre<br>7<br>12<br>5<br>13<br>0<br>0          | C<br>Octobre<br>30<br>17<br>13<br>41<br>42       | D<br>Novembre<br>24<br>33<br>54<br>35             | E<br>Décembre<br>22<br>5<br>Coupe             | F<br>Total 1<br>89<br>58<br>er Cop                | G<br>Pourcentage<br>17,25%<br>11,24%<br>ier Effacer<br>17,05%           | H      | l<br>sage | 2<br>J            | К         | Tirer vers le haut<br>depuis le point<br>t<br>Les lignes 9 et 8<br>sont<br>sélectionnées   |        |
|    | A<br>Catégories<br>Débutants<br>Bureautique<br>Ateliers libres<br>OS X<br>iOS<br>Thématique | B<br>Septembre<br>5<br>13<br>0<br>0<br>0<br>0<br>0<br>0 | C<br>Octobre<br>30<br>17<br>13<br>41<br>42<br>17 | D<br>Novembre<br>30<br>24<br>33<br>54<br>35<br>25 | E<br>Décembre<br>22<br>5<br>Coupe<br>11<br>13 | F<br>Total 1<br>89<br>58<br>87<br>Cop<br>88<br>55 | G<br>Pourcentage<br>17,25%<br>11,24%<br>ier Effacer<br>17,05%<br>10,66% | H      | l         | 2<br>J<br>Insérer | К         | Tirer vers le haut<br>depuis le point<br>t M<br>Les lignes 9 et 8<br>sont<br>sélectionnées |        |

#### AJOUTER PLUSIEURS LIGNES.

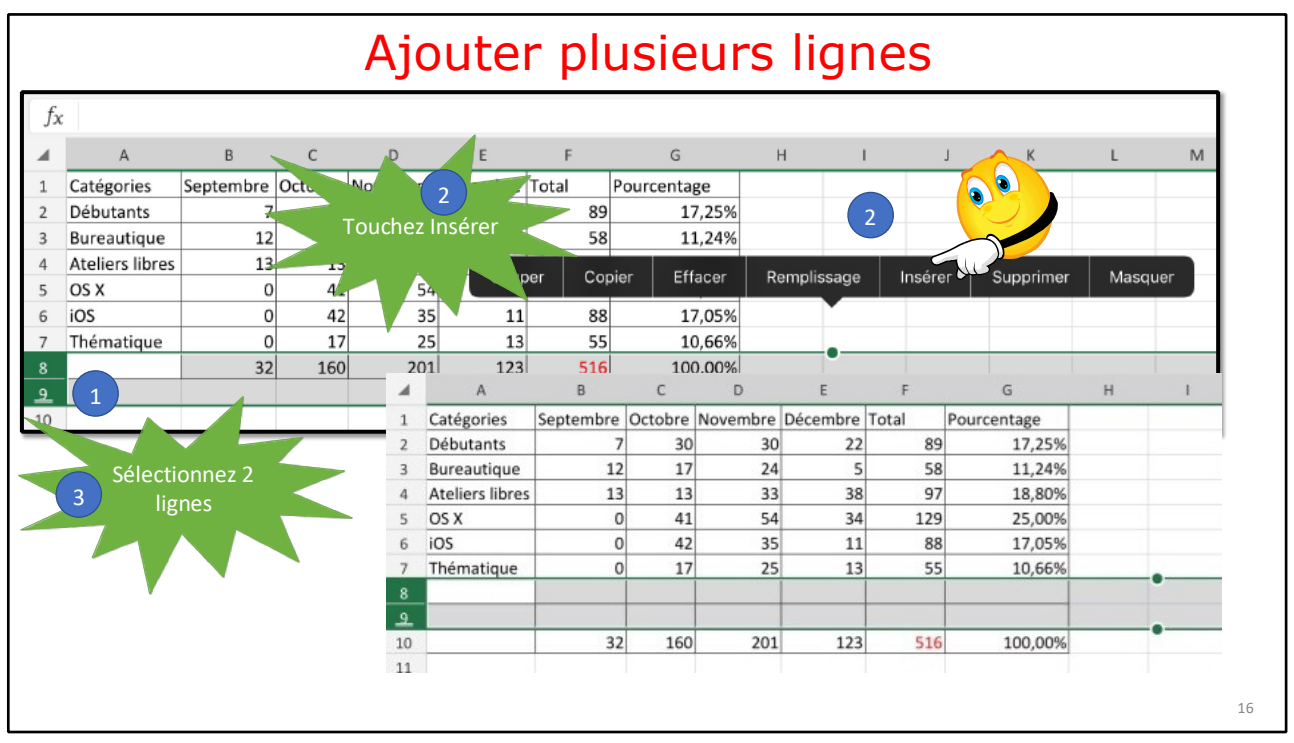

16

Si on sélectionne plusieurs lignes, on insèrera un nombre équivalent de lignes.

| fx       | c               |                      |         |                     |              | Sa    | isie      | des c     | lonne    | ées   |             |
|----------|-----------------|----------------------|---------|---------------------|--------------|-------|-----------|-----------|----------|-------|-------------|
|          | А               | В                    | С       | D                   | E            | F     |           | G         | н        |       |             |
| 1        | Catégories      | Septembre            | Octobre | Novembre            | Décembre     | Total | Pou       | urcentage |          |       |             |
| 2        | Débutants       | 7                    | 30      | 30                  | 22           |       | 89        | 17,25%    | 6        |       |             |
| 3        | Bureautique     | 12                   | 17      | 24                  | 5            |       | 58 11,24% |           | 6        |       |             |
| 4        | Ateliers libres | iers libres 13 13 33 |         | 38                  | 38 97 18,80% |       | 6         |           |          |       |             |
| 5        | OS X            | 0                    |         | f <sub>x</sub> =SOM | ME( B2:B7    | )     |           |           |          |       |             |
| 6        | iOS             | 0                    |         |                     |              |       |           |           |          |       |             |
| 7        | Thématique      | 0                    | -       | A                   | ł            | 3     | С         | D         | E        | F     | G           |
| 8        |                 |                      | 1       | Catégorie           | es Septe     | mbre  | Octobre   | Novembre  | Décembre | Total | Pourcentage |
| <u>9</u> |                 |                      | 2       | Débutant            | s            | 7     | 30        | 0 30      | 22       | 89    | 17,25%      |
| 10       |                 | 32                   | 3       | Bureautio           | que          | 12    | 1         | 7 24      | 5        | 58    | 11,24%      |
| 11       |                 |                      | 4       | Ateliers li         | bres         | 13    | 1         | 3 33      | 38       | 97    | 18,80%      |
|          |                 |                      | 5       | OS X                |              | 0     | 4:        | 1 54      | 34       | 129   | 25,00%      |
|          |                 |                      | 6       | iOS                 |              | 0     | 42        | 2 35      | 11       | 88    | 17,05%      |
|          |                 |                      | 7       | Thématiq            | ue           | 0     | 1         | 7 25      | 13       | 55    | 10,66%      |
|          |                 |                      | 8       | Android             |              | 0     |           | 1 2       | 1        |       |             |
|          |                 |                      | 9       | Windows             |              | 1     |           | 2 2       | 4        |       |             |
|          |                 |                      | 10      | )                   | Ĭ            | 32    | 160       | 201       | 123      | 516   | 100,00%     |
|          |                 |                      | 11      |                     |              |       |           |           |          |       |             |

17

## Mettre à jour les totaux et les pourcentages

| 1  | A               | В         | С       | D             | E        | F     | F       | G          |          |       |             |
|----|-----------------|-----------|---------|---------------|----------|-------|---------|------------|----------|-------|-------------|
| 1  | Catégories      | Septembre | Octobre | Novembre I    | Décembre | Total | P       | ourcentage |          |       |             |
| 2  | Débutants       | 7         | 30      | 30            | 22       |       | 89      | 17,25      | %        |       |             |
| 3  | Bureautique     | 12        |         |               |          |       |         |            |          |       |             |
| 4  | Ateliers libres | 13        | fs      | somm          | E(B2:B9) |       |         |            |          |       |             |
| 5  | OS X            | 0         | -       | A             | В        |       | С       | D          | E        | F     | G           |
| 6  | iOS             | 0         | 1       | Catégories    | Septem   | bre   | Octobre | Novembre   | Décembre | Total | Pourcentage |
| 7  | Thématique      | 0         | 2       | Débutants     |          | 7     | 3       | 0 30       | 22       | 80    | 17 25%      |
| 8  | Android         | 0         | 3       | Bureautiqu    | e        | 12    | 1       | 7 24       | 5        | 58    | 11,23%      |
| 9  | Windows         | 1         | 4       | Ateliers libr | 'es      | 13    | 1       | 3 33       | 38       | 97    | 18,80%      |
| 10 |                 | 32        | - 5     | OS X          |          | 0     | 4       | 1 54       | 34       | 129   | 25,00%      |
| 11 |                 |           | 6       | iOS           |          | 0     | 4       | 2 35       | 11       | 88    | 17.05%      |
|    |                 |           | 7       | Thématique    | e        | 0     | 1       | 7 25       | 13       | 55    | 10,66%      |
|    |                 |           | 8       | Android       |          | 0     |         | 1 2        | 1        |       |             |
|    |                 |           | 9       | Windows       |          | 1     |         | 2 2        | 4        |       |             |
|    |                 |           | 10      |               | ME( B2   | :B9 ) | 16      | 0 201      | 123      | 516   | 100,00%     |
|    |                 |           | 11      |               |          |       |         |            |          |       |             |

18

| A               | В         | С       | D        | E        | F     | G       |
|-----------------|-----------|---------|----------|----------|-------|---------|
| Catégorie       | Septembre | Octobre | Novembre | Décembre | Total |         |
| Débutants       | 7         | 30      | 30       | 22       | 89    | 16,82%  |
| Bureautique     | 12        | 17      | 24       | 5        | 58    | 10,96%  |
| Ateliers libres | 13        | 13      | 33       | 38       | 97    | 18,34%  |
| DS X            | 0         | 41      | 54       | 34       | 129   | 24,39%  |
| OS              | 0         | 42      | 35       | 11       | 88    | 16,64%  |
| Thématique      | 0         | 17      | 25       | 13       | 55    | 10,40%  |
| Androïd         | 0         | 1       | 2        | 1        | 4     | 0,76%   |
| Windows         | 1         | 2       | 2        | 4        | 9     | 1,70%   |
|                 | 33        | 163     | 205      | 128      | 529   | 100,00% |
|                 |           |         |          |          |       |         |

Le tableau après les mises à jour (exercice2d.xlsx)

### AJOUTER UNE COLONNE.

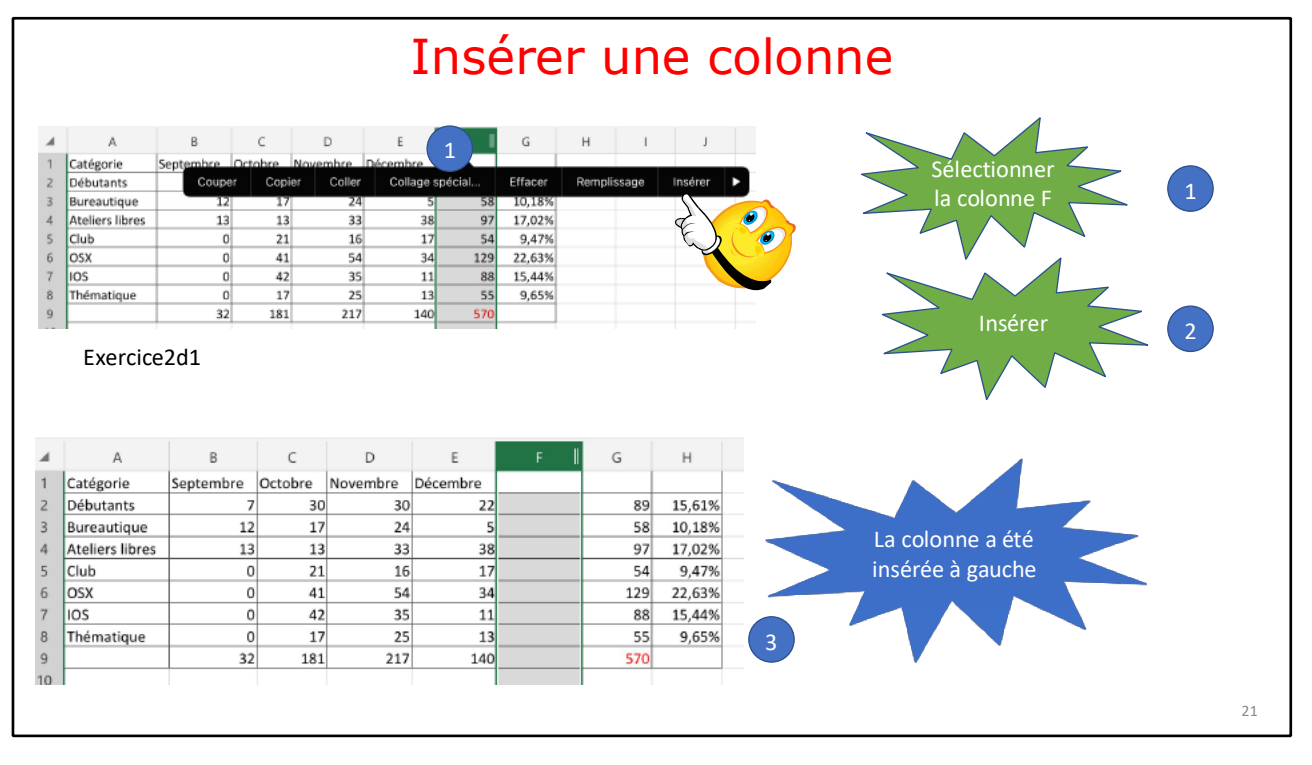

Dans Excel, on ajoute une colonne (ou plusieurs colonnes) à gauche de la colonne sélectionnée (ou à gauche des colonnes sélectionnées).

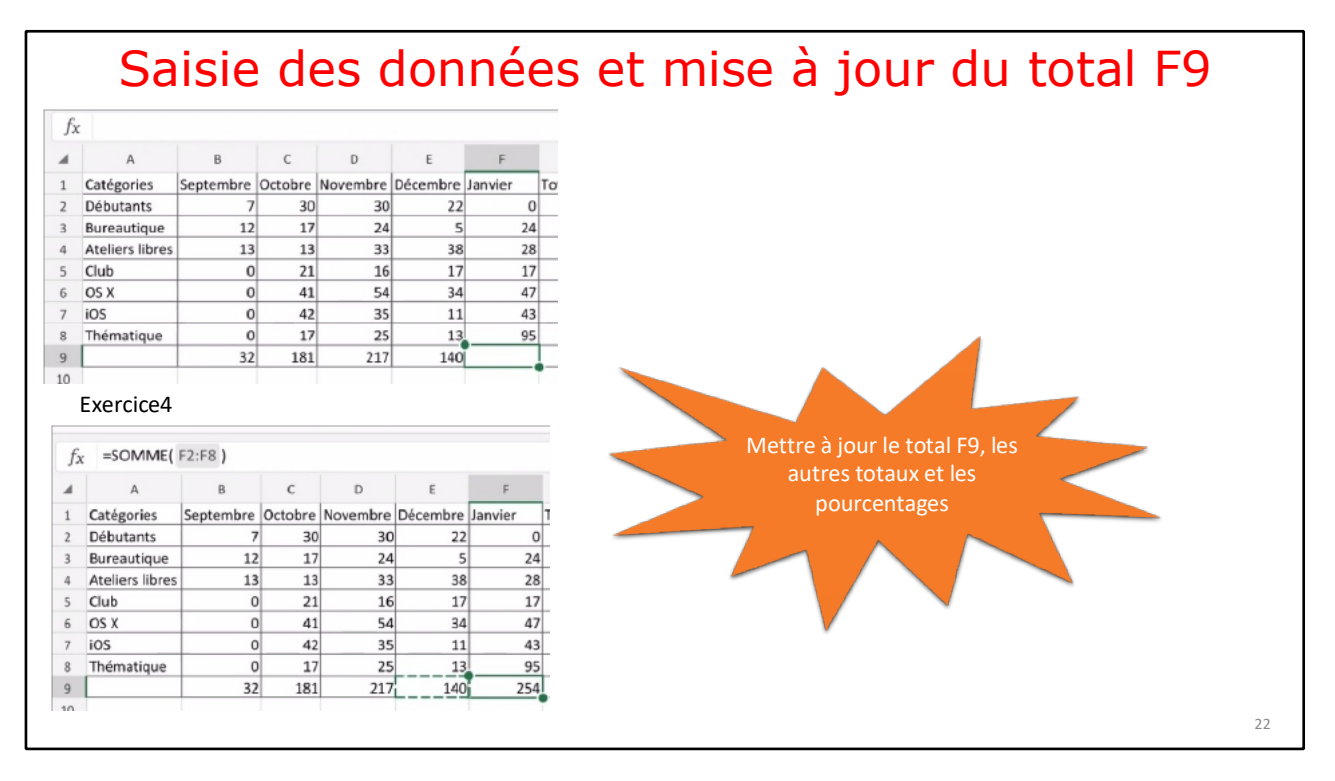

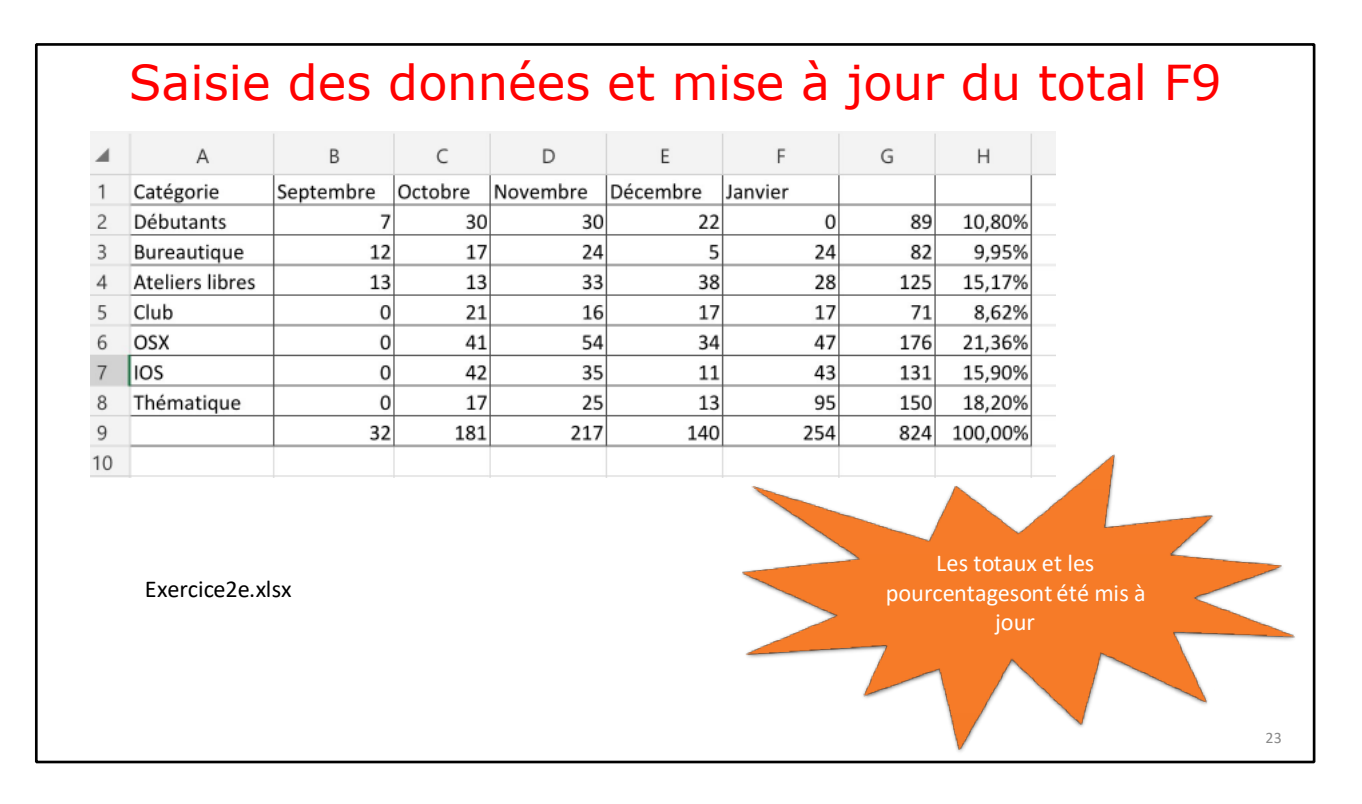

### **MODULE 4 – AYEZ LE SENS DE LA FORMULE.**

### AU PROGRAMME DU MODULE 4.

- Ayez le sens de la formule
- Les différents opérateurs de calculs et de comparaison
- Fonction MOYENNE et Max
- Fonction MIN
- Un nouvel exercice pour aller plus loin
- La fonction NB
- La fonction NB.SI
- La fonction SOMME.SI
- La fonction SOMME.SI.ENS
- Avec des SI
- Les Si imbriqués

### AYEZ LE SENS DE LA FORMULE.

#### Une fonction commence par le signe =

Dans Excel les calculs peuvent se faire de 2 façons :

- =cellule+cellule (=B2+B3+B4+B5 dans le cas d'additions).
- =somme(cellules) ; par exemple =somme(B2+B3+B4+B5).

Lorsque les calculs se réfèrent à des groupes de cellules consécutives, on utilisera le caractère : (2 points) qui fera le lien entre la première et la dernière cellule.

➢ La formule =somme(B2:B5) signifie effectuer la somme des cellules B2 à B5.

### **FORMULES OU FONCTIONS**

Les formules sont des équations effectuant des calculs sur les valeurs contenues dans votre feuille de calculs.

- Une fonction commence par le signe = (égal).
- Une formule peut contenir des nombres, des constantes et des opérateurs.
- On pourra faire référence à des valeurs de cellules au lieu de constantes.
- Quand votre fonction fait référence à d'autres cellules, Excel recalculera automatiquement le résultat chaque fois que vous modifierez des données dans les cellules.

### **LES OPÉRATEURS**

Les différents opérateurs sont :

l'addition (+), la soustraction (-), la division (/), la multiplication (\*) l'exponentiation (^).

#### **OPÉRATEURS DE COMPARAISON**

Vous pouvez comparer deux valeurs avec les opérateurs suivants:

=, >, <, <>, >=, <=

• Lorsque deux valeurs sont comparées à l'aide de ces opérateurs, le résultat est la valeur logique VRAI ou FAUX.

#### Les opérateurs de comparaison

| Opérateur de comparaison       | Signification (exemple)             |
|--------------------------------|-------------------------------------|
| =                              | Égal à (A1=B1)                      |
| > (signe supérieur à)          | Supérieur à (A1>B1)                 |
| < (signe inférieur à)          | Inférieur à (A1 <b1)< td=""></b1)<> |
| >= (signe supérieur ou égal à) | Supérieur ou égal à (A1>=B1)        |
| <= (signe inférieur ou égal à) | Inférieur ou égal à (A1<=B1)        |
| <> (signe différent de)        | Différent de (A1<>B1)               |

#### LA FONCTION MOYENNE.

C'est la même syntaxe que la fonction somme.

Donne la moyenne des valeurs contenues dans la plage de cellules spécifiées.

Notez que la fonction moyenne ne comptabilise pas les cellules vides ; vide est différent de zéro.

**Exemple** = moyenne(I2:I143) donne la moyenne des valeurs contenues dans les cellules I2 à I143.

| fx | =MOYENNI        | E( B2:B8 ) |    | fs | =MOYENN         | E( B2:B8 ) |   |
|----|-----------------|------------|----|----|-----------------|------------|---|
| 4  | А               | В          |    |    | А               | В          |   |
|    | Catégories      | Septembre  | Or | 1  | Catégories      | Septembre  | ( |
|    | Débutants       | 7          |    | 2  | Débutants       | 7          |   |
|    | Bureautique     | 12         |    | 3  | Bureautique     | 12         |   |
|    | Ateliers libres | 13         |    | 4  | Ateliers libres | 13         |   |
|    | Club            | 0          |    | 5  | Club            |            | I |
|    | OS X            | 0          |    | 6  | OS X            |            | I |
| 7  | iOS             | 0          |    | 7  | iOS             |            |   |
| 8  | Thématique      | 0          |    | 8  | Thématique      |            |   |
| 9  | Min             | 0          |    | 9  | Min             | 7          | 1 |
| 10 | Moyenne         | 4,6        |    | 10 | Moyenne         | 10,7       |   |
| 11 | Max             | 13         |    | 11 | Max             | 13         |   |
| 12 |                 |            |    | 12 |                 |            |   |

À droite, les cellules B5 à B8 ne sont pas prises en compte.

### LA FONCTION MAX.

Donne la valeur maximum contenue dans la plage de cellules spécifiées.

**Exemple** =MAX(I2:I143) renvoie la valeur maximum contenue dans les cellules I2 à I143.

### **FONCTION MIN**

La fonction MIN renvoie la moyenne des valeurs contenues dans la plage de cellules spécifiées.

**Exemple** =MIN(I2:I143) donne la valeur minimum contenue dans les cellules I2 à I143.

11

| fχ | =MAX( C2:0      | C8)       |         | _   | fs | =MIN( C2:0      | .8)       |         |    | f  | =MOYENN         | E( C2:C8 ) |         |    |
|----|-----------------|-----------|---------|-----|----|-----------------|-----------|---------|----|----|-----------------|------------|---------|----|
| 4  | A               | В         | с       |     |    | А               | В         | С       |    |    | A               | В          | С       |    |
| 1  | Catégories      | Septembre | Octobre | Nov | 1  | Catégories      | Septembre | Octobre | No | 1  | Catégories      | Septembre  | Octobre | N  |
| 2  | Débutants       | 7         | 30      |     | 2  | Débutants       | 7         | 30      | _  | 2  | Débutants       | 7          | 30      | 1  |
|    | Bureautique     | 12        | 17      |     | 3  | Bureautique     | 12        | 17      |    | 3  | Bureautique     | 12         | 17      | ,† |
|    | Ateliers libres | 13        | 13      |     | 4  | Ateliers libres | 13        | 13      |    | 4  | Ateliers libres | 13         | 13      | Ţ  |
|    | Club            | 0         | 21      |     | 5  | Club            | 0         | 21      |    | 5  | Club            | 0          | 21      | t  |
|    | OS X            | 0         | 41      | _   | 6  | OS X            | 0         | 41      | -  | 6  | OS X            | 0          | 41      | đ  |
|    | iOS             | 0         | 42      |     | 7  | iOS             | 0         | 42      |    | 7  | iOS             | 0          | 42      | į  |
|    | Thématique      | 0         | 17      |     | 8  | Thématique      | 0         | 17      |    | 8  | Thématique      | 0          | 17      | ,† |
|    | Min             | 0         | 13      |     | 9  | Min             | 0         | 13      |    | 9  | Min             | 0          | 13      | 3  |
|    | Moyenne         | 4,6       | 25,9    |     | 10 | Movenne         | 4.6       | 25.9    |    | 10 | Moyenne         | 4,6        | 25,9    | 7  |
|    | Max             | 13        | 42      |     | 11 | Max             | 13        | 42      |    | 11 | Max             | 13         | 42      | 2  |

### LES FONCTIONS DE SOMMES CONDITIONNELLES.

### LA FONCTION = NB().

- La fonction NB compte le nombre de cellules contenant des nombres et les nombres compris dans la liste des arguments.
- Utilisez la fonction NB pour obtenir le nombre d'entrées numériques dans un champ numérique d'une plage.

|    | A   | В          | С    | D | E     | 4  | A   | В          | с    | D   | E  |           |
|----|-----|------------|------|---|-------|----|-----|------------|------|-----|----|-----------|
| 1  | J   | date       | mois | c | N C   | 1  | 1   | date       | mois | с   | N  | c         |
| 2  | 1   | 09/10/2017 | 10   | i | 12 iF | 2  | 1   | 09/10/2017 | 10   | i   |    | iF        |
| 3  | m   | 10/10/2017 | 10   | 0 | 16    | 3  | m   | 10/10/2017 | 10   | 0   |    |           |
| 4  | m   | 10/10/2017 | 10   | с | 4     | 4  | m   | 10/10/2017 | 10   | с   |    |           |
| 5  | mem | 11/10/2017 | 10   | d | 9     | 5  | mem | 11/10/2017 | 10   | d   | 9  | $\square$ |
| 6  | me  | 11/10/2017 | 10   | b | 12 i0 | 6  | me  | 11/10/2017 | 10   | b   | 12 | iC        |
| 7  | me  | 11/10/2017 | 10   | с | 5     | 7  | me  | 11/10/2017 | 10   | с   | 5  | $\Box$    |
| 8  | j   | 12/10/2017 | 10   | t | 5 P   | 8  | j   | 12/10/2017 | 10   | t   | 5  | Ρ         |
| 9  | v   | 13/10/2017 | 10   | а | 3     | 9  | v   | 13/10/2017 | 10   | а   | 3  |           |
| 10 | 1   | 16/10/2017 | 10   | i | 9     | 10 | 1   | 16/10/2017 | 10   | i . | 9  |           |
| 11 | m   | 17/10/2017 | 10   | 0 | 12    | 11 | m   | 17/10/2017 | 10   | 0   | 12 |           |
| 12 | m   | 17/10/2017 | 10   | с | 4     | 12 | m   | 17/10/2017 | 10   | с   | 4  |           |
| 13 | mem | 18/10/2017 | 10   | d | 13    | 13 | mem | 18/10/2017 | 10   | d   | 13 |           |
| 14 | me  | 18/10/2017 | 10   | i | 12 iF | 14 | me  | 18/10/2017 | 10   | i i | 12 | iF        |
| 15 | me  | 18/10/2017 | 10   | а | 1     | 15 | me  | 18/10/2017 | 10   | a   | 1  |           |
| 16 | j   | 19/10/2017 | 10   | t | 7 P   | 16 | j   | 19/10/2017 | 10   | t   | 7  | Ρ         |
| 17 | v   | 20/10/2017 | 10   | а | 3     | 17 | v   | 20/10/2017 | 10   | а   | 3  |           |
| 18 |     |            | 16   |   | 127   | 18 |     |            | 13   |     | 95 |           |

### **COMPTAGES ET SOMMES CONDITIONNELLES.**

### LA FONCTION = NB.SI()

La fonction NB.SI renvoie le nombre de cellules d'un intervalle qui remplissent une condition donnée.

=NB.SI(plage;critère)

plage: plage des cellules à dénombrer.

**critère:** critère de dénombrement sous la forme d'une valeur constante, d'une référence de cellule ou d'une expression de comparaison.

|    | A              | В          | С    | D | E   |      |
|----|----------------|------------|------|---|-----|------|
| 1  | 1              | date       | mois | C | N   | com  |
| 2  | 1              | 09/10/2017 | 10   | i | 12  | iPad |
| 3  | m              | 10/10/2017 | 10   | 0 | 16  |      |
| 4  | m              | 10/10/2017 | 10   | с | 4   | 2    |
| 5  | mem            | 11/10/2017 | 10   | d | 9   |      |
| 6  | me             | 11/10/2017 | 10   | b | 12  | iClo |
| 7  | me             | 11/10/2017 | 10   | с | 5   |      |
| 8  | j              | 12/10/2017 | 10   | t | 5   | Pho  |
| 9  | v              | 13/10/2017 | 10   | а | 3   |      |
| 10 | 1              | 16/10/2017 | 10   | i | 9   |      |
| 11 | m              | 17/10/2017 | 10   | 0 | 12  |      |
| 12 | m              | 17/10/2017 | 10   | с | 4   |      |
| 13 | mem            | 18/10/2017 | 10   | d | 13  |      |
| 14 | me             | 18/10/2017 | 10   | i | 12  | iPad |
| 15 | me             | 18/10/2017 | 10   | а | 1   |      |
| 16 | j              | 19/10/2017 | 10   | t | 7   | Pho  |
| 17 | v              | 20/10/2017 | 10   | а | 3   |      |
| 18 |                |            | 16   |   | 127 |      |
| 19 |                |            |      |   |     |      |
| 20 | oct-17         | 7          |      |   |     |      |
| 21 | Lundi          |            | 2    |   | 21  |      |
| 22 | Mardi          | 3          | 4    |   | 36  |      |
| 23 | Mercredi matin |            | 2    |   | 22  |      |
| 24 | Mercredi a.m.  |            | 4    |   | 30  |      |
| 25 | Jeudi          |            | 2    |   | 12  |      |
| 26 | Vendredi       |            | 2    |   | 6   |      |
| 27 |                |            | 16   |   | 127 |      |

- I = lundi
- m = mardi
- mem = mercredi matin
- me = mercredi
- j= jeudi
- v = vendredi

En C21 on compte le nombre de cellules, dans l'intervalle A2 à A17 qui contiennent l (c'est-à-dire lundi).

#### EXEMPLES D'UTILISATION DE LA FONCTION =NB.SI()

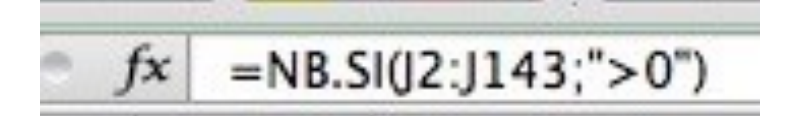

Compte le nombre de cellules comprises entre J2 et J143 qui sont supérieures à zéro.

# fx =NB.SI(J2:J143;">100000")

*Compte le nombre de cellules comprises entre J2 et J143 qui contiennent des valeurs > 100000.* 

#### **EXEMPLES D'UTILISATION DE LA FONCTION = NB.SI()**

## fx =NB.SI(J2:J143; ">50000")-J156

Compte le nombre de cellules comprises entre J2 et J143 qui contiennent des valeurs > 50000 moins le contenu de la cellule J156.

## fx =NB.SI(J2:J143;">1000")-SOMME(J156:J159)

Compte le nombre de cellules comprises entre J2 et J143 qui contiennent des valeurs > 1000 moins la somme des cellules J156 à J159. 21

### LA FONCTION = SOMME.SI()

#### La fonction SOMME.SI.

La fonction SOMME.SI renvoie la somme des cellules d'une plage qui remplissent une condition donnée.

=SOMME.SI(plage;critère;somme\_plage)

plage : plage des cellules à comparer au critère.

D Ε

10 o

10 c

10 d

10 b

10 c

10 t

10 a

10 i

10 o

10 c

10 d

10 i

10 a

10 t

10 a

16

2

4

2

4

2

16

com

12 iPad

12 iClou

5 5 Phot

16

4

9

3

9

12

4

13

1

3

127

21

36

22

30

12

6

127

12 iPad

7 Phote

C **C** 10 i N

critère : critère sous la forme d'une valeur constante, d'une référence de cellule ou d'une expression de comparaison.

Si somme plage est omis, SOMME.SI fera directement la somme des cellules de l'argument plage.

#### =SOMME.SI( A2:A17 ;"=m"; E2:E17 ) fx A В date mois 2 1 09/10/2017 3 m 10/10/2017 4 10/10/2017 m 5 mem 11/10/2017 6 me 11/10/2017

11/10/2017

12/10/2017

13/10/2017

16/10/2017

17/10/2017

17/10/2017

18/10/2017

18/10/2017

18/10/2017

19/10/2017

20/10/2017

oct-17

Exemple :

me

j 9

٧ 10 1

11 m 12 m

mem

me 15

me

j 17 ٧

22 Mardi

23 Mercredi matin

24 Mercredi a.m.

13

14

16

18

19 20

21 Lundi

25 Jeudi

26 Vendredi

8

| En E22 on additionne le contenu    |
|------------------------------------|
| des cellules E2 à E17 si les       |
| contenus des cellules A2 à A17     |
| contiennent m (c'est-à-dire mardi) |

=SOMME.SI( A2:A17 ;"=m"; E2:E17 )

EXEMPLES D'UTILISATION DE LA FONCTION = SOMME.SI()

| 1156 | + 6 | ) 0 ( | • fx | =SOMME.SI(J2:J143;">100000") |
|------|-----|-------|------|------------------------------|
|------|-----|-------|------|------------------------------|

La cellule I156 contiendra la somme des valeurs des cellules J2 à J143 dont la valeur est supérieure à 100.000.

| 1157 | : 80 ( | fx | =SOMME.SI(J2:J143;">50000")-I156 |
|------|--------|----|----------------------------------|

La cellule I157 contiendra la somme des valeurs des cellules J2 à J143 dont la valeur est supérieure à 50.000 moins le contenu de la cellule I156.

23

### FONCTION = SOMME.SI.ENS()

La fonction SOMME.SI.ENS renvoie la somme des cellules d'une plage qui remplissent plusieurs critères.

=SOMME.SI.ENS(sommeplage;plage\_critère1;critère1;plage\_crit ère2;critère2...) **plage :** plage des cellules à comparer au critère. **critère :** critère sous la forme de nombre,

d'expression ou de texte, définissant les cellules à additionner.

#### Exemple dans l'exercice 6 :

=SOMME.SI.ENS(E3:E84;D3:D84;"=d";C3:C84;"=9")

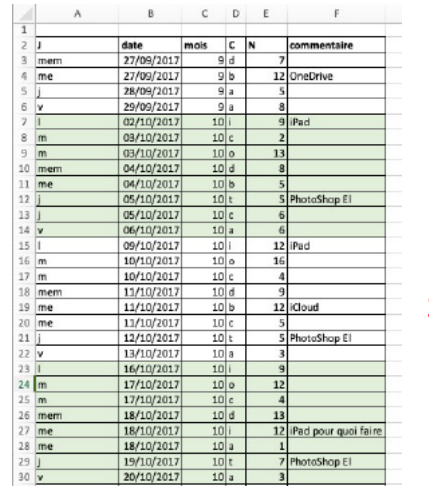

| Somme.si.ens()  |         |        |        |        |
|-----------------|---------|--------|--------|--------|
|                 | sept-17 | oct-17 | nov-17 | déc-17 |
| débutants       | 7       | 30     | 30     | 22     |
| bureautique     | 12      | 17     | 24     | 5      |
| ateliers libres | 13      | 13     | 33     | 38     |
| club            | 0       | 21     | 16     | 17     |
| macOS           | 0       | 41     | 54     | 34     |
| iOS             | 0       | 42     | 35     | 11     |
| thématique      | 0       | 17     | 25     | 13     |
|                 | 32      | 181    | 217    | 140    |
|                 |         |        |        |        |

Somme des contenus des cellules E3 à E84 si le contenu des cellules D3 à D84 = d Et

si le contenu des cellules C3 à C84 = 9.

### **AVEC DES SI**

La fonction SI s'écrit de la façon suivante :

=SI(test;résultat si le test est vrai;résultat si le test est faux).

Le test consiste à comparer 2 cellules (contenant des nombres, dates, textes, etc.) ou peut être le résultat d'une fonction.

#### **RAPPEL DES OPÉRATEURS DE COMPARAISON.**

| =  | égal              |
|----|-------------------|
| <  | plus petit que    |
| <= | inférieur ou égal |
| >  | supérieur         |
| >= | supérieur ou égal |
| <> | différent         |

| 1 | A          | B    | C          | D             | E           | F         | Fxemples    |
|---|------------|------|------------|---------------|-------------|-----------|-------------|
| 1 |            | code | Montant    | débit         | crédit _    |           | de ei       |
| 2 | salaire    | 1    | 2 500,00 € | 0,00 €        | 2 500,05定   |           | ae si       |
| 3 | EDF        | 2    | 50,00 €    | -50,00 €      | 0,00 €      |           |             |
| 4 | Internet   | 2    | 50,00 €    | -50,00 €      | 0,00 €      |           |             |
| 5 | Carrefour  | 2    | 100,00 €   | -100,00 €     | 0,00 €      |           |             |
| 6 | Cartes     | 2    | 5 000,00 € | -5 000,00 €   | 0,00 €      |           |             |
| 7 | Avoir Ikea | 1    | 30,00 €    | 0,00€         | 30,00 €     |           |             |
| 8 | 1          |      | 2          | -5 200,00 €   | 2 530,00 €  |           |             |
| 9 |            |      |            |               | -2 670,00 € | alerte    |             |
|   | E2         | \$   | 80         | (• <i>f</i> x | =SI(B2=1;   | +C2;0)    |             |
|   | D3         | ŧ    | 80         | (= fx         | =SI(B3=     | =2;-C3;0) |             |
|   | F9         | ;    | 8          | 9 (• )        | fx = SI(I)  | E9<0;"ale | erte";"ok") |

#### LES SI IMBRIQUÉS.

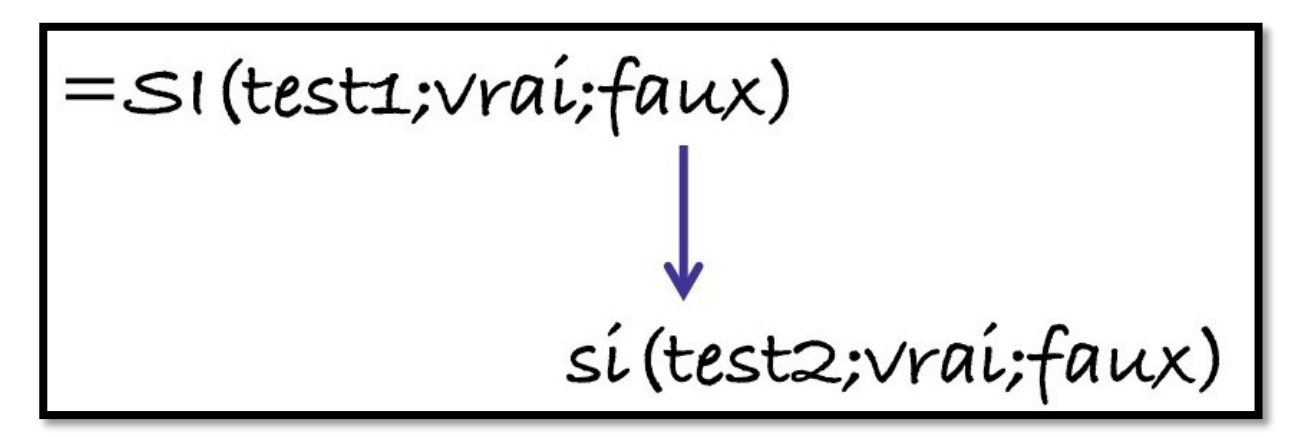

#### **Exercice 6**

| 18 |            | code | Montant    | débit     | crédit     |
|----|------------|------|------------|-----------|------------|
| 19 | salaire    | 1    | 2 500,00 € | 0,00 €    | 2 500,00 € |
| 20 | EDF        | 2    | 50,00 €    | -50,00 €  | 0,00 €     |
| 21 | Internet   | 2    | 50,00 €    | -50,00 €  | 0,00 €     |
| 22 | Carrefour  | 2    | 100,00 €   | -100,00 € | 0,00 €     |
| 23 | Cartes     | 2    | 500,00 €   | -500,00 € | 0,00 €     |
| 24 | Avoir Ikea | 1    | 30,00 €    | 0,00€     | 30,00 €    |
| 25 |            |      |            | -700,00 € | 2 530,00 € |
| 26 |            |      |            |           | 1 830,00 € |
| 27 |            | 1    | solde      |           | 1 830,00 € |
| 28 |            | 8 8  |            |           | 1 830,00 € |
| 29 |            |      |            |           |            |
| -  |            |      |            | i         |            |

Dans ce tableau on copie : le montant négatif (-C19) dans la colonne débit (colonne D) si le code est égal à 2,

le montant positif (+C19) dans la colonne crédit (colonne E), si le code =1. si le code n'est pas 1 ou 2 on mettra erreur dans la colonne débit.

#### Découpage de la formule pour les débits pour l'exercice 6

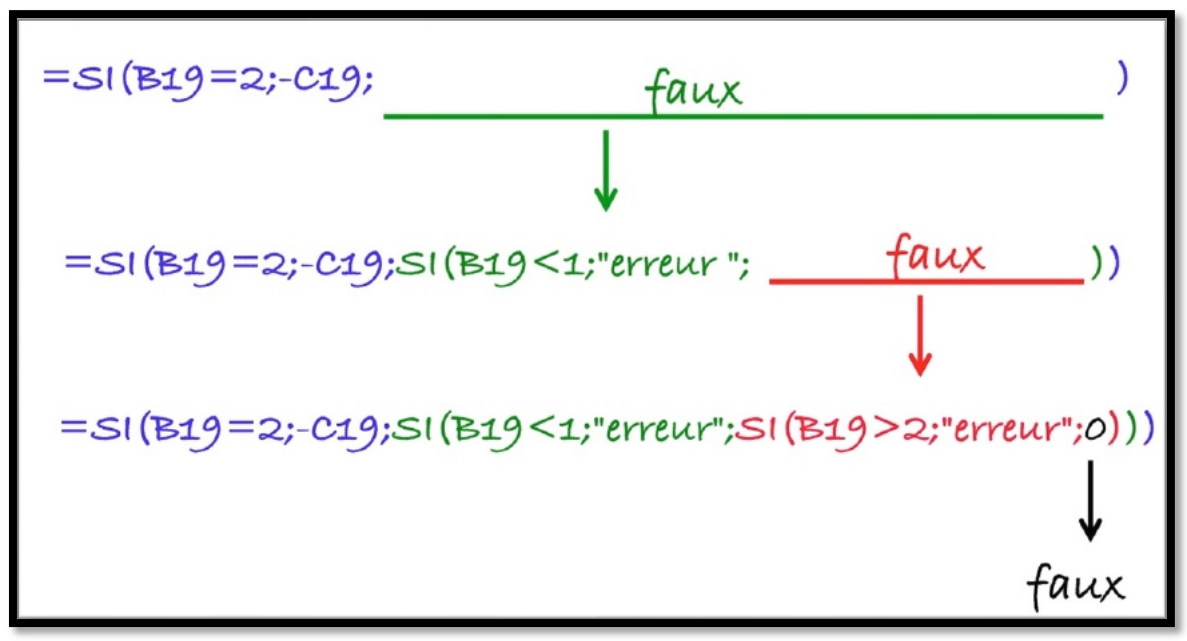

Exemple ventilation en débit (Colonne D, code=2)

| D  | 19 🌲       | ×    | $\checkmark f_x$ | =SI(B19=2;-C19;S | l(B19<1;"erreur"; | SI(B19>2;" | 'erreur";0))) |   |
|----|------------|------|------------------|------------------|-------------------|------------|---------------|---|
|    | А          | В    | С                | D                | E                 | F          | G             | Н |
| 18 |            | Code | Montant          | débit            | crédit            |            |               |   |
| 19 | salaire    | 1    | 2 500,00 €       | 0,00 €           | 2 500,00 €        |            |               |   |
| 20 | EDF        | 2    | 50,00 €          | -50,00 €         | 0,00 €            |            |               |   |
| 21 | Carrefour  | 2    | 100,00 €         | -100,00 €        | 0,00 €            |            |               |   |
| 22 | Cartes     | 2    | 1 500,00 €       | -1 500,00 €      | 0,00 €            |            | Exercice      |   |
| 23 | avoir IKEA | 1    | 30,00 €          | 0,00 €           | 30,00 €           |            | 7             |   |
| 24 |            |      |                  | -1 650,00 €      | 2 530,00 €        |            |               |   |
| 25 |            |      |                  |                  | 880,00 €          | 4          |               |   |
| 26 |            |      | Solde            |                  | 880,00 €          |            |               |   |
| 27 |            |      |                  |                  |                   |            |               |   |

33

#### Exemple de ventilation en crédit (colonne E, code=1)

|   | А          | В                                        | С          | D           | E          | F      | G        |
|---|------------|------------------------------------------|------------|-------------|------------|--------|----------|
| 3 |            | Code                                     | Montant    | débit       | crédit     |        |          |
| ) | salaire    | 1                                        | 2 500,00 € | 0,00 €      | 2 500,00 € |        |          |
| ) | EDF        | 2                                        | 50,00 €    | -50,00 €    | 0,00 €     |        |          |
|   | Carrefour  | 2                                        | 100,00 €   | -100,00 €   | 0,00 €     |        |          |
| 1 | Cartes     | 2                                        | 1 500,00 € | -1 500,00 € | 0,00 €     |        | Exercice |
| } | avoir IKEA | 1                                        | 30,00 €    | 0,00 €      | 30,00 €    |        | 7        |
| ł |            | 1                                        |            | -1 650,00 € | 2 530,00 € | $\geq$ |          |
| 5 |            |                                          |            |             | 880,00 €   |        |          |
| 5 |            |                                          | Solde      |             | 880,00 €   |        |          |
|   |            | 1.1.1.1.1.1.1.1.1.1.1.1.1.1.1.1.1.1.1.1. |            |             |            |        |          |

### **MODULE 5 - DATES – SÉRIES – TRAITEMENT DES DATES**

### AU PROGRAMME DU MODULE 5.

- Affichage des dates
- Avec Excel vous adorerez les séries.
- Le traitement des dates dans Excel
- La fonction DATEDIF.

### **AFFICHAGE DES DATES.**

| <  | Classeur (1) |    | (           | Accueil | Insert | ion De | essin | Formules              | Données Révision Affichage 🛛 🖓 📿 🖻 …                                                                                                    |
|----|--------------|----|-------------|---------|--------|--------|-------|-----------------------|----------------------------------------------------------------------------------------------------|
|    | 5            | ୯  | Calibri (Co | rps)    | 11     | ₽G     | I     | <u>s</u> <del>5</del> | A × A × A × A × A × A × A                                                                                                    |
| fx | 05/01/20     | 19 |             |         |        |        |       |                       | Plus                                                                                                    |
| 4  | A            | В  | С           | D       | E      | F      | G     | н                     | Alignement > 0 P                                                                                                    |
| 1  | 05/01/2019   |    |             |         |        |        |       |                       | The second second secon |
| 3  |              |    |             |         |        |        |       |                       | ABC 123 Format de nombre >                                                                                                    |
| 5  |              |    |             |         |        |        |       |                       | Insérer et supprimer                                                                                                    |
| 7  |              |    |             |         |        |        |       |                       |                                                                                                    |
| 0  | Feuil1       | +  |             |         |        |        |       |                       | Abc 123                                                                                                    |

Pour choisir un mode d'affichage de date, touchez les **3 petits points** dans l'onglet accueil puis touchez **format de nombre**, puis **date**.

| f <sub>X</sub> 05/01/2019 |            |   |   |   |   |   |   |   | C Format de nombre |          | ~  |    |     |
|---------------------------|------------|---|---|---|---|---|---|---|--------------------|----------|----|----|-----|
| 4                         | A          | В | С | D | E | F | G | н | 50100              | $\smile$ |    | 0  | Р   |
| 1 2                       | 05/01/2019 |   |   |   |   |   |   |   | Comptabilité       | i        |    |    |     |
| 3<br>4                    |            |   |   |   |   |   |   |   | 🗸 Date             | í        |    |    |     |
| 5                         |            |   |   |   |   |   |   |   | Heure              | í        |    |    |     |
| 7                         |            |   |   |   |   |   |   |   | Pourcentage        |          |    |    |     |
| 0                         | Feuil1     | + |   |   |   |   |   |   |                    |          | At | oc | 123 |
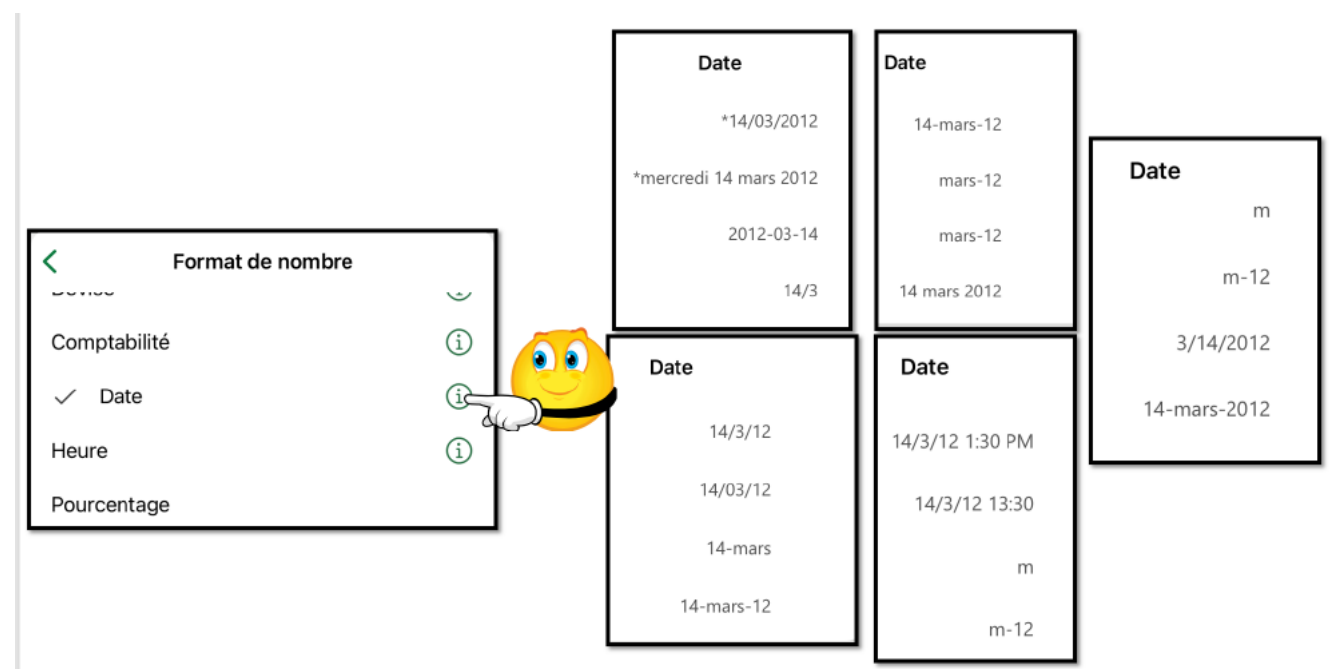

Choisissez ensuite un type d'affichage de dates : date courte, date longue, etc.

| <  | Classeur (1)          |             | Accueil | Insert | ion De | ssin F | ormules    | Donnée | es Révi | ision A    | ffichage |     | Q   | QB  |     |
|----|-----------------------|-------------|---------|--------|--------|--------|------------|--------|---------|------------|----------|-----|-----|-----|-----|
|    | 9                     | Calibri (Co | orps)   | 11     | ₽G     | I      | <u>s</u> S | aA ~   | &× ،    | <u>A</u> ~ | • ~ ∑    | ~ P | ÷ ~ | S ~ |     |
| fx | 05/01/2019            |             |         |        |        |        |            |        |         |            |          |     |     |     | ~   |
|    | А                     | В           | С       | D      | E      | F      | G          | н      | 1       | J          | К        | L   | М   | N   | 0   |
| 1  | samedi 5 janvier 2019 |             |         |        |        |        |            |        |         |            |          |     |     |     |     |
| 2  |                       |             |         |        |        |        |            |        |         |            |          |     |     |     |     |
| 3  |                       |             |         |        |        |        |            |        |         |            |          |     |     |     |     |
| 4  |                       |             |         |        |        |        |            |        |         |            |          |     |     |     |     |
| 5  |                       |             |         |        |        |        |            |        |         |            |          |     |     |     |     |
| 6  |                       |             |         |        |        |        |            |        |         |            |          |     |     |     |     |
| 7  |                       |             |         |        |        |        |            |        |         |            |          |     |     |     |     |
| 8  |                       |             |         |        |        |        |            |        |         |            |          |     |     |     |     |
|    | Feuil1 +              |             |         |        |        |        |            |        |         |            |          |     |     | Abc | 123 |

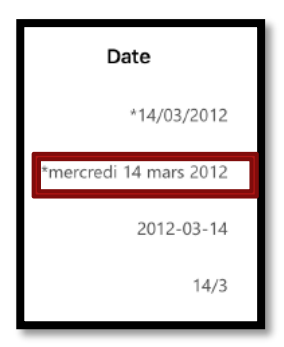

Affichage forme longue.

### **QUELQUES AFFICHAGES DES DATES**

| Comptabilite |                                       |
|--------------|---------------------------------------|
| Date         | *14/03/2012                           |
| Heure        | *mercredi 14 mars 2012                |
| Date         | *14/03/2012                           |
| Heure        | *mercredi 14 mars 2012                |
| D            | · · · · · · · · · · · · · · · · · · · |
| Date         | *14/03/2012                           |
| Heure        | *mercredi 14 mars 2012                |
| Pourcentage  | 2012-03-14                            |

| A19       | × . √                                                                          | fx       | 05/01/2019 |
|-----------|--------------------------------------------------------------------------------|----------|------------|
|           | А                                                                              |          | В          |
| 18        |                                                                                |          |            |
| 19        | 05/                                                                            | 01/2019  |            |
| 20<br>A19 | $\left  \begin{array}{c} \star \\ \star \end{array} \right  \times \sqrt{f_x}$ | 05/01/20 | 19         |
|           | A                                                                              | В        |            |
| .8        | samedi 5 janvier 2019                                                          |          |            |
| A19       | $  \times \checkmark f_x$                                                      | 05/01/2  | 019        |
|           | A                                                                              | В        |            |
| 18        |                                                                                |          | 3          |
| 19        | 2019-01-05                                                                     | 5        |            |
| 20        |                                                                                |          |            |

## **AVEC EXCEL VOUS ADOREREZ LES SÉRIES.**

La fonction d'incrémentation dans le cas des séries vous permet de gagner du temps et d'éviter des erreurs.

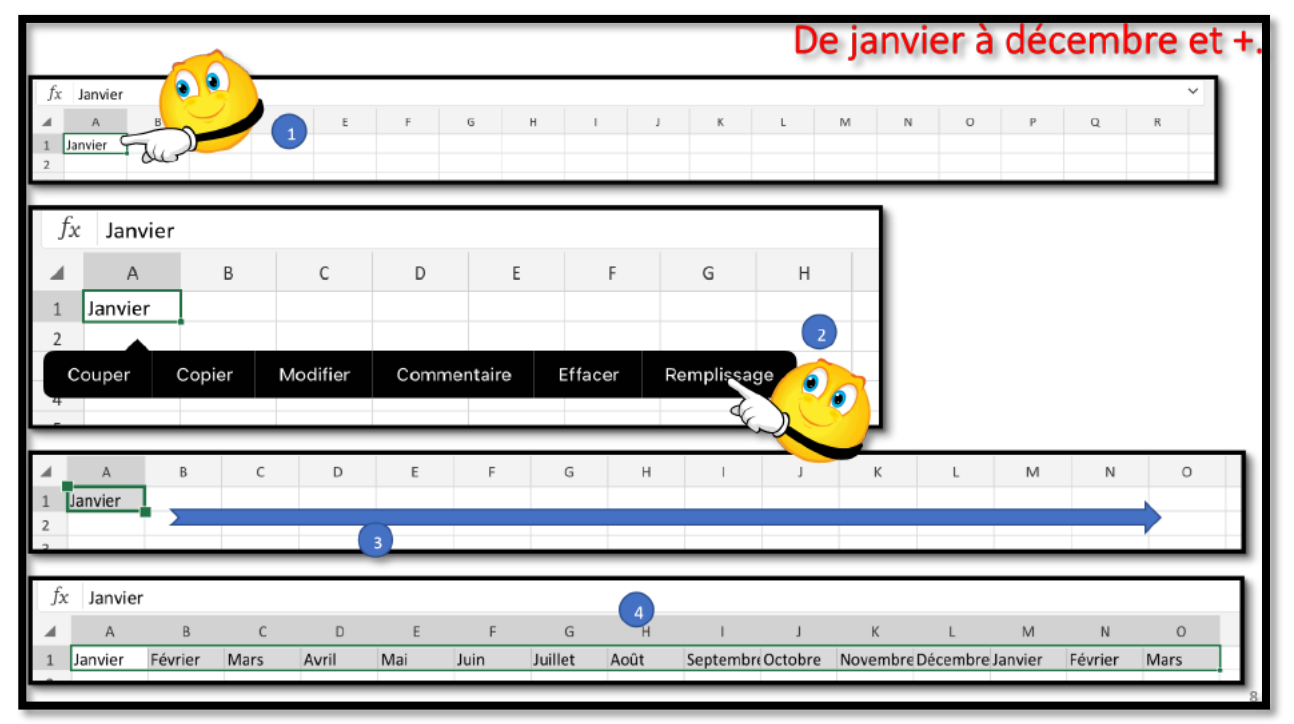

- 1. Sélectionnez la cellule >
- 2. dans le menu qui s'affiche, touchez remplissage
- 3. La cellule contient un petit carré, tirez la sélection vers la droite
- 4. Le mois a évolué dans les cellules adjacentes.

### **INCRÉMENTATION DU JOUR**

| f <sub>x</sub> | 01/07/202<br>A<br>1/₹-/20 | B      |           | 1<br>2  | A<br>1/7/20 | B      | C       | D      | E<br>Iro Effa | F       | G       |   |
|----------------|---------------------------|--------|-----------|---------|-------------|--------|---------|--------|---------------|---------|---------|---|
| 2              |                           |        |           | 4       |             |        |         |        |               |         | R.      | 0 |
| 4              | А                         | В      | С         | D       | 1           |        |         |        |               |         |         |   |
| 1              | 1/7/20                    |        |           |         |             |        |         |        |               | _       |         |   |
| 2              |                           |        |           |         |             |        |         |        |               | _/      |         |   |
| 3              |                           |        |           |         |             |        |         |        |               |         |         |   |
|                | А                         | В      | C         | D       | F           | F      | G       | н      | 1             | 1       | К       |   |
| 1              | 1/7/20                    | 2/7/20 | 3/7/20    | 4/7/20  | 5/7/20      | 6/7/20 | 7/7/20  | 8/7/20 | 9/7/20        | 10/7/20 | 11/7/20 |   |
| 2              | _1 • 1 = -                | _, , , | -, -, = - | .,.,==  | -,.,=-      |        | .,.,==  |        |               | , , , , |         |   |
| 3              |                           | Cou    | uper C    | opier I | Modifier    | Commen | taire E | ffacer | Remplissag    | e       |         |   |
| 4              |                           |        |           |         |             |        |         |        |               |         |         | 9 |

Implicitement Excel fera une incrémentation du jour.

#### LES FINS DE MOIS NE SERONT PAS DIFFICILES

| $f_X$ | 31/1   | 0/2019    |          |       |          |       |         |         |         |                         |         |         |         |
|-------|--------|-----------|----------|-------|----------|-------|---------|---------|---------|-------------------------|---------|---------|---------|
|       | А      | ł         | 3        | С     | D        | E     | F       | 0       | 5       |                         |         |         |         |
| 1     | 31/1   | 0/19 30/1 | 1/19     |       |          |       |         |         |         |                         |         |         |         |
| 2     |        |           | Ĩ        |       |          |       |         |         |         |                         |         |         |         |
| Co    | ouper  | Copier    | Modifi   | er    | Comment  | aire  | Effacer | Remplis | sare    | 0                       |         |         |         |
| 4     |        |           |          |       |          |       |         |         | Te Sa   | $\overline{\mathbf{O}}$ |         |         |         |
|       |        |           |          |       |          |       |         |         |         |                         |         |         |         |
| 4     | А      | I         | В        | С     | D        |       |         |         |         |                         |         |         |         |
| 1     | 31/1   | 0/19 30/1 | 1/19     |       |          |       |         |         |         |                         |         |         |         |
| 2     |        |           |          |       |          |       |         |         |         |                         |         |         |         |
| 2     |        |           |          |       |          |       |         |         |         |                         |         |         |         |
|       | A      | В         | С        | [     | D        | E     | F       | G       | Н       | 1                       | J       | K       | L       |
| 31    | /10/19 | 30/11/19  | 31/12/19 | 9 31, | /1/20 29 | /2/20 | 31/3/20 | 30/4/20 | 31/5/20 | 30/6/20                 | 31/7/20 | 31/8/20 | 30/9/20 |

Pour avoir une incrémentation du mois, saisissez 2 cellules adjacentes avec le mois différent.

#### **INCRÉMENTATION DE L'ANNÉE**

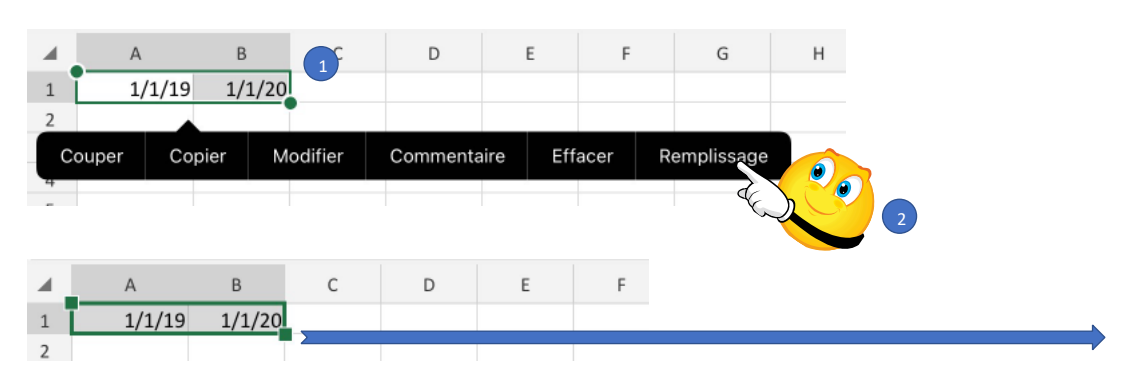

| 4 | А      | В      | С      | D      | E       | F      | G         | н       | 1       | J      | К      | L      |
|---|--------|--------|--------|--------|---------|--------|-----------|---------|---------|--------|--------|--------|
| 1 | 1/1/19 | 1/1/20 | 1/1/21 | 1/1/22 | 1/1/23  | 1/1/24 | 1/1/25    | 1/1/26  | 1/1/27  | 1/1/28 | 1/1/29 | 1/1/30 |
| 2 |        |        |        |        |         |        |           |         |         |        |        |        |
| 3 |        |        | Couper | Copier | Modifie | r Con  | nmentaire | Effacer | Remplis | ssage  |        |        |
| 4 |        |        |        |        |         |        |           |         |         |        |        |        |

Pour avoir une incrémentation de l'année, saisissez 2 cellules adjacentes avec l'année différente.

#### **INCRÉMENTATION DU BIMESTRE**

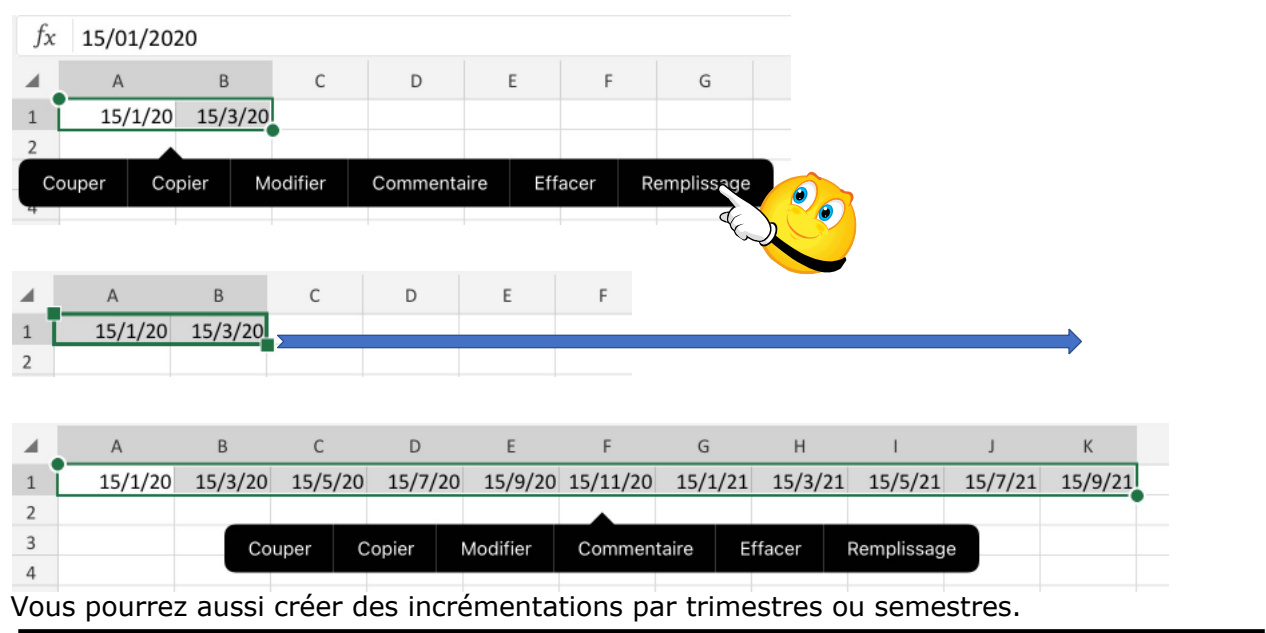

| fx Lundi       |                        | Du lundi au dimanche            |
|----------------|------------------------|---------------------------------|
| A B            | fx Lundi               |                                 |
| 1 Janvier Fére | A B C                  |                                 |
| 2<br>3 Lundi   | Couper Copier Modifier | Commentaire Effacer Remplissage |
| 4 Alert        | 3 Lundi                |                                 |
| 5              | 4                      |                                 |
|                |                        |                                 |
| 2              |                        |                                 |
| 4 Lundi        | 4 Mardi                |                                 |
| 5              | 5 Mercredi             |                                 |
| 6              | 6 Jeudi                |                                 |
| 7              | 7 Vendredi             |                                 |
| 9              | 9 Dimanche             |                                 |
| 10             | 10 Lundi               |                                 |
| 11             | 11 Mardi               |                                 |
| 12             | 12 Mercredi            |                                 |

L'incrémentation automatique fonctionne pour les lignes et pour les colonnes.

## LE TRAITEMENT DES DATES DANS EXCEL.

## 1900 ou 1904 ?

> Excel 365 utilise le système de date 1900.

### **FONCTION JOUR.**

#### Fonction JOUR : JOUR(numéro\_de\_série).

| 9  |   |            |   |    |      |     |   |    |                  |
|----|---|------------|---|----|------|-----|---|----|------------------|
| 10 | 3 | 05/11/2018 | 5 | 11 | 2018 | B10 | ÷ | XV | $f_x$ =JOUR(A10) |
| 11 |   |            | 1 |    |      |     |   |    |                  |

Dans la cellule B10, la fonction JOUR renvoie le jour depuis la cellule A10 (5).

## **FONCTION MOIS.**

| Fonction | MOIS | : | MOIS | (numéro_ | _de_ | _série). |  |
|----------|------|---|------|----------|------|----------|--|
|          |      |   |      |          |      |          |  |

| <b>S</b> | 05/11/2018 | 5 | 11 | 2018 | C10 | * | × | $\checkmark$ | $f_X$ | =MOIS(A10) |
|----------|------------|---|----|------|-----|---|---|--------------|-------|------------|
|          |            |   |    |      |     |   |   |              |       |            |

Dans la cellule C10, la fonction MOIS renvoie le mois depuis la cellule A10 (11).

## FONCTION ANNEE.

| B1 | * | × | $\checkmark$ | $f_X$  | =ANNEE(A1) |  |
|----|---|---|--------------|--------|------------|--|
|    |   | А |              |        | В          |  |
| 1  |   |   | 05/0         | 1/2018 | 2018       |  |
| 2  |   |   |              |        |            |  |

#### ANNEE(numéro\_de\_série).

Dans la cellule B1, la fonction ANNEE renvoie l'année depuis la cellule A1 (2018).

# FONCTION AUJOURDHUI.

Dans la cellule A5, la fonction **=AUJOURDHUI()**AUJOURDHUI renvoie la date du jour

| A5 | - | XN | fx        | =AUJOURD | HUI() |
|----|---|----|-----------|----------|-------|
|    |   | A  |           | В        | С     |
| 4  |   |    |           |          |       |
| 5  |   | 05 | 5/01/2019 | 43 470   |       |
| 6  |   |    |           |          |       |

# FONCTION MAINTENANT.

MAINTENANT(). Donne le jour et l'heure.

| 08:54 Mardi 2 août |                  |             |         |        | 0.0.0  |      |            |        |            |            | 🗢 um 75 % 💽 |     |     |       |    |
|--------------------|------------------|-------------|---------|--------|--------|------|------------|--------|------------|------------|-------------|-----|-----|-------|----|
| <                  | Classeur (1)     |             | Accueil | Insert | ion De | ssin | Formules   | Donnée | es Rév     | ision A    | ffichage    |     | Q   | QØ    |    |
|                    | ୨ ୯              | Calibri (Co | orps)   | 11     | ₽G     | I    | <u>s</u> S | aA ~   | <u>ه</u> ، | <u>A</u> ~ | •~ Σ        | ~ Þ | ÷ ~ | S ~   |    |
| $f_X$              | =MAINTENANT()    |             |         |        |        |      |            |        |            |            |             |     |     |       | ~  |
|                    | A                | В           | с       | D      | E      | F    | G          | н      | 1          | J          | к           | L   | М   | N     | 0  |
| 3                  | 02/08/2022 08:52 |             |         |        |        |      |            |        |            |            |             |     |     |       |    |
| 4                  | 02/08/2022 08:55 |             |         |        |        |      |            |        |            |            |             |     |     |       |    |
| 6                  |                  |             |         |        |        |      |            |        |            |            |             |     |     |       |    |
| 7                  |                  |             |         |        |        |      |            |        |            |            |             |     |     |       |    |
| 8                  |                  |             |         |        |        |      |            |        |            |            |             |     |     |       |    |
| 9                  |                  |             |         |        |        |      |            |        |            |            |             |     |     |       |    |
| 10                 |                  |             |         |        |        |      |            |        |            |            |             |     |     |       |    |
|                    | Feuil1 +         |             |         |        |        |      |            |        |            |            |             |     |     | Abc 1 | 23 |

# **FONCTION DATEDIF**

La fonction DATEDIF effectue la différence entre 2 dates, en années, mois et jours.

```
=DATEDIF(date1;date2;paramètre).
date2 est > à date1; paramètre est "y", "m" ou "d" y = year (année), m = month (mois), d =
day (jour).
```

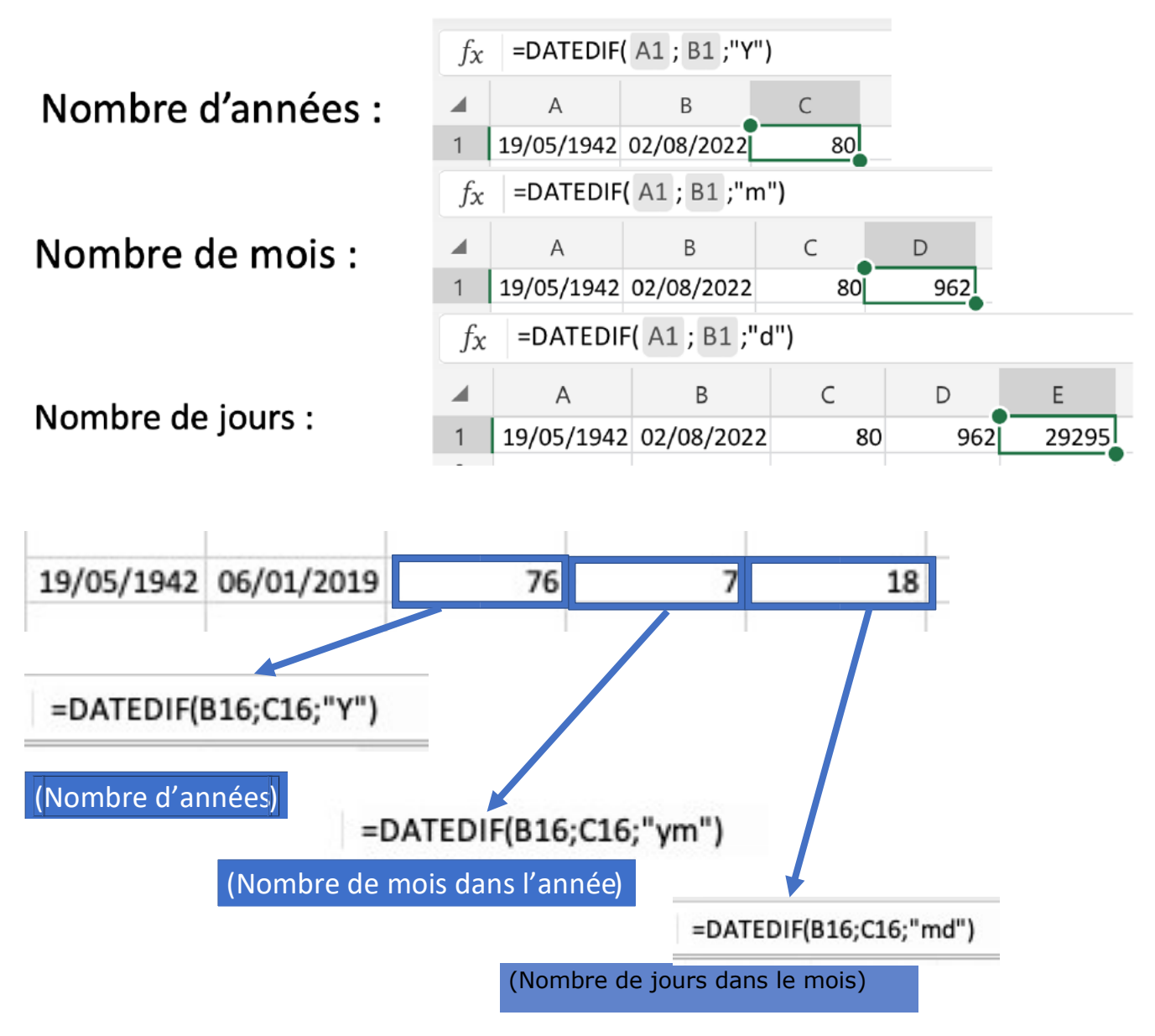

- Ym donne le nombre de mois dans l'année
- Md domme le nombre de jours dans le mois.

## **DATEDIF** ET CONCATÉNATION DE TEXTE.

| 17 |                            |            |            |    |     |       |  |
|----|----------------------------|------------|------------|----|-----|-------|--|
| 18 | 76 ans 10 mois et 10 jours |            |            |    |     |       |  |
| 19 |                            | 19/05/1942 | 29/03/2019 | 76 | 922 | 28073 |  |
| 20 |                            |            |            |    |     |       |  |

=DATEDIF(B16;C16;"y")&" ans "&DATEDIF(B16;C16;"ym")&" mois et "&DATEDIF(B16;C16;"md")&" jours"

=DATEDIF(B16;C16;"y")&" ans "&DATEDIF(B16;C16;"ym")&" mois et "&DATEDIF(B16;C16;"md")&" jours"

# SI VOUS HABITEZ DANS LA MÉTROPOLE LILLOISE (MEL).

Le club informatique CILAC est une association « loi 1901 » sans but lucratif qui est hébergée par le C.C.A. de La Madeleine. Son fonctionnement est assuré par des bénévoles et par les cotisations de ses adhérents.

La base de travail du CILAC est le Macintosh ainsi que les tablettes iPad® et smartphones iPhone® de chez Apple.

#### Les objectifs du Cilac.

- Réunir les personnes désirant utiliser un micro-ordinateur, une tablette, un téléphone portable, l'informatique de la vie courante pour les aider à débuter et répondre à leurs problèmes.
- Permettre aux initiés de se perfectionner, d'aborder des logiciels spécifiques et d'appréhender les nouvelles technologies du monde Apple.
- Tout cela au sein d'un club ouvert aux échanges et dans une grande convivialité.

#### Comment est organisé le Cilac ?

Le club CILAC est ouvert, hors vacances scolaires, le lundi, le mardi, le mercredi et le jeudi et de 14h30 à 16h30.

La salle Piet Mondrian est équipée de 8 Macintosh et d'un grand téléviseur moderne pour l'initiation et le perfectionnement à l'utilisation du Mac (système d'exploitation, bureautique, photos, vidéo, partage de données, de photos et vidéos, réseaux sociaux, etc.).

Des ateliers libres sont aussi organisés, où chacun apporte son MacBook, son iPad ou son iPhone. C'est l'occasion de partager des connaissances informatiques, en toute convivialité.

NB : les horaires sont donnés à titre indicatifs.

On y ajoutera aussi le site Internet du club qui contient une mine d'informations très utiles.

## cilaclamadeleine.org

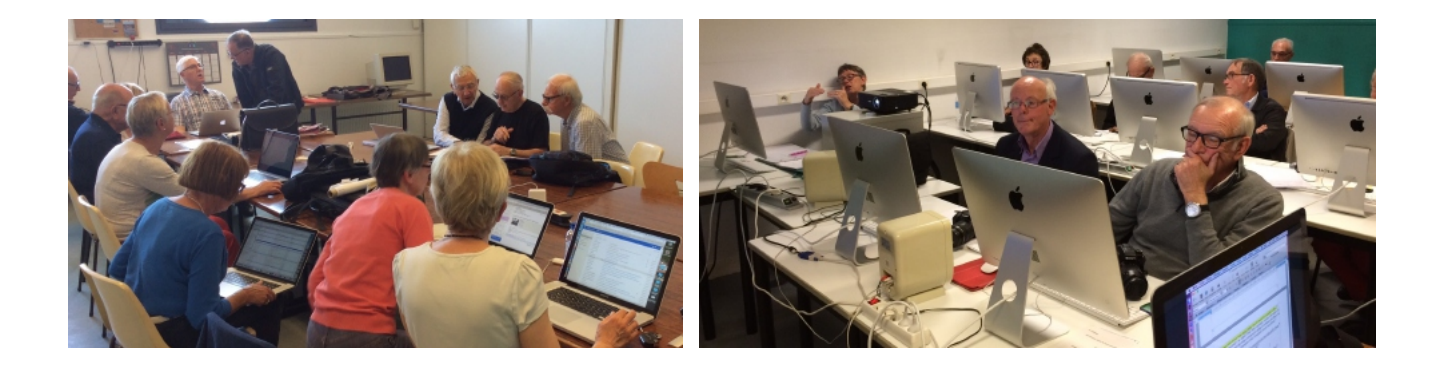

iPad et iPhone sont des marques déposées d'Apple